# TRACKING YOUR WEBSITE WITH GOOGLE ANALYTICS

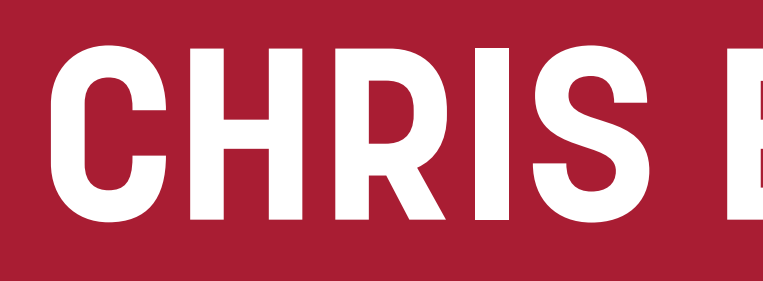

## CHRISEDWARDS

## Hi, I am Chris Edwards Data Nerd & Agency Owner

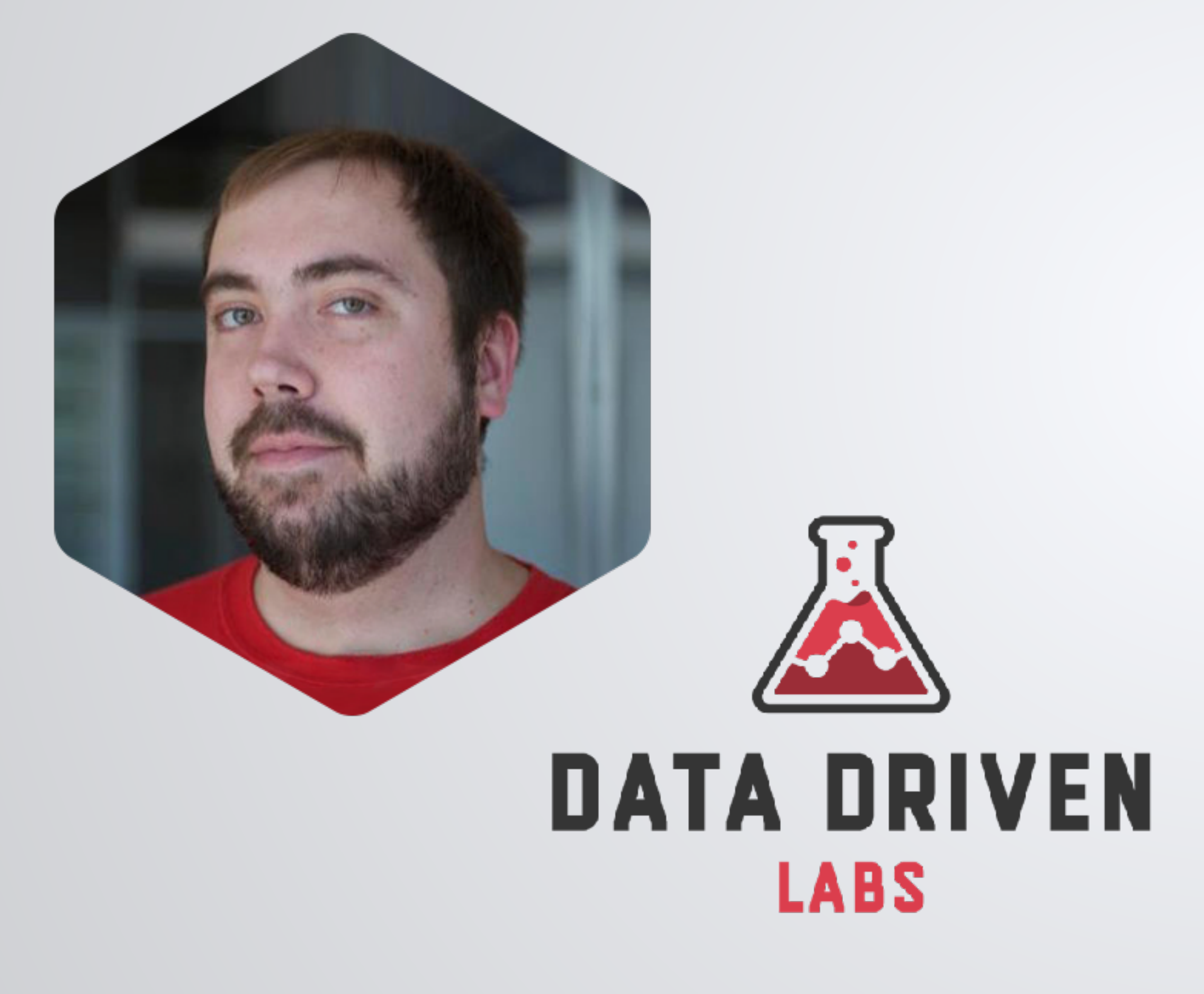

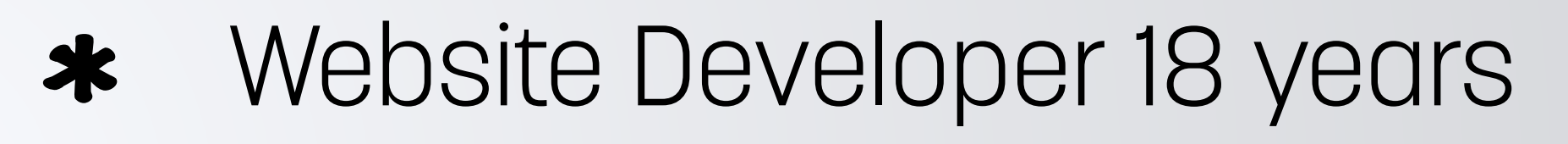

- WordPress Developer 6 years
- ✤ Google Analytics 13 years
- Digital Marketer/SEO 11 years
- ✤ Data Nerd my entire life

## **Twitter: @ChrisEdwardsCE**

## **Outline For Today's Talk**

- Installation (WordPress)
- All 6 Standard Reports
- Filters & Segments
- Event Tracking
- Goal Tracking
- UTMs
- GDPR & Google Analytics

We will have time at the end for Q&A! Have your questions ready

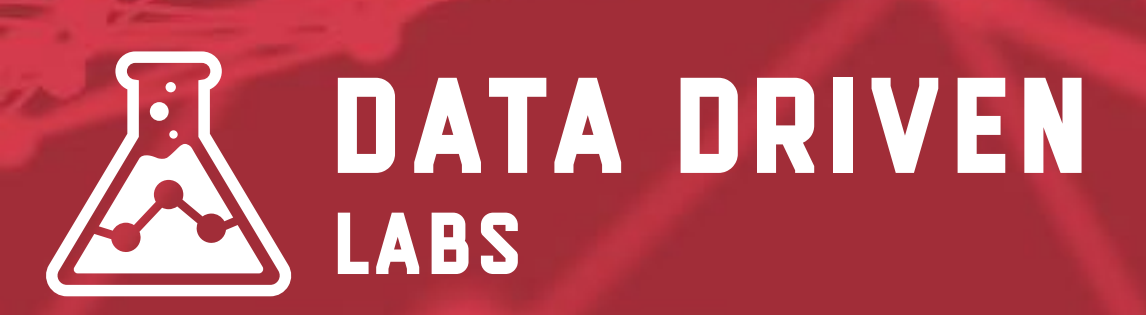

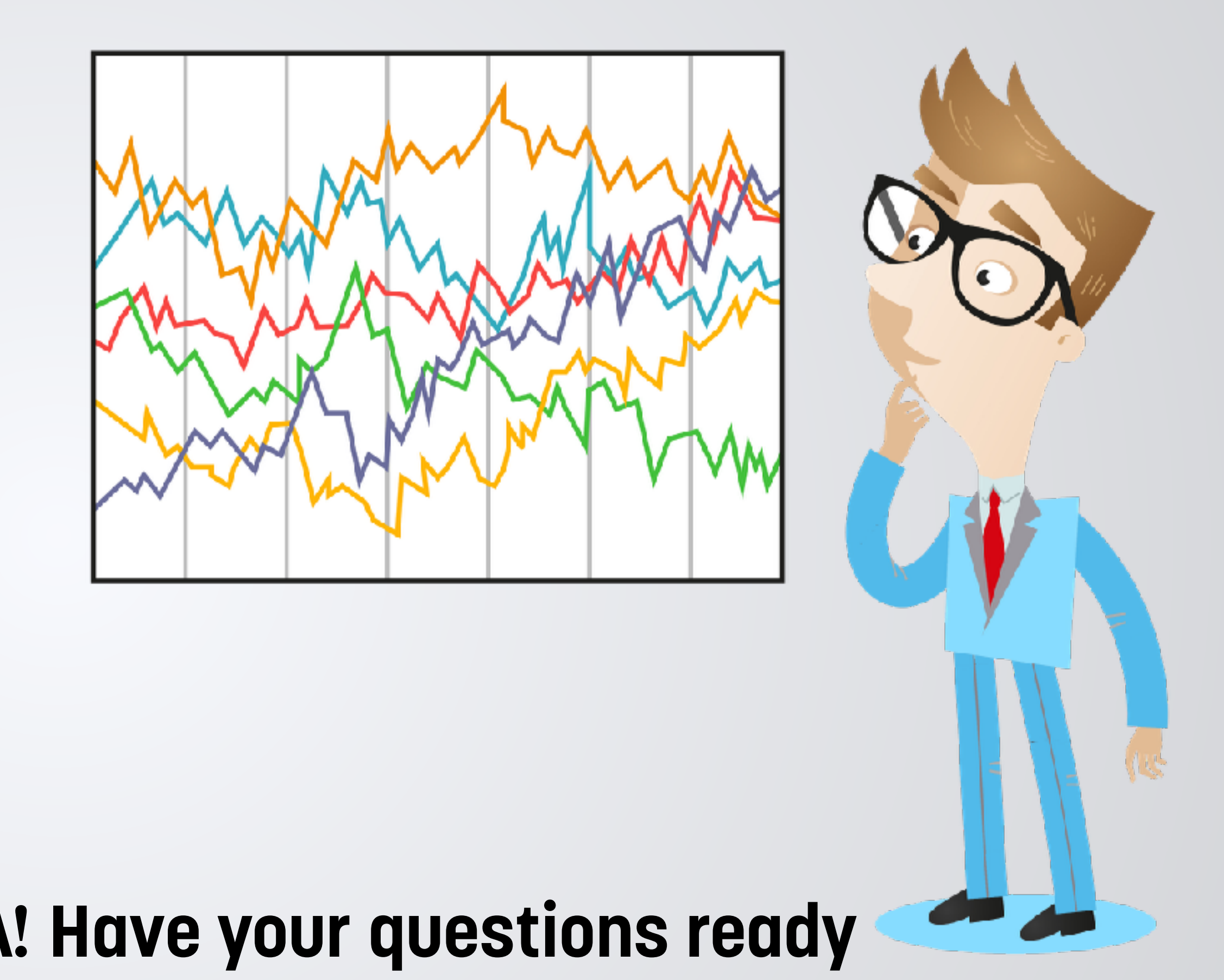

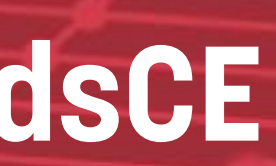

# INSTALLATION

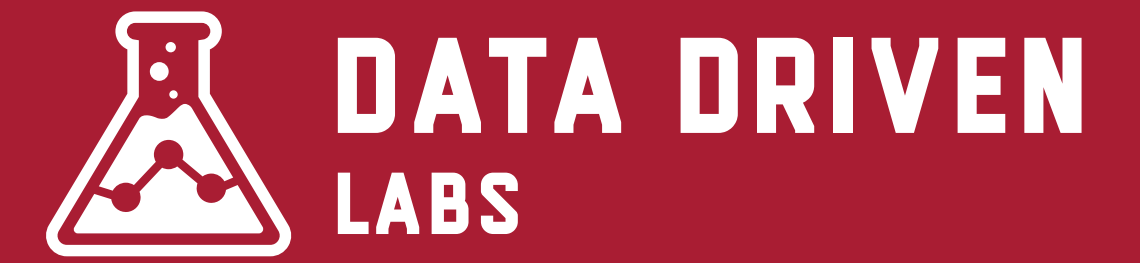

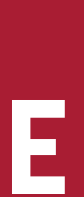

## **Two Methods**

I suggest using Monster Insights if you're a beginner. It has a simple setup process that will walk you through setting up your Google Analytics account and tracking your website.

**Advanced users** can install the Google Analytics code directly or use Google Tag Manager

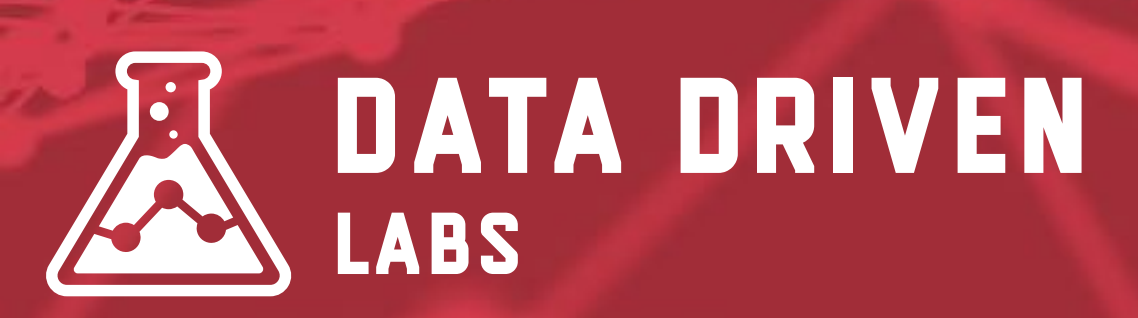

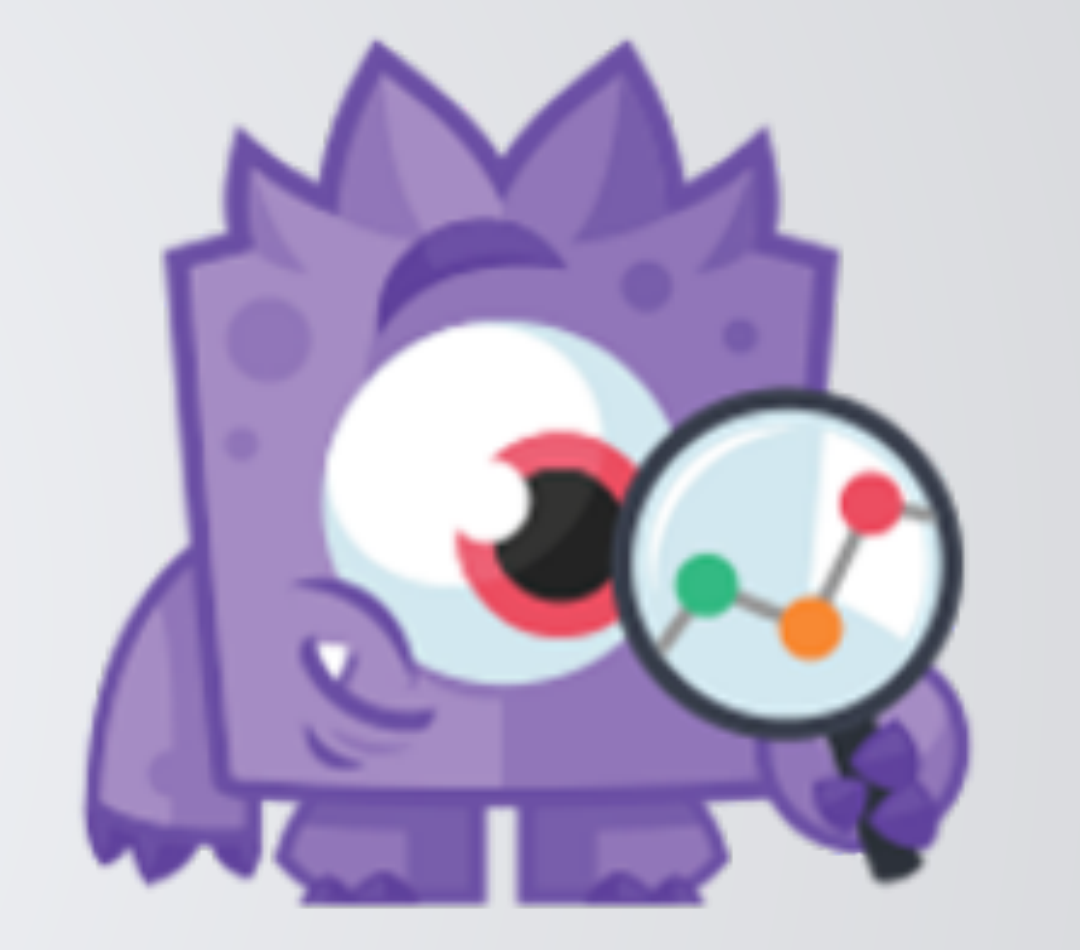

## MonsterInsights

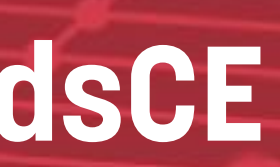

## **Installing Code**

Add the provided code from Google Analytics to the <head> of your website.

Most themes have an option or setting that allows you to add scripts to the head section. Check with your theme support on where this can be found.

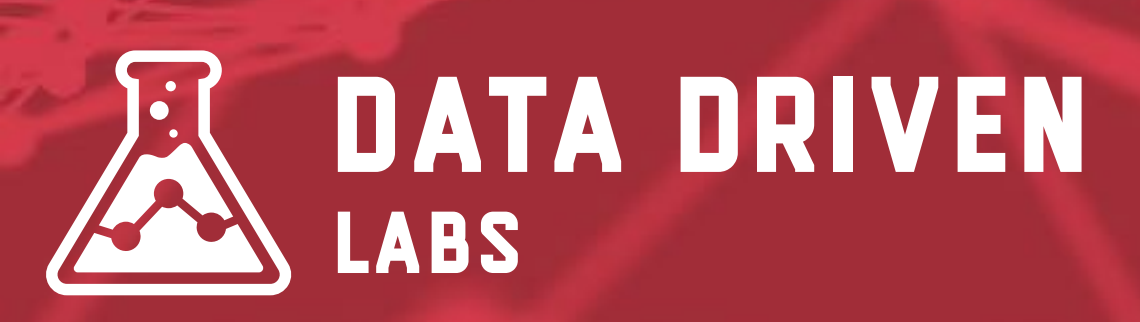

<!-- Google Analytics --> <script> (function(i,s,o,g,r,a,m){i['GoogleAna (i[r].q=i[r].q||[]).push(arguments)}, m=s.getElementsByTagName(o)[0];a.asyn })(window,document,'script','https:// ga('create', 'UA-XXXXX-Y', 'auto'); ga('send', 'pageview');

</script> <!-- End Google Analytics -->

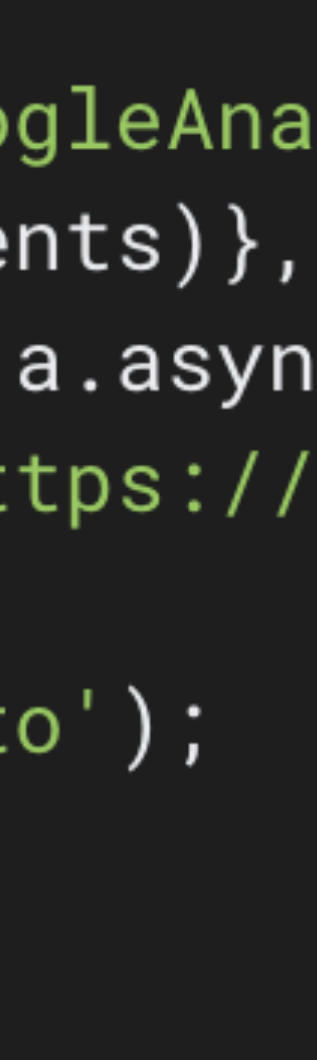

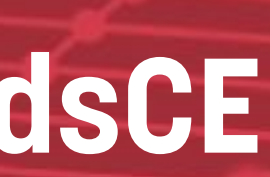

# **REAL-TIME REPORTS**

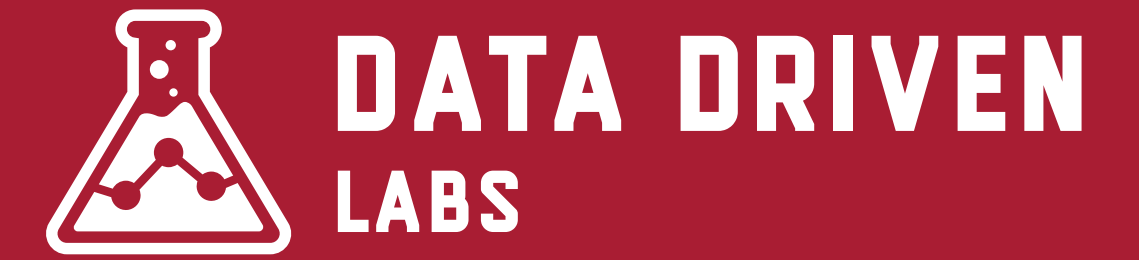

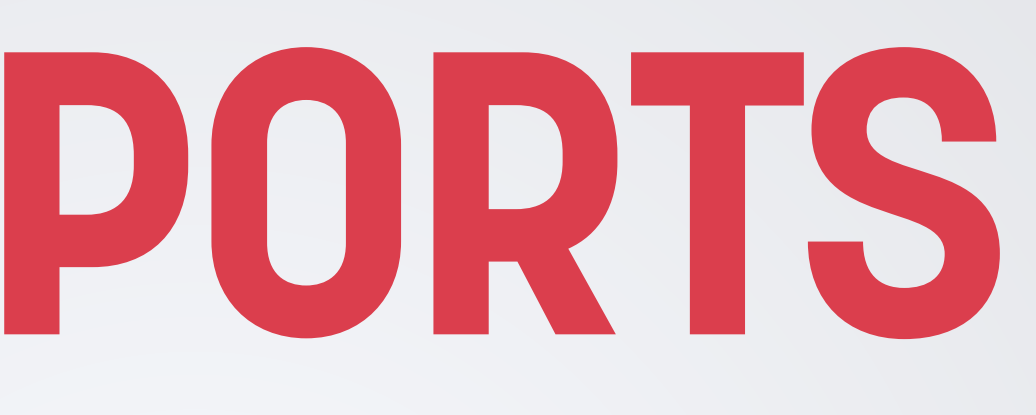

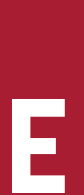

## Watch The Traffic Flow

Real-Time reports allow you to view traffic in real-time to your website.

You can view what pages visitors are actively looking at, where the visitors are from, where they come from and live data on conversions and events.

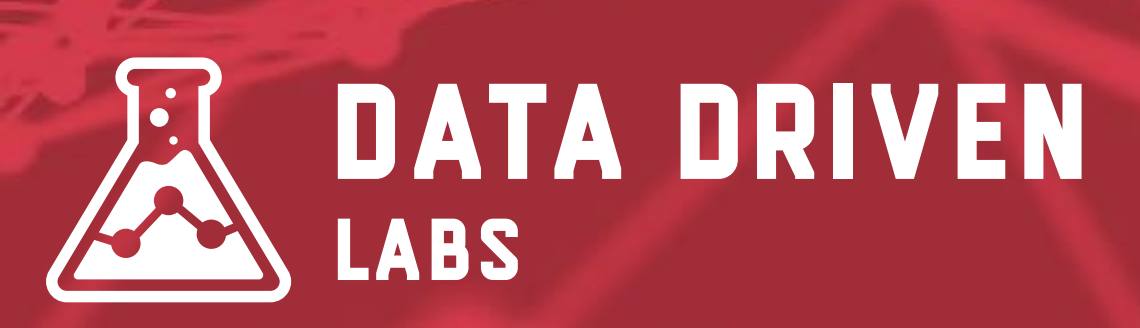

REAL-TIME

Overview

Locations

Traffic Sources

Content

Events

Conversions

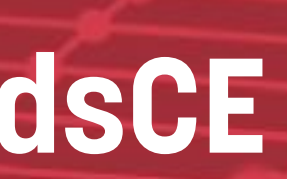

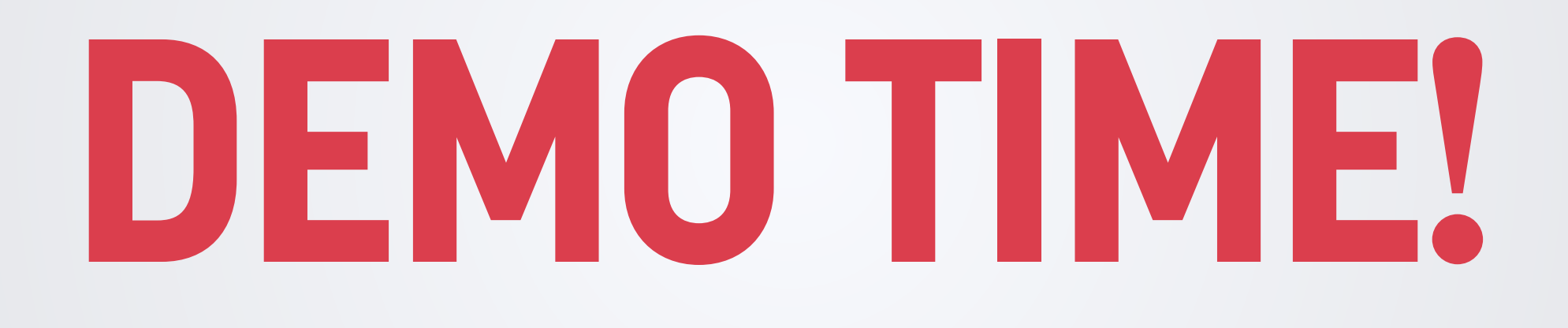

# **AUDIENCE REPORTS**

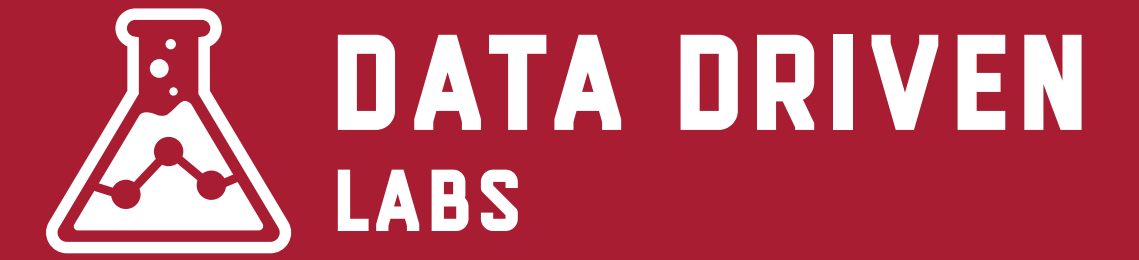

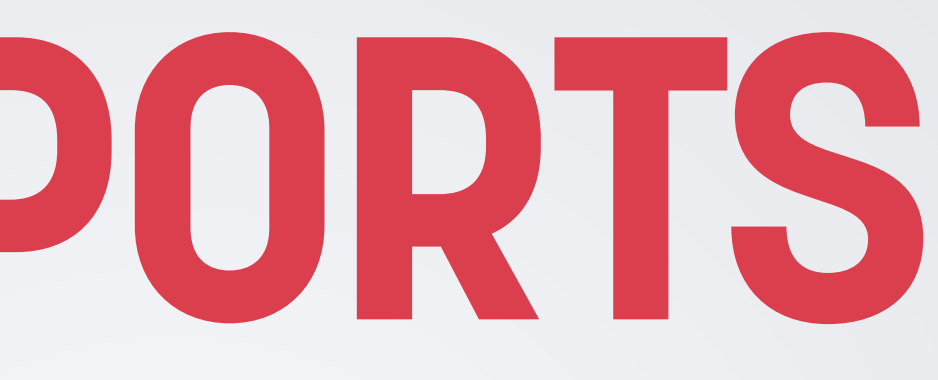

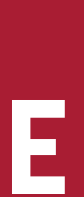

## **Know Your Visitors**

Audience report is the largest section within Google Analytics. It has 15 sub-sections.

These sections show demographics, geo location, technology, interests and more.

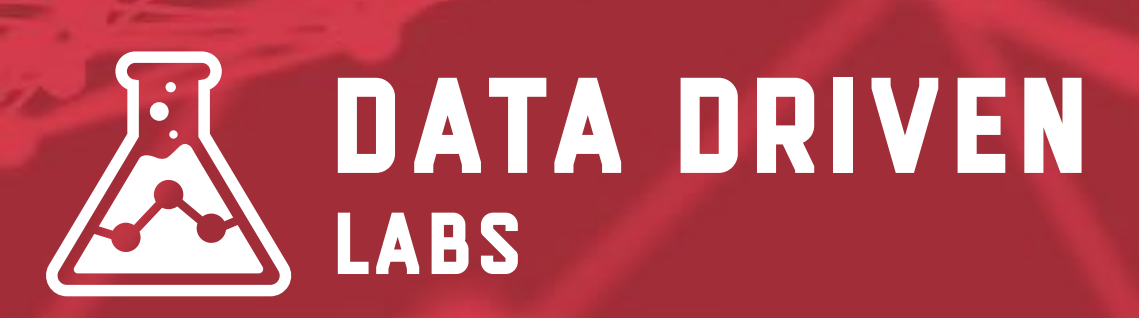

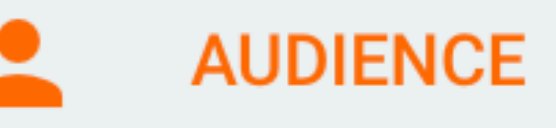

Overview

Active Users

Lifetime Value BETA

Cohort Analysis BETA

Audiences NEW

User Explorer

- Demographics
- Interests
- Geo
- Behavior
- Technology
- Mobile

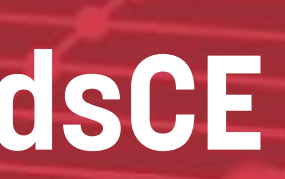

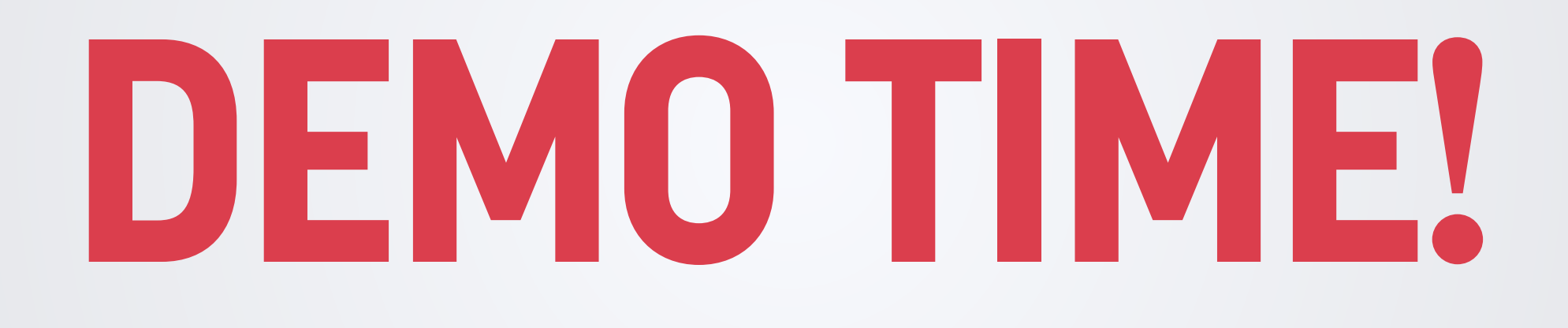

# **ACQUSITION REPORTS**

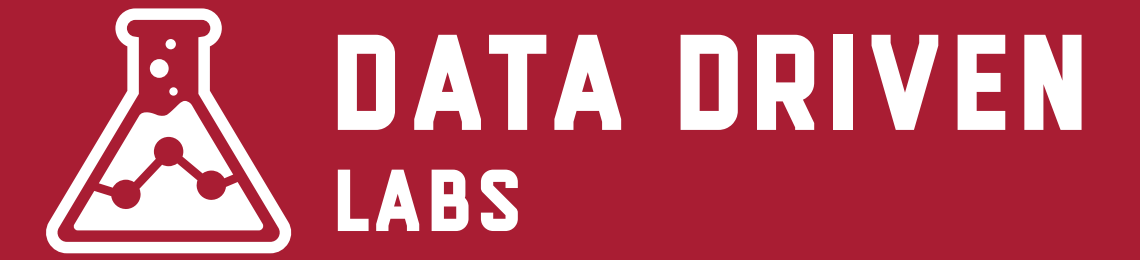

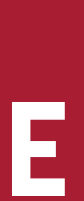

Acquisition reports are where you find out what is driving your traffic and conversions.

Here you can find information about each channel, Adwords, SEO, Social and UTMs (more about that later)

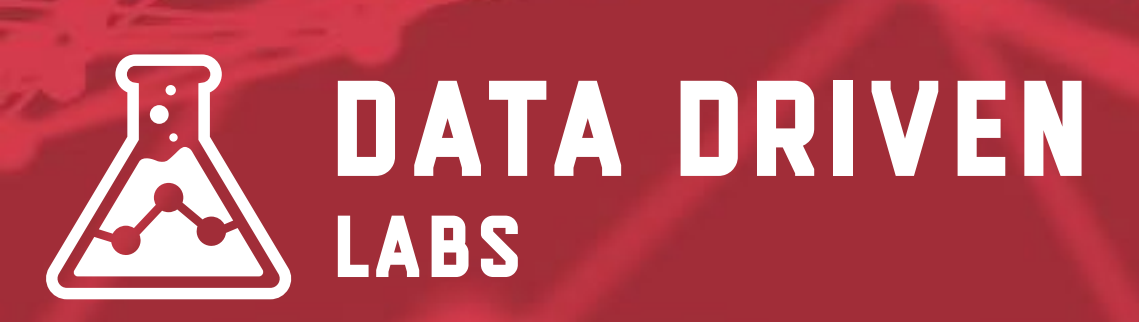

## **Know What Channels Work**

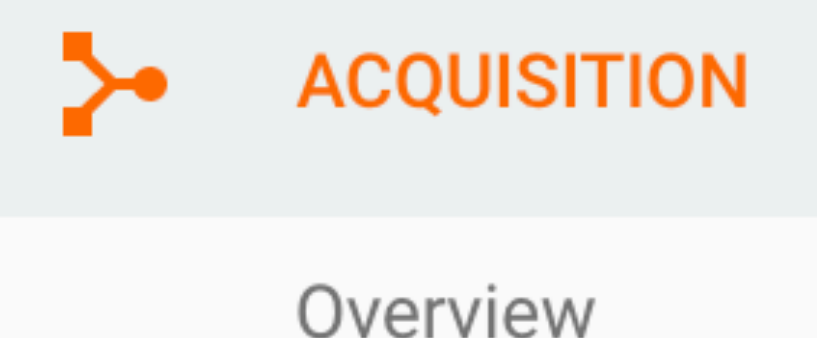

- All Traffic ►
- AdWords ►
- Search Console
- Social ►
- Campaigns

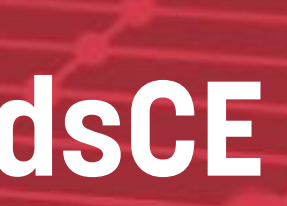

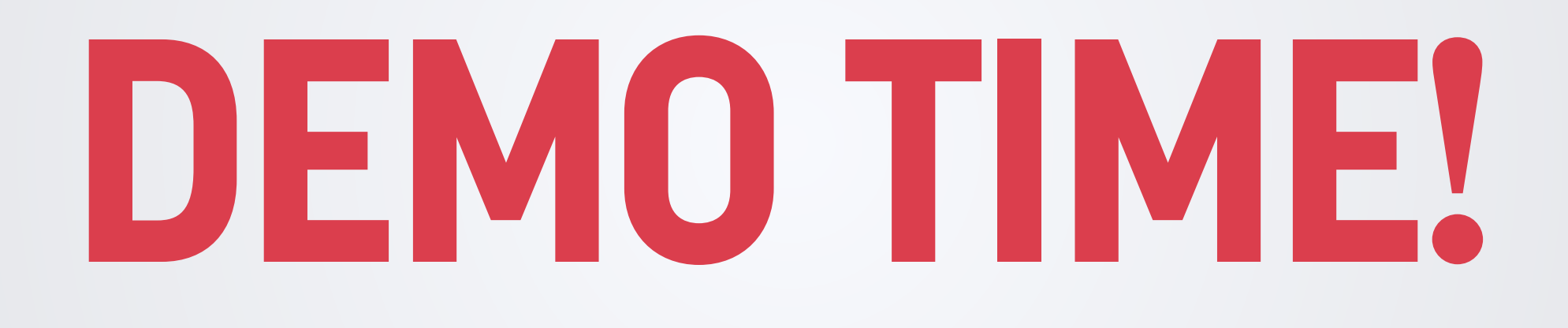

# **BEHAVIOR REPORTS**

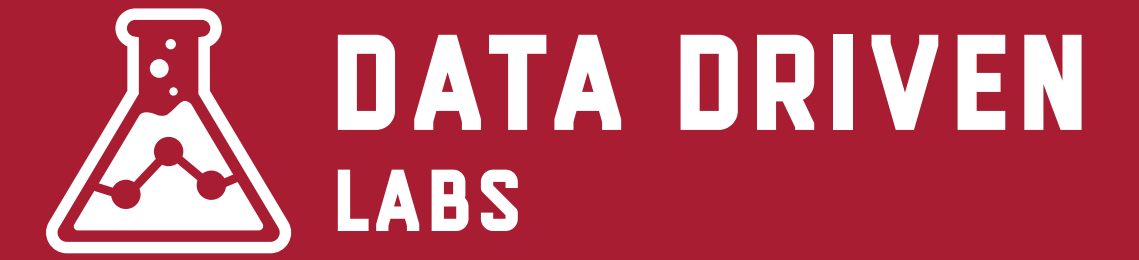

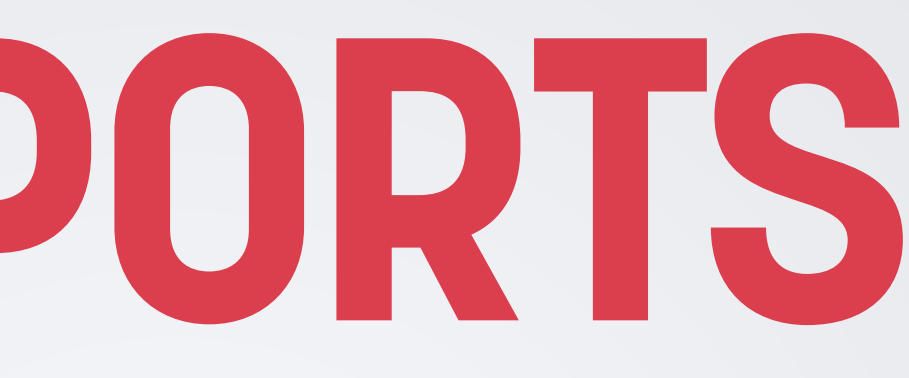

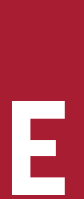

## **Know What Visitors Are Doing**

Behavior reports are where you find out what your visitors are doing on your site.

You can see what pages they are looking at, site speed, what they are searching for and the events they are doing. (More on that later)

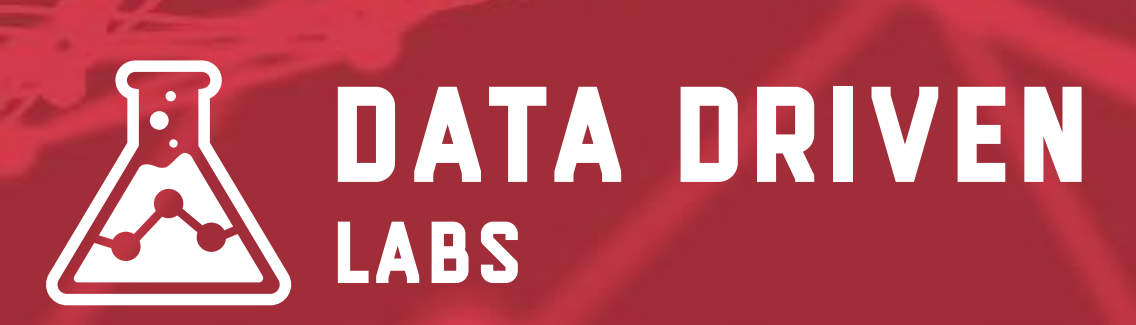

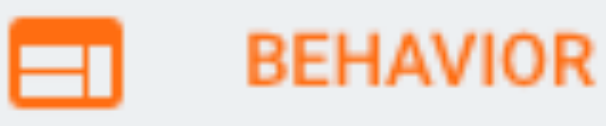

### Overview

Behavior Flow

- Site Content ►
- Site Speed ►
- Site Search
- Events
- Publisher
  - Experiments

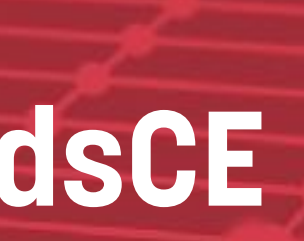

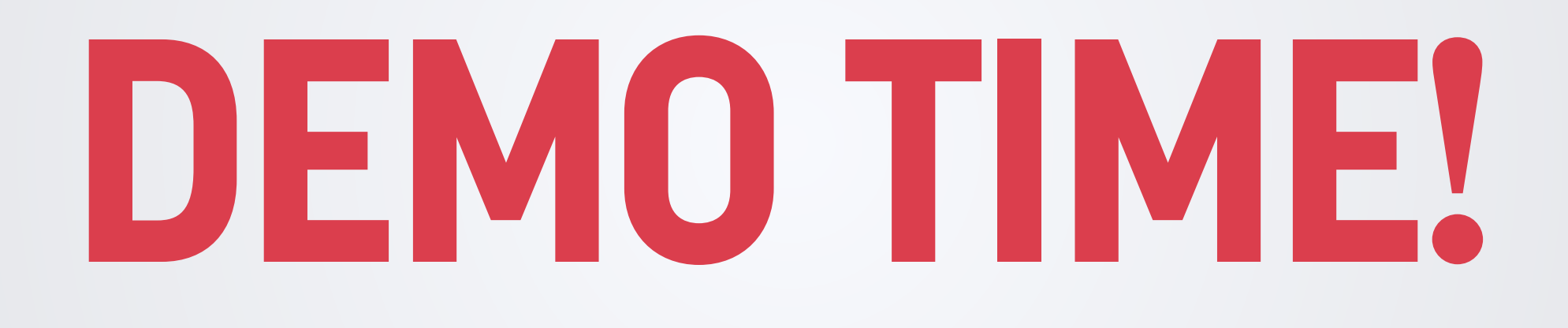

# **CONVERSION REPORTS**

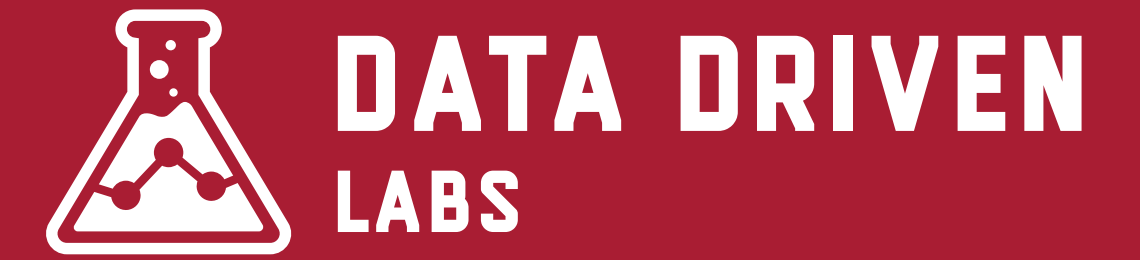

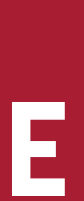

## This is what it is all about. Conversions!

Conversion reports contain our goals & conversions.

This is the most important metric as all your work drills down to making conversions. We will talk more about setting up goals in a few minutes.

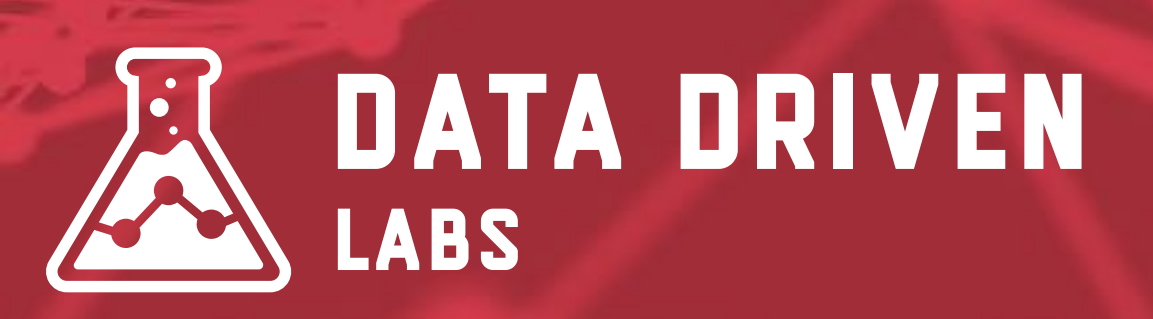

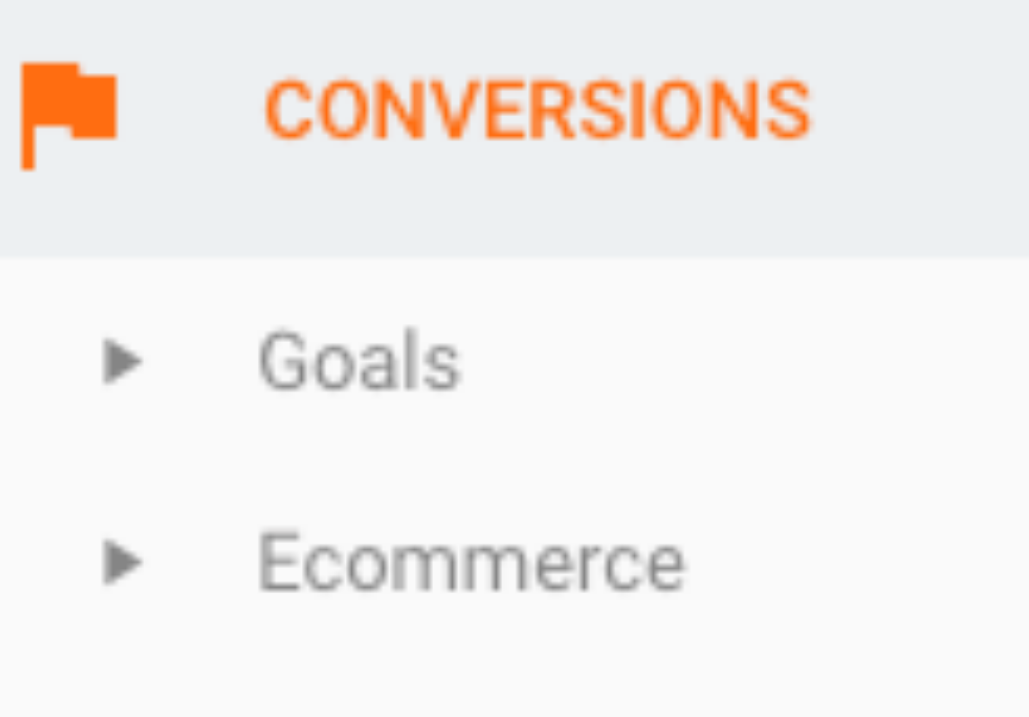

- Multi-Channel Funnels
- Attribution

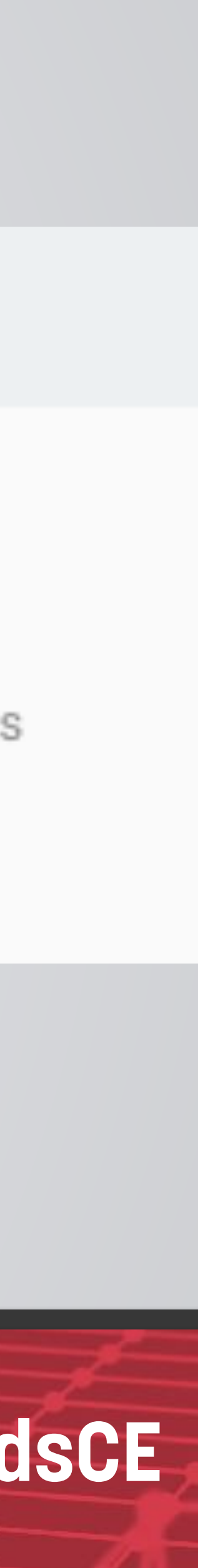

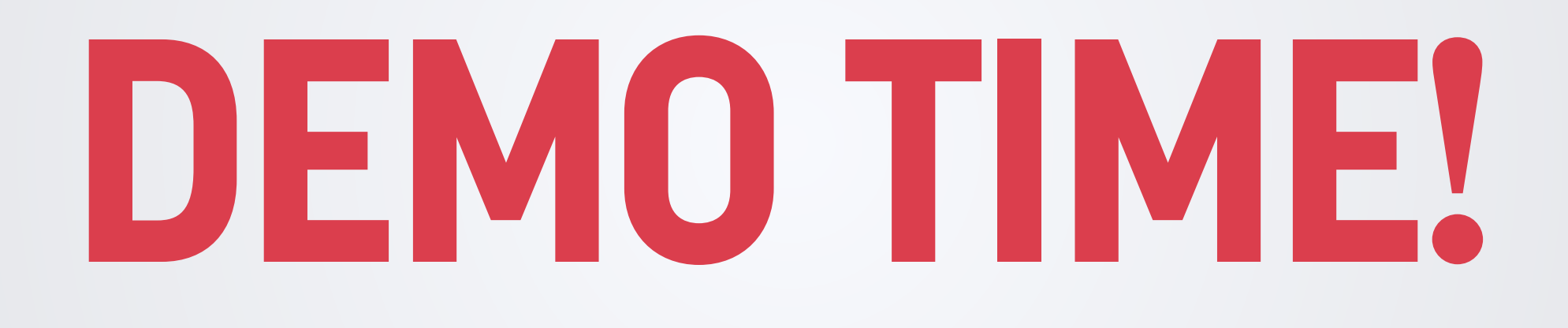

# FILTERS & **ADVANCED SEGMENTS**

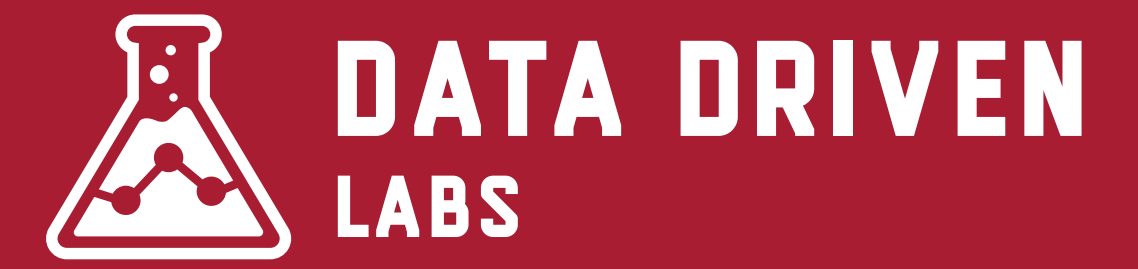

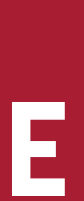

## Filter vs Advanced Segments

data from ever being saved into a profile.

permanent changes to your data.

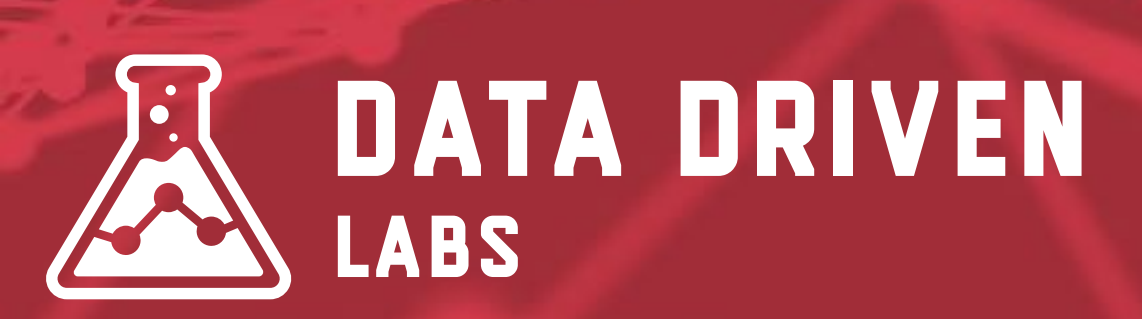

- **Filter -** A filter is applied to a profile view and is permanent. This stops the
- **Advanced Segment -** An advanced segment allows you to isolate similar visitors into groups. These can be applied to any report without making

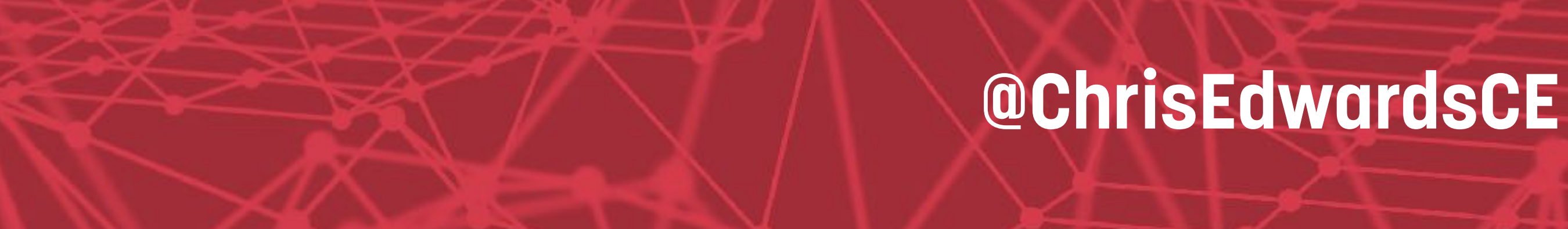

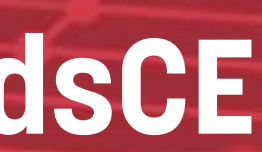

| Google Analytics Home Reporting | g Customization Admin   | chris@amazingcorps.com<br>Effin Amazing - Website - http://effinam 🌼 🅵 🚛 |
|---------------------------------|-------------------------|--------------------------------------------------------------------------|
| Administration<br>Effin Amazing |                         |                                                                          |
| ACCOUNT                         | PROPERTY                | VIEW                                                                     |
| Effin Amazing                   | Effin Amazing - Website | All Web Site Data                                                        |
| Account Settings                | Property Settings       | View Settings                                                            |
| User Management                 | Liser Management        | User Management                                                          |
| T All Filters                   | .js Tracking Info       | Goals                                                                    |
| Change History                  | PRODUCT LINKING         | A Content Grouping                                                       |
| Trash Can                       | AdWords Linking         | Tilters                                                                  |
|                                 | AdSense Linking         | Channel Settings                                                         |
|                                 | Ad Exchange Linking     | Ecommerce Settings                                                       |

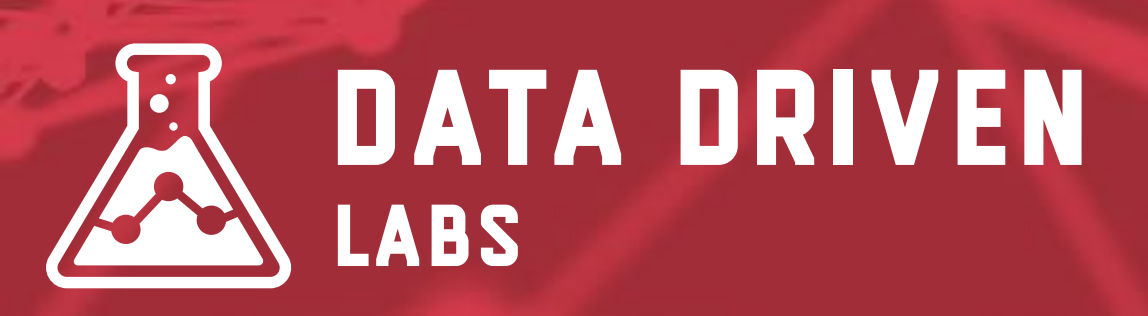

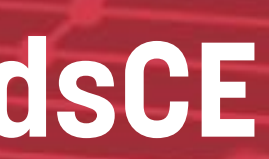

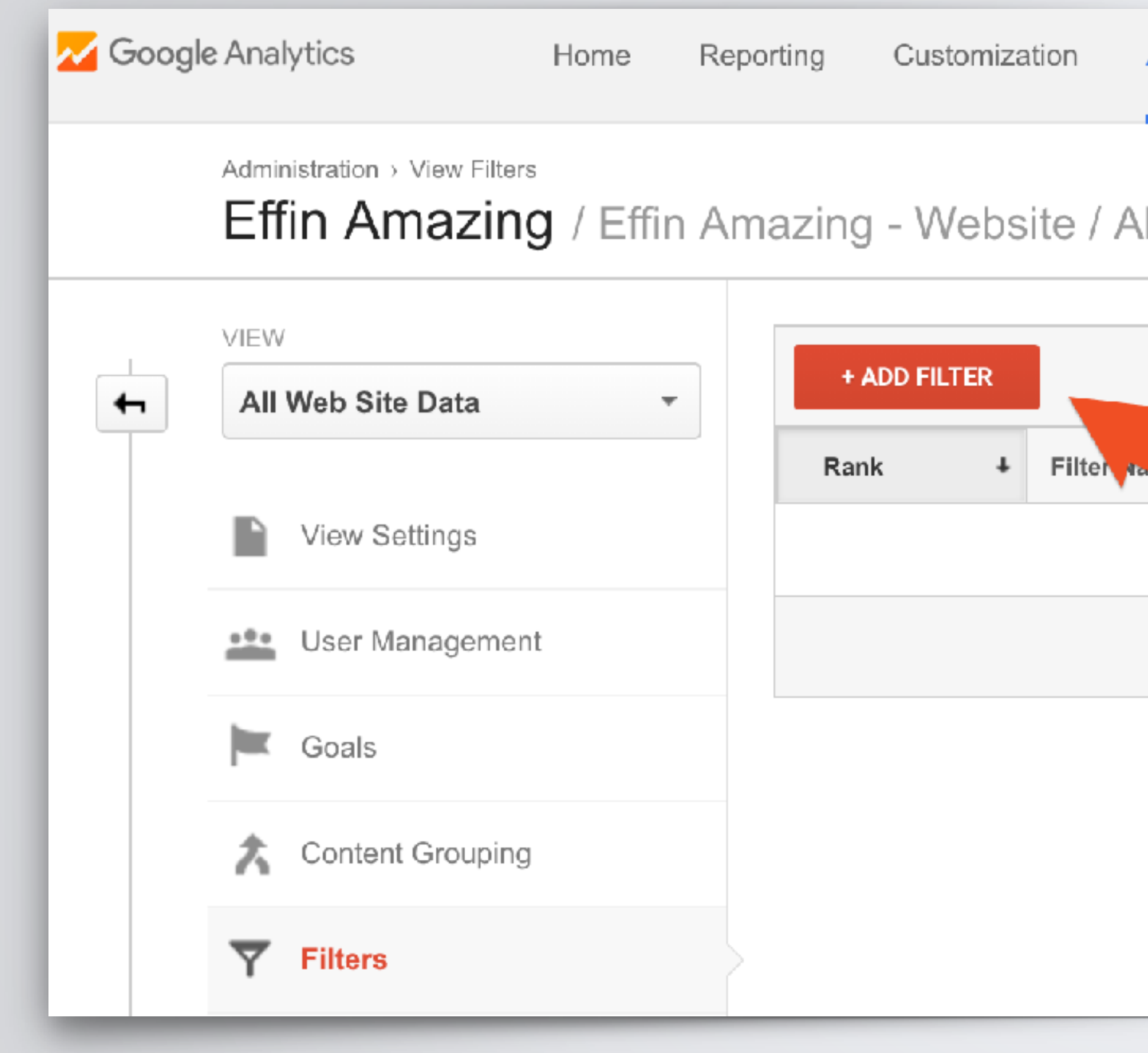

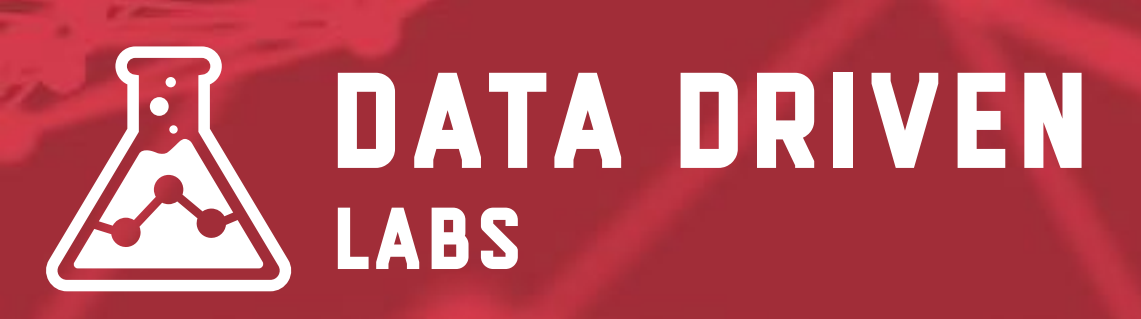

| Admin                     | chris@amazingcorps.com<br>Effin Amazing - Website - http://effinam ▼<br>All Web Site Data | 1 | ¢ | Ļ |
|---------------------------|-------------------------------------------------------------------------------------------|---|---|---|
| II Web Site Data          |                                                                                           |   |   |   |
|                           |                                                                                           |   |   |   |
|                           | Search                                                                                    |   |   |   |
| There is no data for this | view.                                                                                     |   |   |   |
|                           |                                                                                           |   |   |   |
|                           |                                                                                           |   |   |   |
|                           |                                                                                           |   |   |   |
|                           |                                                                                           |   |   |   |
|                           |                                                                                           | - | - | - |

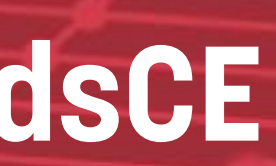

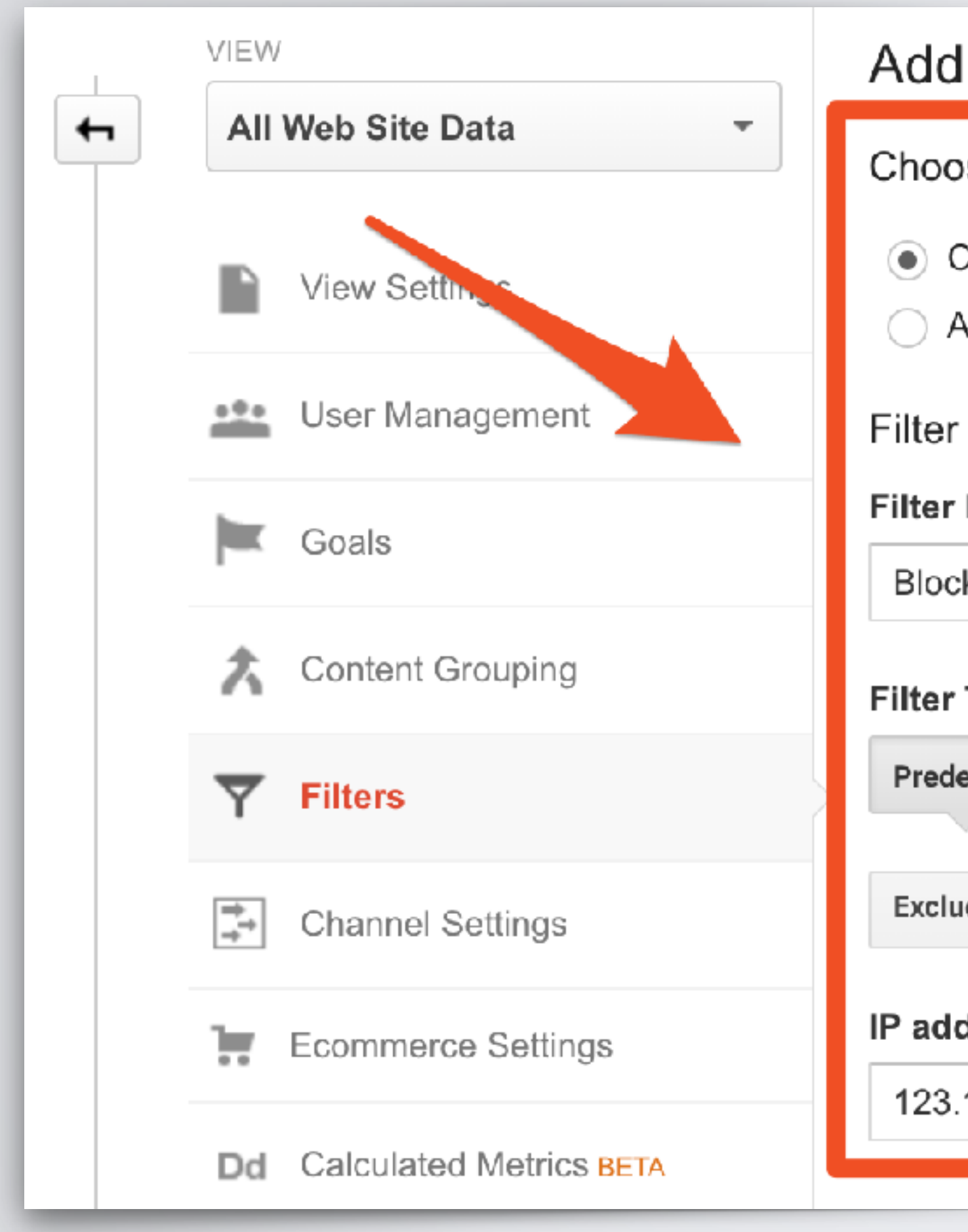

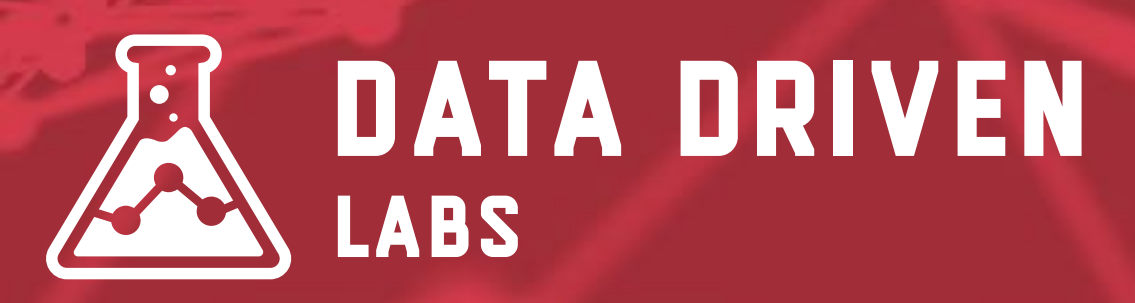

| I Filter to View                           |                       |  |  |  |  |
|--------------------------------------------|-----------------------|--|--|--|--|
| ose method to apply filter to view         |                       |  |  |  |  |
| Create new Filter<br>Apply existing Filter |                       |  |  |  |  |
| Information Name                           |                       |  |  |  |  |
| k Internal IP                              |                       |  |  |  |  |
| Туре                                       |                       |  |  |  |  |
| efined Custom                              |                       |  |  |  |  |
| ude 👻 traffic from the IP addresses 👻      | that are equal to 🛛 🚽 |  |  |  |  |
| dress                                      |                       |  |  |  |  |
| .123.123.123                               |                       |  |  |  |  |
|                                            |                       |  |  |  |  |

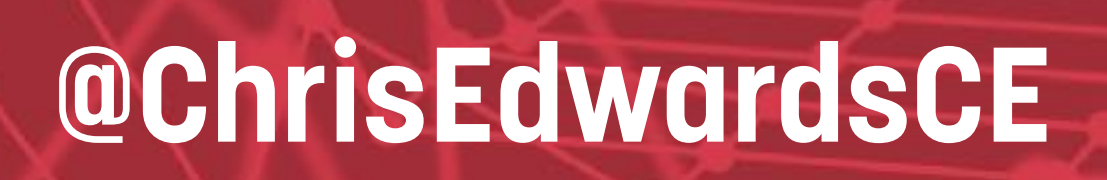

### **Get Custom!**

Go beyond the standard predefined filters and create filters off any dimension of **Google Analytics**.

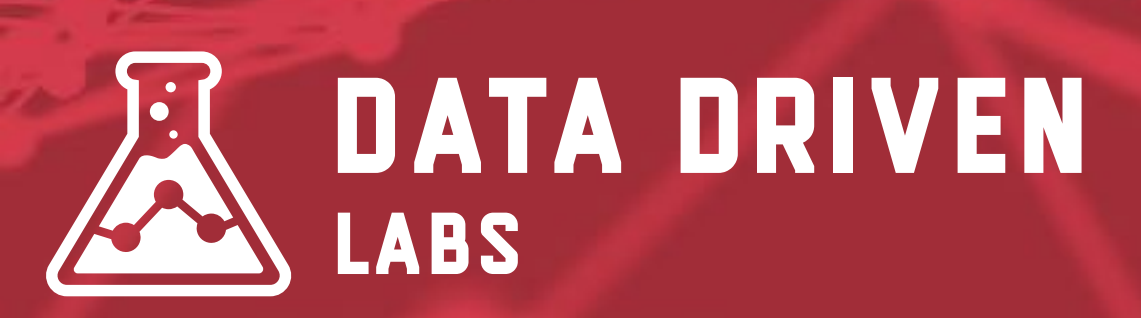

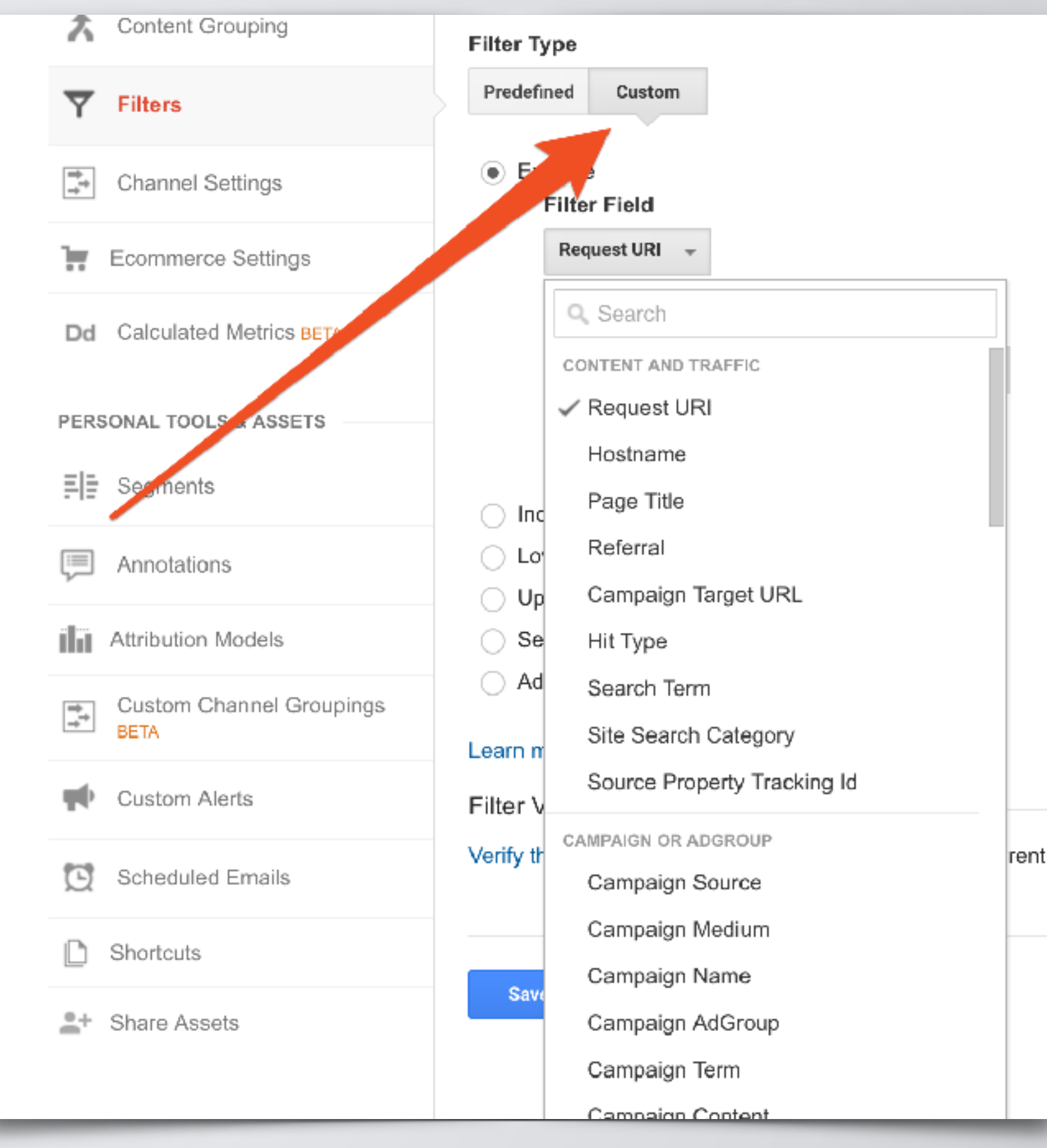

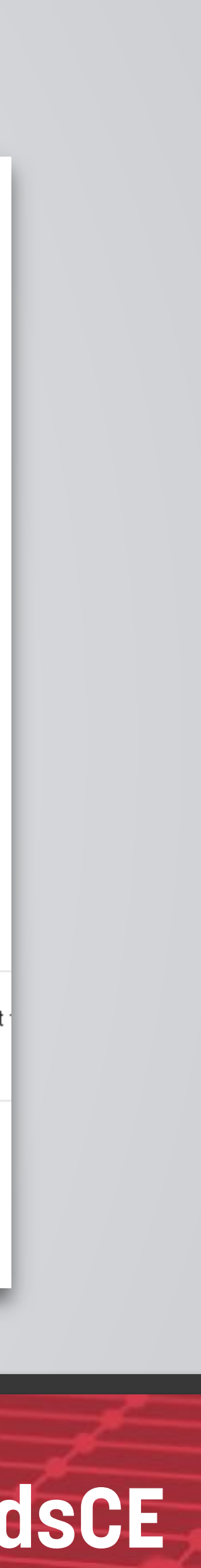

### **Exclude Internal Traffic**

The best converting user on your site is you! Your internal team doesn't act like typical web users and will alter the metrics that are most reported, including users, sessions, and pageviews.

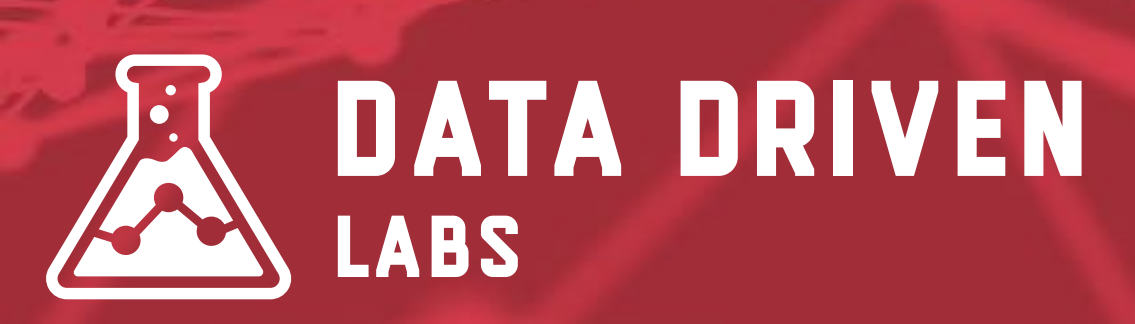

| Edit Filter      |                                 |                     |
|------------------|---------------------------------|---------------------|
| Filter Informati | on                              |                     |
| Filter Name      |                                 |                     |
| Block the Office | e                               |                     |
| Filter Type      |                                 |                     |
| Predefined C     | ustom                           |                     |
| Exclude 👻        | traffic from the IP addresses 👻 | that are equal to 📼 |
| IP address       |                                 |                     |
| 71.42.54.209     |                                 |                     |
| -                |                                 |                     |

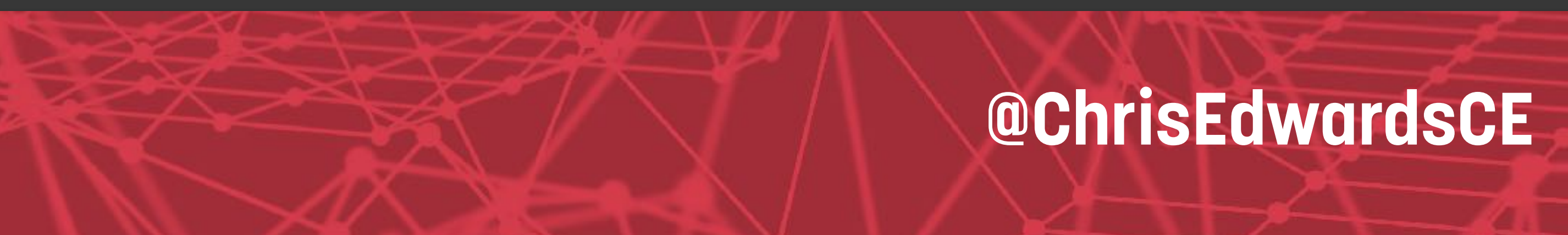

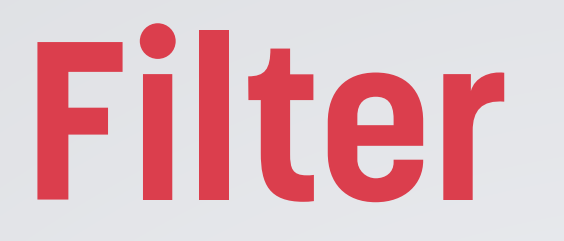

### **Exclude Development Sites** Have a development site? Exclude traffic going to that hostname.

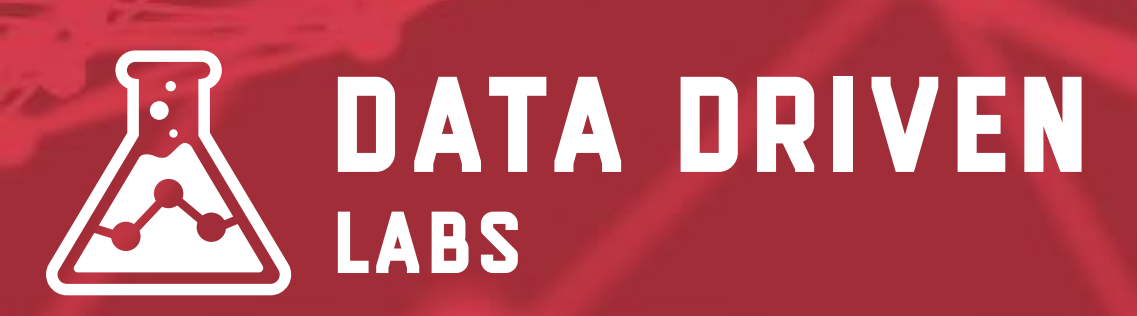

| View Filter                      |                |
|----------------------------------|----------------|
| Filter Information               |                |
| Filter Name                      |                |
| exclude effinamazing.local       |                |
| Filter Type<br>Predefined Custom |                |
| Exclude -                        | that contain 🛛 |
| Hostname                         |                |
| effinamazing.local               |                |
|                                  |                |

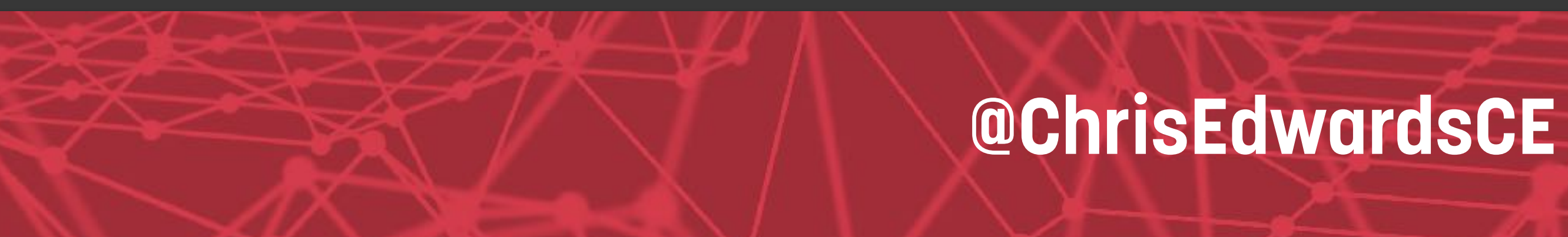

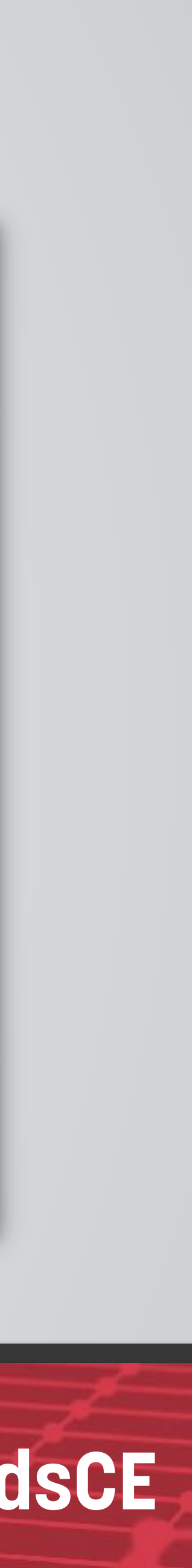

**Lowercase on Campaign Attributes** By default, UTM parameters are case sensitive in GA. Simply add 5 lowercase filters on the UTM **Campaign parameters: Campaign** Medium, Campaign Source, Campaign Content, Campaign Term and Campaign Name.

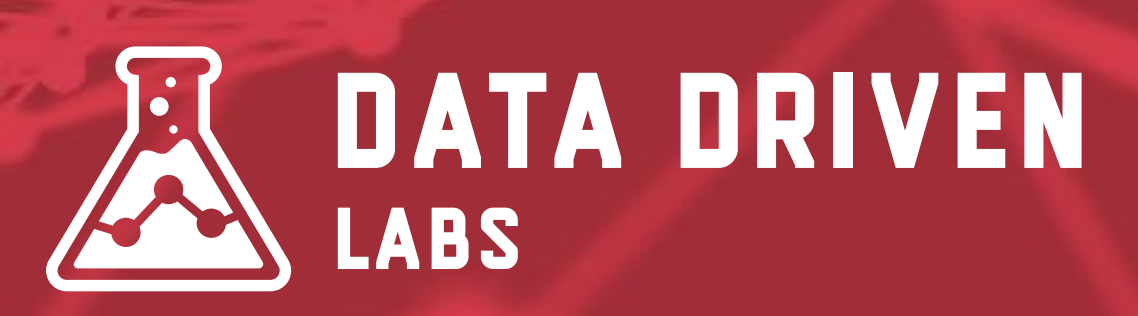

| Assets Users                | s Goals Filters Profile Settings                                                                                                    |  |  |  |  |
|-----------------------------|----------------------------------------------------------------------------------------------------|--|--|--|--|
| Add Filte                   | Add Filter to Profile<br>Choose method to apply filter to Profile                                                                                                    |  |  |  |  |
| Create Apply e Filter Infor | new Filter<br>existing Filter<br>mation                                                                                                    |  |  |  |  |
| Filter Name<br>Filter Type  | <ul> <li>Lowercase on Campai</li> <li>Pre-defined filter  <ul> <li>Custom filter</li> <li>Exclude</li> <li>Include</li> <li>Lowercase</li> <li>Uppercase</li> <li>Search and Replace</li> <li>Advanced</li> </ul> </li> </ul> |  |  |  |  |
|                             | Filter Field Campaign Medium                                                                                                    |  |  |  |  |

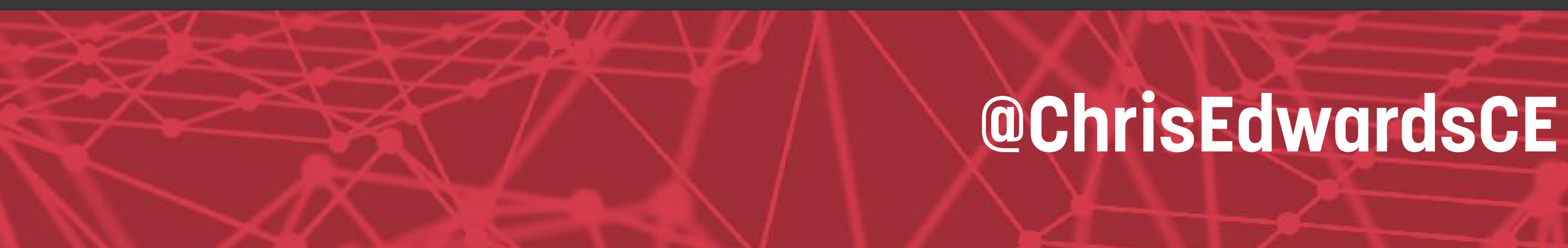

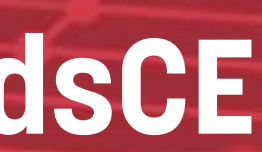

## **Exclude All Query Parameters** Use filters to make website.com/ order.php?id=1234 and website.com/ order.php?id=4321 show up as just order.php by excluding the query string.

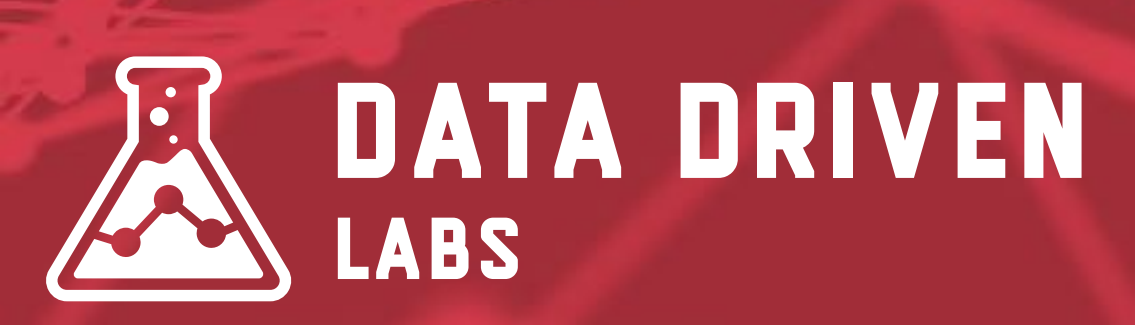

| Filter Infor | mation                                                                                                    |              |           |
|--------------|----------------------------------------------------------------------------------------------------|--------------|-----------|
| Filter Name  | Exclude All Query Parar                                                                                                    |              |           |
| Filter Type  | Pre-defined filter                                                                                                    | ustom filter |           |
|              | <ul> <li>Exclude</li> <li>Include</li> <li>Lowercase</li> <li>Uppercase</li> <li>Search and Replace</li> <li>Advanced</li> </ul> |              |           |
|              | Field A -> Extract A                                                                                                    | Request URI  | ▼ (.*?)\? |
|              | Field B -> Extract B                                                                                                    | -            | •         |
|              | Output To -> Constructor                                                                                                    | Request URI  | ▼ \$A1    |
|              | Field A Required                                                                                                    | ◉ Yes ◎ No   |           |
|              | Field B Required                                                                                                    | © Yes ◙ No   |           |
|              | Override Output Field                                                                                                    | ◙ Yes ◎ No   |           |
|              | Case-sensitive                                                                                                    | ⊚ Yes ⊚ No   |           |

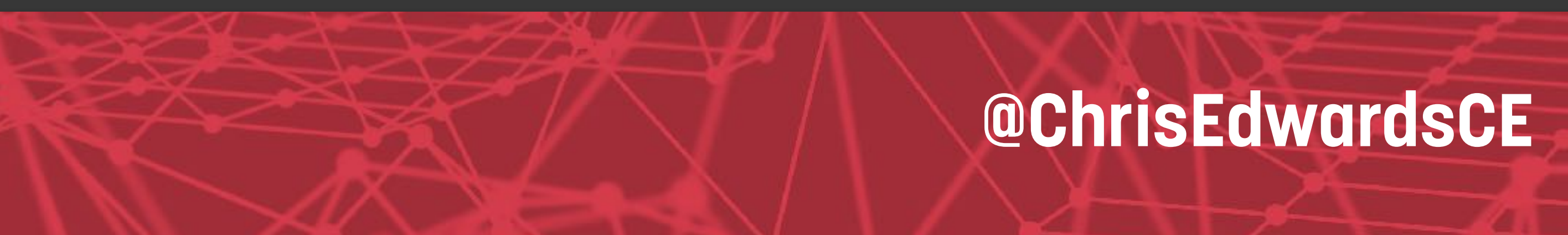

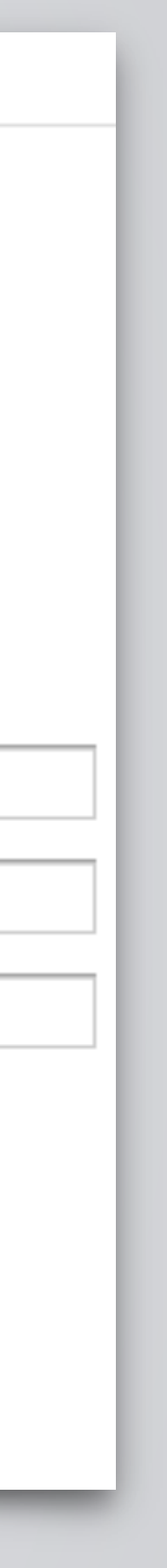

## **Other Filter Examples**

 Include/Exclude Specific Campaign Lowercase on Request URI Attach Hostname to Request URI •To make page.html be domain.com/page.html Include Mobile Only Include/Exclude Traffic to Specific Subdirectory •i.e. /blog/ or /shop/

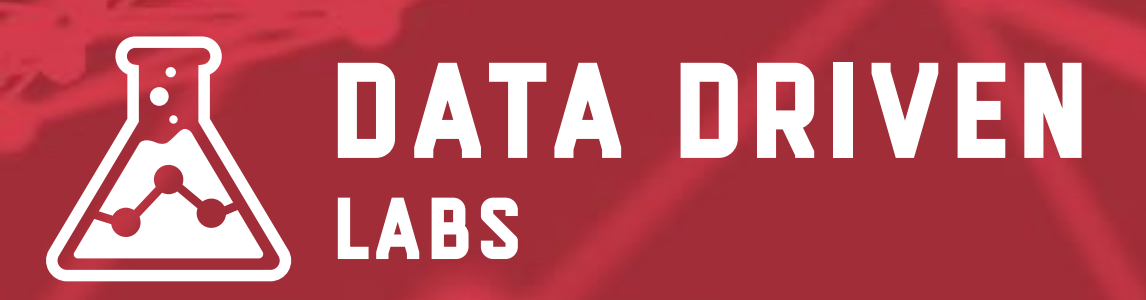

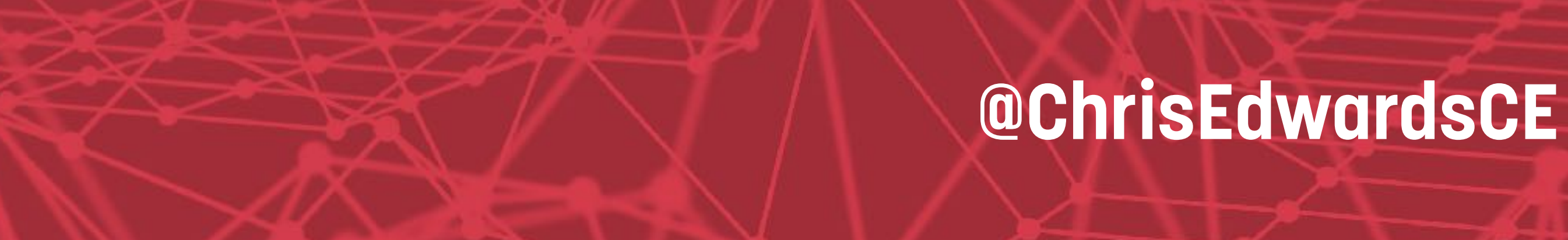

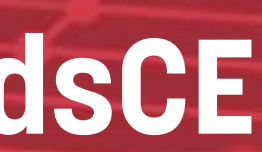

## **Advanced Segments**

| + NEW SEGMENT Import from | gallery Share segments        |         |          | View | Q Search segments | ? |
|---------------------------|-------------------------------|---------|----------|------|-------------------|---|
|                           | Segment Name                  | Created | Modified |      |                   |   |
| VIEW SEGMENTS             | All Users                     |         |          |      | Actions -         |   |
| System                    | C 🏠 Bounced Sessions          |         |          |      | Actions -         |   |
| Custom                    | Converters                    |         |          |      | Actions -         |   |
| Shared                    | □ ☆ Direct Traffic            |         |          |      | Actions -         |   |
| Starred                   | 🗆 ☆ Made a Purchase           |         |          |      | Actions -         |   |
| Selected                  | 🗆 ☆ Mobile and Tablet Traffic |         |          |      | Actions -         |   |
|                           | □ ☆ Mobile Traffic            |         |          |      | Actions -         |   |
|                           | 🗆 ☆ Multi-session Users       |         |          |      | Actions -         |   |
|                           | New Lleare                    |         |          |      | Actions -         |   |
| Apply Cancel              |                               |         |          |      |                   |   |
|                           |                               |         |          |      |                   |   |

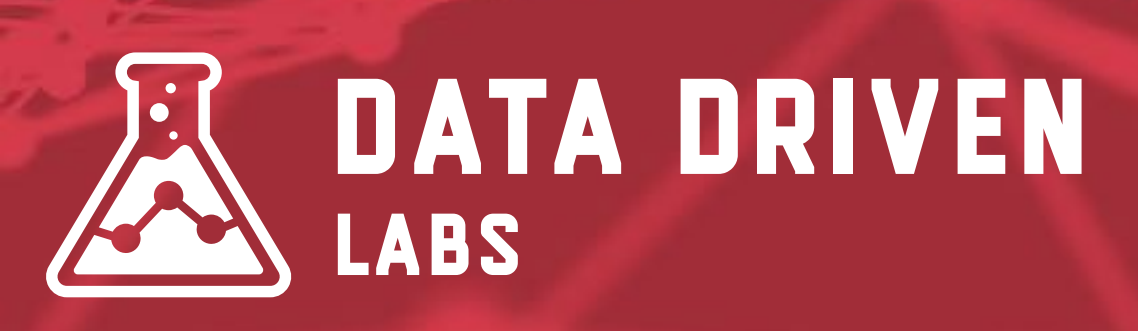

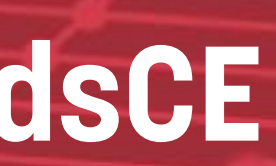

## **Advanced Segments**

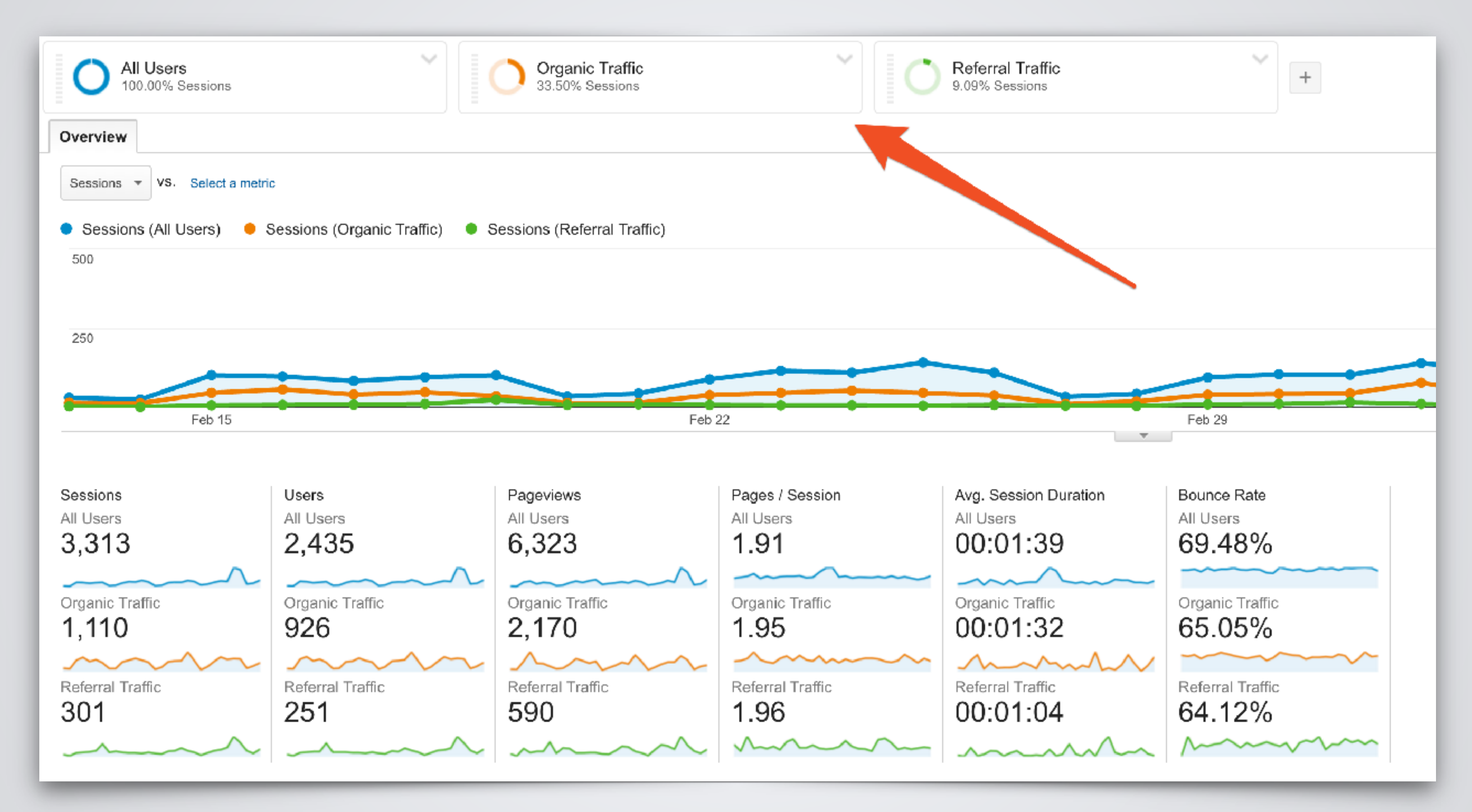

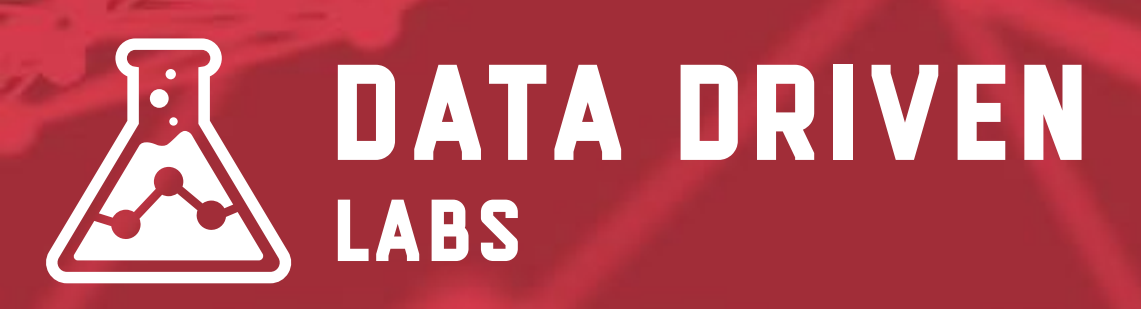

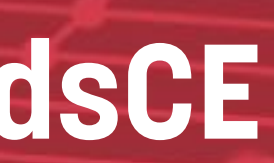

## **Create Custom Advanced Segments**

| Audience Overview               |                |                    |
|---------------------------------|----------------|--------------------|
| Email Export - Add to Dashbo    | oard Shortcut  |                    |
| O All Users<br>100.00% Sessions |                |                    |
| Overview                        |                |                    |
| Sessions 🔻 VS. Select a metric  | 0              |                    |
| Sessions                        |                |                    |
| 500                             |                |                    |
| 250                             |                |                    |
| Feb 15                          | Feb 22         |                    |
| Sessions<br>3,313               | Users<br>2,435 | Pageviews<br>6,323 |
|                                 |                |                    |

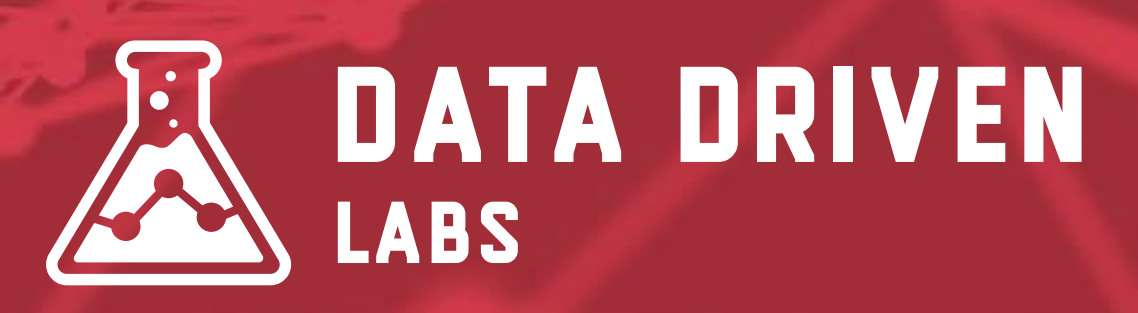

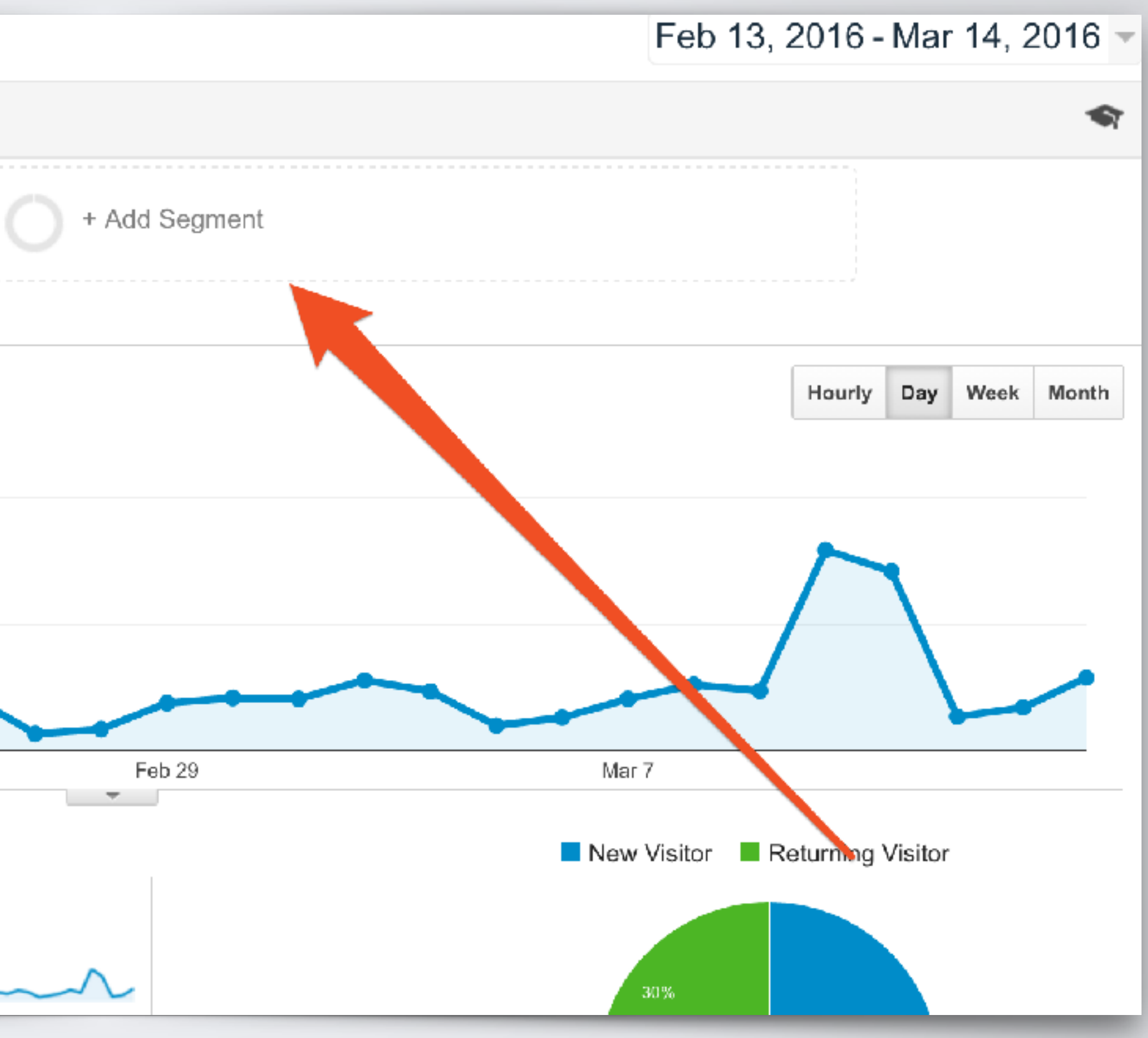

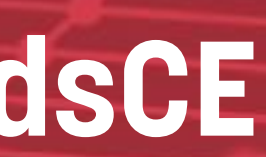

## **Create Custom Advanced Segments**

| Audience Overview              |                                     |                          | Feb          | 13, 2016 - Mar 14, 2016 👻 |
|--------------------------------|-------------------------------------|--------------------------|--------------|---------------------------|
| Email Export - Add to Dashboar | rd Shortcut                         |                          |              | \$                        |
| O All Users                    |                                     | Choose segment from list |              |                           |
| + NEW SEGMENT                  | gallery Share segments              |                          | View 🔳       | Search segments           |
|                                | sment Name                          | Created                  | Modified     |                           |
| All                            | □ ☆ [RSb] asions                    | Oct 15, 2015             | Oct 15, 2015 | Actions 👻                 |
| System                         | $\Box  ac{1}{2}$ [RSB] All sessions | Oct 15, 2015             | Oct 15, 2015 | Actions 👻                 |
| Custom                         | 🗆 🕁 Ads Landing Page                | <b>3, 2015</b>           | Aug 3, 2015  | Actions 👻                 |
| Shared                         | 🗹 ☆ All Users                       |                          |              | Actions 👻                 |
| Starred                        | □ ☆ Bounced Sessions                |                          |              | Actions 👻                 |
| Selected                       | 🗆 📩 Converters                      |                          |              | Actions 👻                 |
|                                | 🗆 ☆ Direct Traffic                  |                          |              | Actions 👻                 |
|                                | □ ☆ Donate Widget Only              | Oct 30, 2015             | Oct 30, 2015 | Actions 👻                 |

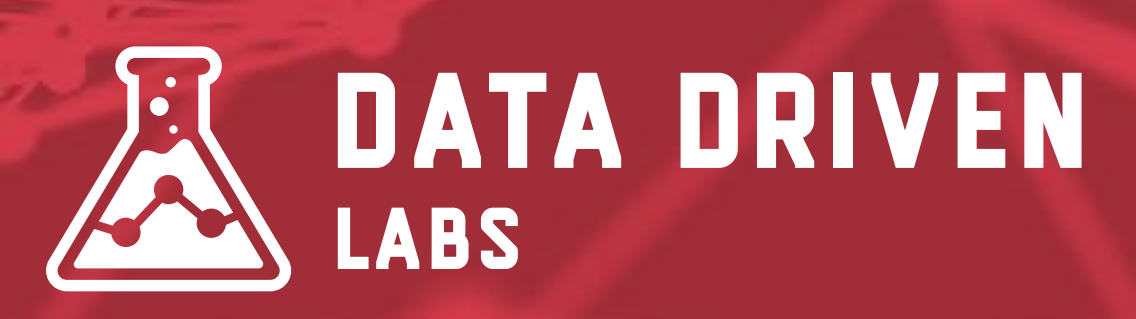

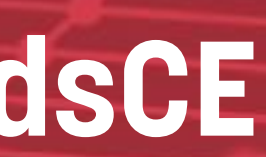
### **Create Custom Advanced Segments**

| Audience Overview               |                                                 | Feb 13, 2016 - Mar 14, 2016 -         |
|---------------------------------|-------------------------------------------------|---------------------------------------|
| Email Export - Add to Dashbo    | ard Shortcut                                    | <b>\$</b> 7                           |
| O All Users<br>100.00% Sessions | O + Add Segment                                 |                                       |
| Segment Name                    | Save Cancel Preview                             | Segment is visible in any View Change |
| Demographics                    | Del traphics                                    | Summary                               |
| Technology                      | Segment, ur users by dealer raphic information. |                                       |
| Behavior                        | Age ?                                           | 100.00%                               |
| Date of First Session           | Conder ? Emale Male Unknown                     | of users                              |
| Traffic Sources                 | Language contains 👻                             | Users                                 |
| Advanced                        | Affinity Category (reach) 🕐 ntains 👻            | -                                     |
| Conditions                      | In Market Segment (a) contains                  | Sessions -                            |
| Sequences                       | In-Market Segment                               | 100.00% of sessions                   |
|                                 | Other Category 🕜 contains 👻                     |                                       |
|                                 | Location ? Continent - contains -               |                                       |
|                                 |                                                 | No Filters                            |
|                                 |                                                 |                                       |

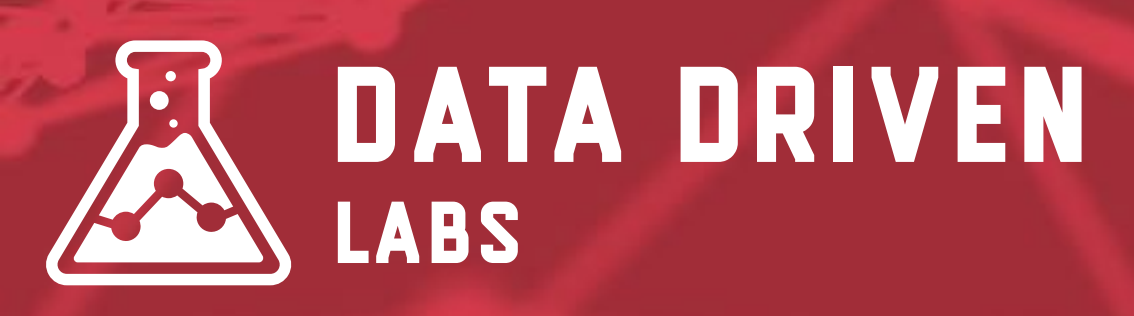

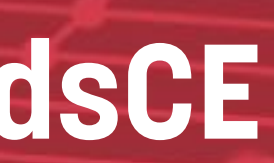

## **Other Cool Things With Advanced Segments**

| Demographics          | Conditions                          |
|-----------------------|-------------------------------------|
| Technology            | Segment your users and/or their ses |
| Behavior              | Filter Sessions - Include -         |
| Date of First Session | Ad Content 👻 contains 👻             |
| Traffic Sources       |                                     |
| Advanced              |                                     |
| Conditions            | + Add Filter                        |
| Sequences             |                                     |
|                       |                                     |
|                       |                                     |
|                       |                                     |
|                       |                                     |
|                       |                                     |

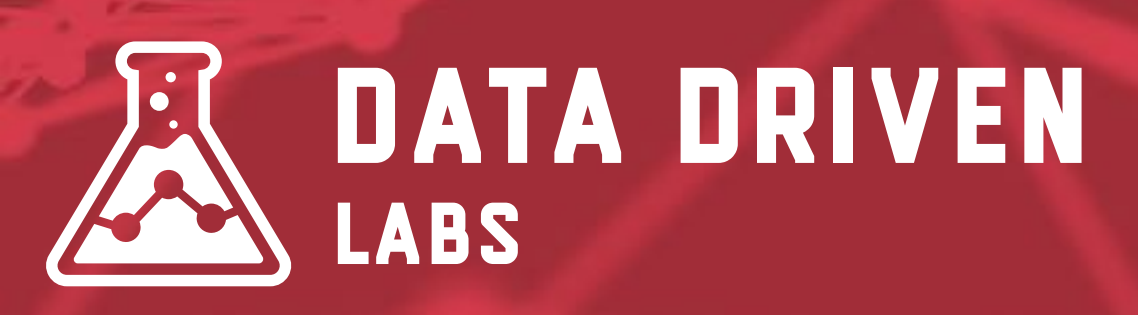

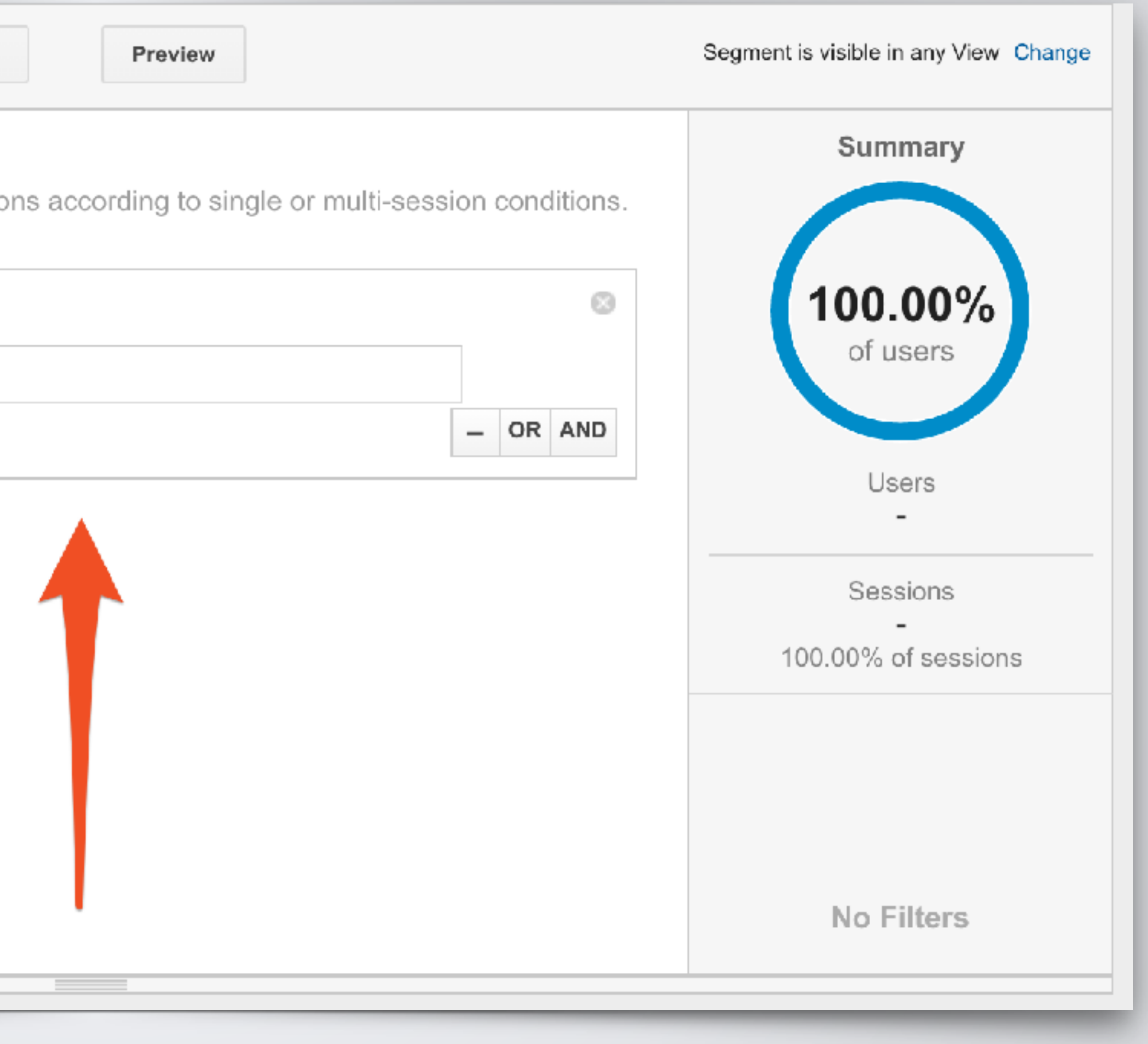

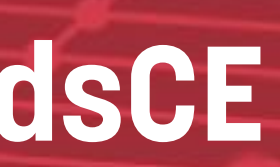

## **Other Cool Things With Advanced Segments**

| Segment Name Include hostname filter | Save Cancel                            |
|--------------------------------------|----------------------------------------|
| Demographics                         | Sequences                              |
| Technology                           | Segment your users and/or their sessi- |
| Behavior                             | Filter Include - Sessions - S          |
| Date of First Session                | STEP 1 💿                               |
| Traffic Sources                      | Ad Content 🚽 contains 🚽                |
| Advanced                             |                                        |
| Conditions                           | Add Step                               |
| Sequences                            | + Add Filter                           |
|                                      |                                        |

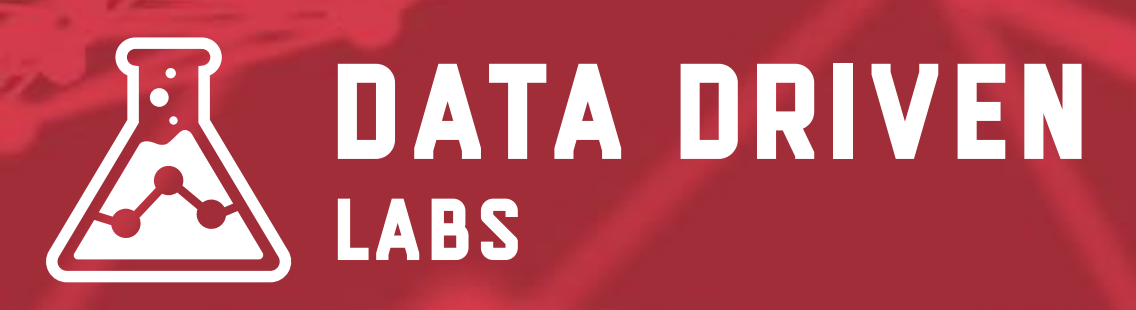

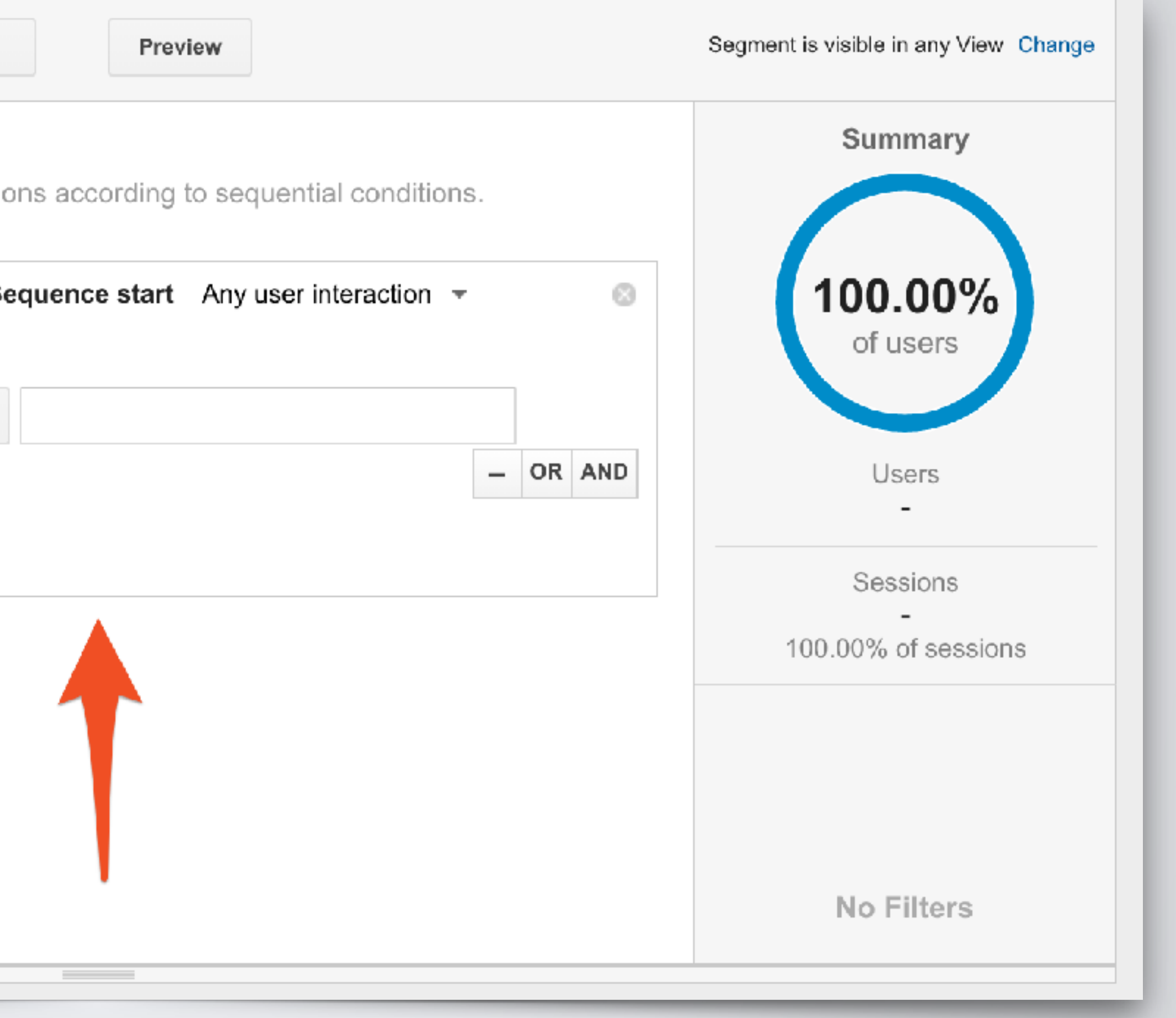

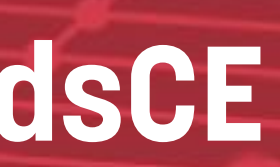

## **Advanced Segments Examples**

 Everything you use filters for Include Mobile Only Show traffic from a specific campaign Show only traffic from a specific geographical location Include/Exclude Traffic to Specific Subdirectory •i.e. /blog/ or /shop/

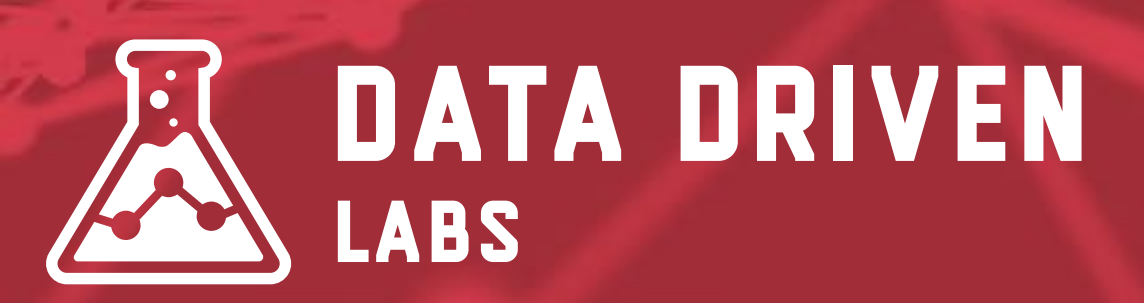

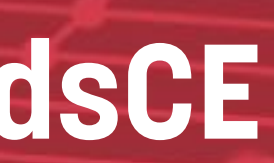

### **Advanced Segments Gallery**

|                   |               |                                    |                                                                                                    |                               | data where there are values for "Event Action" dimensi |
|-------------------|---------------|------------------------------------|----------------------------------------------------------------------------------------------------|-------------------------------|--------------------------------------------------------|
| Time              |               | ۹,                                 | All Solutions Type: Segments X                                                                                                    |                               |                                                        |
| inite             | All Users     |                                    | III III ElE Occam's Razor Awesomeness                                                                                                    |                               |                                                        |
|                   |               | Sort by                            | By Avinash Kaushik Aug 20, 2013                                                                                                    |                               |                                                        |
| ice               |               | Most popular                       | **** (228) ** 150,036 🕷 💷 8+1 🖪 Like VTweet                                                                                              |                               |                                                        |
| view              | + NEW SEGMENT | <ul> <li>Highest rating</li> </ul> | A collection of my top Segments, custom reports and dashboards critical<br>for any Analytics user.                                       | More by Avinash<br>Kaushik    | View 🔳 🎛 🔍 Search segments                             |
| e Users           |               | Filter by ranking                  | lucest                                                                                                    |                               |                                                        |
| ort Analysis BETA | VIEW SEGMENTS |                                    | Import                                                                                                    |                               |                                                        |
| mouraphics        | VIEW SEGMENTS | 1 2 3 4 5                          |                                                                                                    |                               | Actions 👻                                              |
| mographico        | All           | Show unrated                       | III New Google Analytics User Starter Bundle                                                                                             |                               |                                                        |
| erests            | System        | Filter by category                 | By The Google Analytics Team Sep 20, 2013                                                                                                |                               | Actions 🔻                                              |
| )                 |               | Show all categories                | A bundle of the must have deabheards, out am reports and segments for                                                                    | Mcre by The                   | A still some                                           |
| havior            | Custom        | Acquisition                        | any new Google Analytics user. Includes: Really Engaged Traffic                                                                          | Google Analytics<br>Team      | Actions 👻                                              |
| Deterrise         | Shared        | Analytics Academy                  | segmentation analysis, Visitor Acquisition Efficiency analysis, Mobile<br>metrics by hour segment, SEO: Referring Pages custom           |                               | Actions 👻                                              |
| lew vs Returning  | Starrod       | Branding                           | nietier by near orginalit, e zer nerenning i ager eactainin                                                                              |                               |                                                        |
| requency & Rece   | Staneo        | Campaign                           | Import                                                                                                    |                               | Actions -                                              |
| ngagement         | Selected      | Display Advertising                |                                                                                                    |                               |                                                        |
| -                 |               | Ecommerce                          | Social Media Traffic                                                                                                    |                               | Actions 👻                                              |
| nnology           |               | Engagement                         | By Rachel W (GA team) Mar 1, 2013                                                                                                    |                               | Actions 👻                                              |
| bile              |               | Enhanced Ecommerce                 | **** (20) 👫 17,606 🍬 🍘 😽 🖬 🖬 Like 🖅 Tweet 🖂                                                                                              |                               |                                                        |
| stom              |               | Lead Generation                    | Captures as many major social media channels and common social URL shorteners as possible. Eeel free to suggest more so we can make this | More by Rachel W<br>(GA team) | Actions 👻                                              |
| a ha advia a      |               | Mobile                             | more comprehensive. Currently the list includes: facebook, quora, twitter,                                                               |                               |                                                        |
| nonmarking        |               | Organic Search                     | linkedin, google plus, youtube, hacker news,                                                                                             |                               | Actions -                                              |
| rs Flow           | Apply         |                                    |                                                                                                    |                               |                                                        |
|                   |               |                                    | <u>Go t</u>                                                                                                    | o Gallery Close               |                                                        |

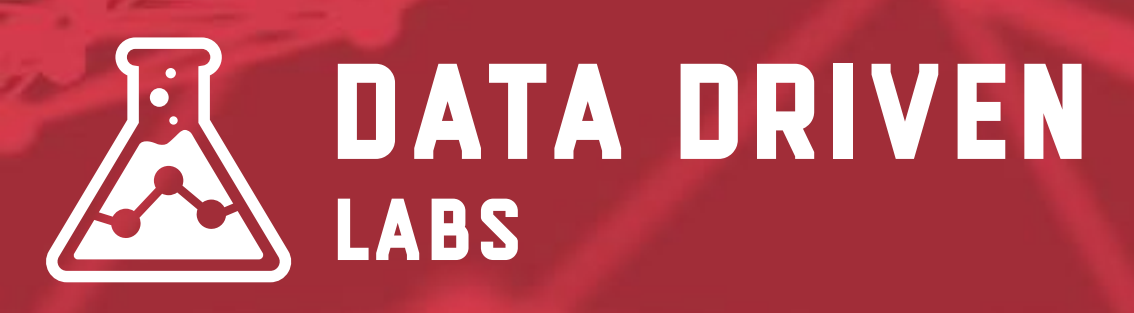

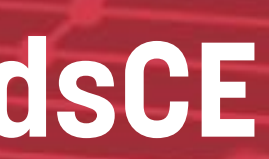

# **EVENT TRACKING**

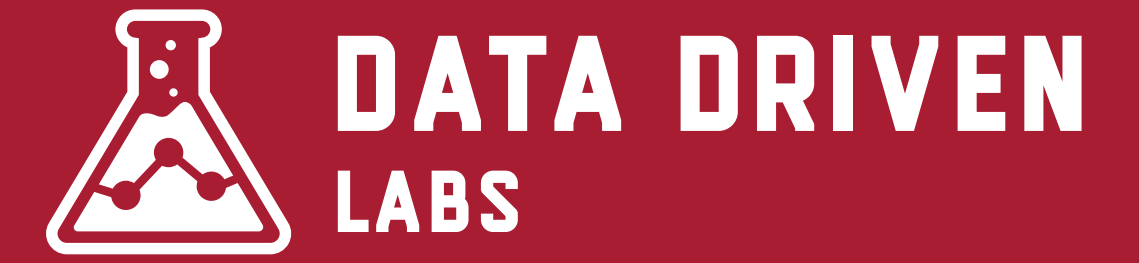

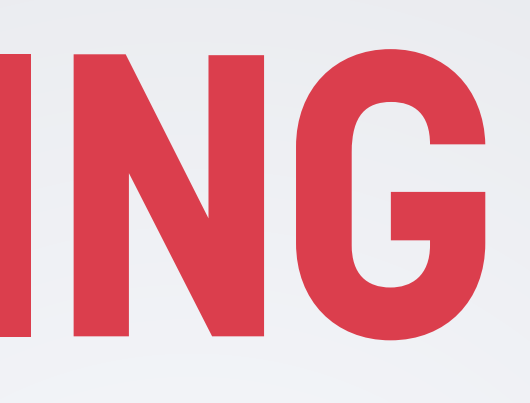

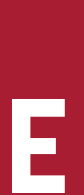

## What is Event Tracking?

Events are user interactions with content that can be tracked independently from a web page or a screen load.

track as Events.

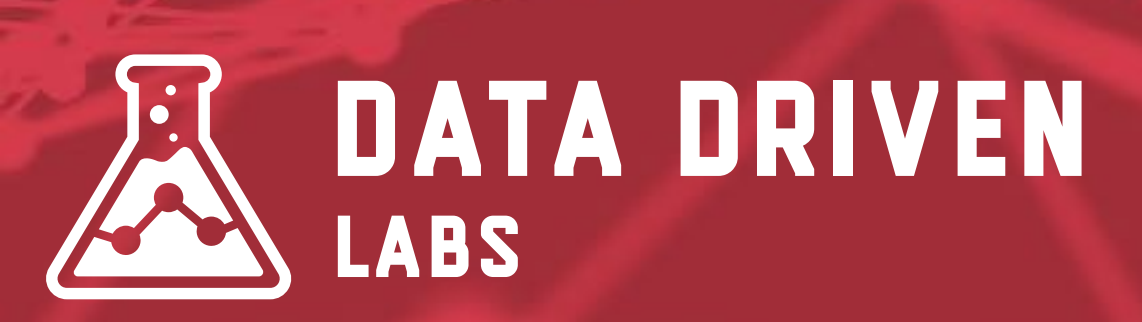

- Downloads, mobile ad clicks, gadgets, Flash elements, AJAX embedded elements, and video plays are all examples of actions you might want to

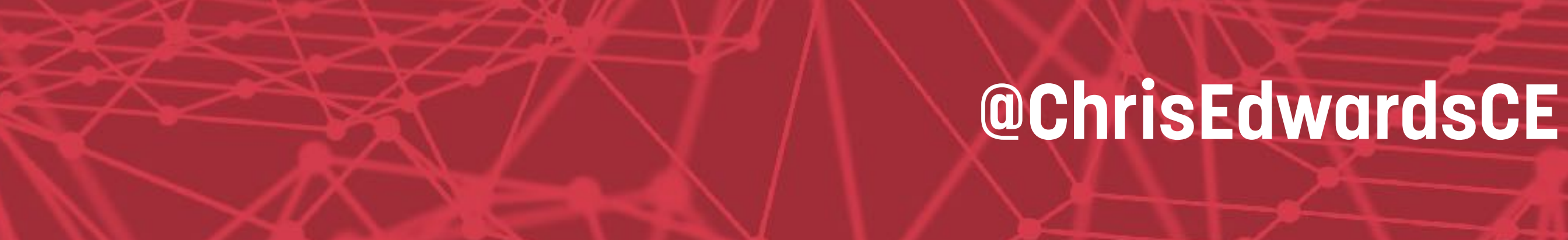

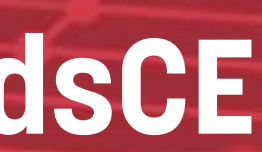

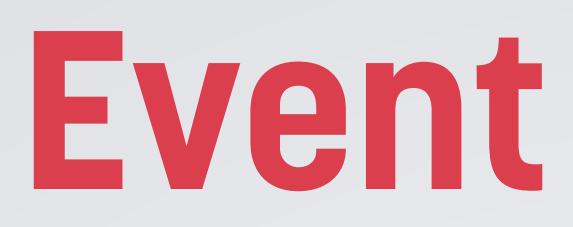

| Top Events                                                                                                    | Event Action                               |                                            | Tota                              | al Events              | % Total Events                            |
|----------------------------------------------------------------------------------------------------|--------------------------------------------|--------------------------------------------|-----------------------------------|------------------------|-------------------------------------------|
| Event Category                                                                                                    | 1. copy                                    |                                            |                                   | 5,575                  | 95.19%                                    |
| Event Action                                                                                                    | 2. addnew                                  |                                            |                                   | 223                    | 3.81%                                     |
| Event Label                                                                                                    | 3. save                                    |                                            |                                   | 59                     | 1.01%                                     |
| Primary Dimension: Event Action Event Label Other    Plot Rows Secondary dimension Sort Type: Default   Event Action ? | Total Events ?                             | Unique Events 🕐                            | Q         Event Value ?           | advanced<br>Avg. Value |                                           |
|                                                                                                    | <b>5,634</b><br>% of Total: 96.19% (5,857) | <b>1,741</b><br>% of Total: 9.58% (18,166) | <b>0</b><br>% of Total: 0.00% (0) |                        | <b>0.00</b><br>Avg for View: 0.00 (0.00%) |
| □ 1. copy                                                                                                    | <b>5,575</b> (98.95%)                      | <b>1,724</b> (98.35%)                      | 0 (0.00%)                         |                        | 0.00                                      |
| 2. save                                                                                                    | <b>59</b> (1.05%)                          | <b>29</b> (1.65%)                          | 0 (0.00%)                         |                        | 0.00                                      |

| Top Events                                                                      | Event Action                                                                                                    |                                            | Tota                              | al Events % Total Events                  |  |
|---------------------------------------------------------------------------------|----------------------------------------------------------------------------------------------------|--------------------------------------------|-----------------------------------|-------------------------------------------|--|
| Event Category                                                                  | 1. copy                                                                                                    |                                            |                                   | 5,575 95.19%                              |  |
| Event Action                                                                    | 2. addnew                                                                                                    |                                            |                                   | 223 3.81%                                 |  |
| Event Label                                                                     | 3. save                                                                                                    |                                            |                                   | 59 1.01%                                  |  |
| Primary Dimension: Event Action   Event Rows Secondary dimension   Event Action | Primary Dimension: Event Action   Plot Rows Secondary dimension   Secondary dimension Sort Type:   Default Default   Event Action Total Events    Event Value  Avg. Value |                                            |                                   |                                           |  |
|                                                                                 | <b>5,634</b><br>% of Total: 96.19% (5,857)                                                                                                    | <b>1,741</b><br>% of Total: 9.58% (18,166) | <b>0</b><br>% of Total: 0.00% (0) | <b>0.00</b><br>Avg for View: 0.00 (0.00%) |  |
| □ 1. copy                                                                       | 5,575 (98.95%)                                                                                                    | <b>1,724</b> (98.35%)                      | 0 (0.00%)                         | 0.00                                      |  |
| 2. save                                                                         | <b>59</b> (1.05%)                                                                                                    | <b>29</b> (1.65%)                          | 0 (0.00%)                         | 0.00                                      |  |

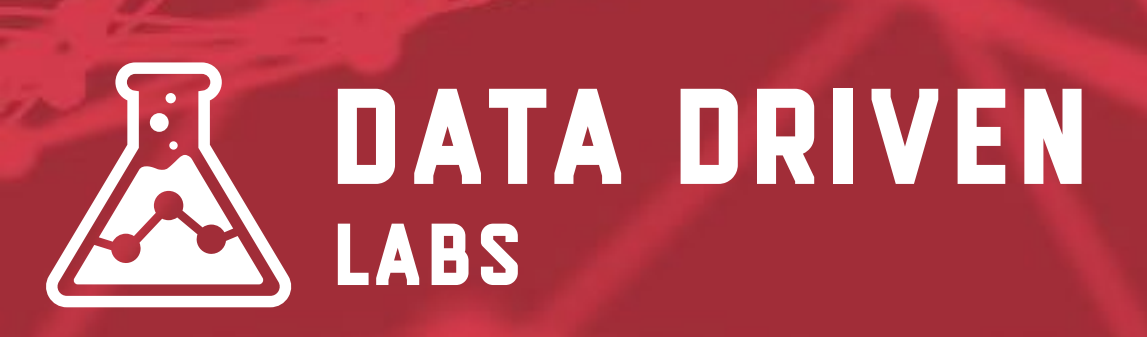

## **Event Tracking**

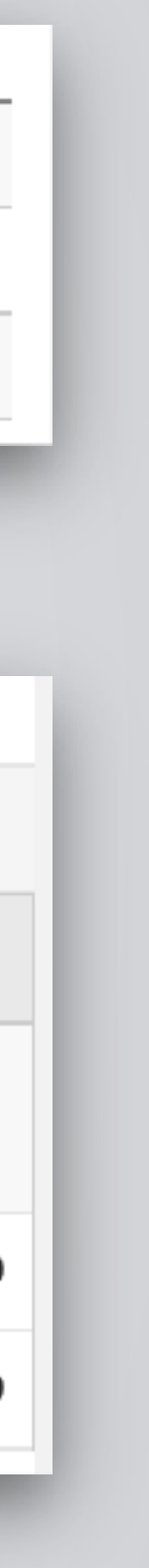

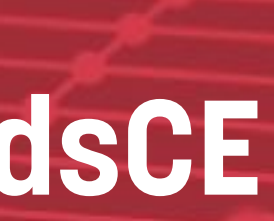

## **Event Tracking JavaScript**

#### Implementation

#### ga('send', 'event', [eventCategory], [eventAction], [eventLabel], [eventValue], [fieldsObject]);

| Field Name    | Value Type | Require |
|---------------|------------|---------|
| eventCategory | text       | yes     |
| eventAction   | text       | yes     |
| eventLabel    | text       | no      |
| eventValue    | integer    | no      |

#### Example

ga('send', 'event', 'Videos', 'play', 'Fall Campaign');

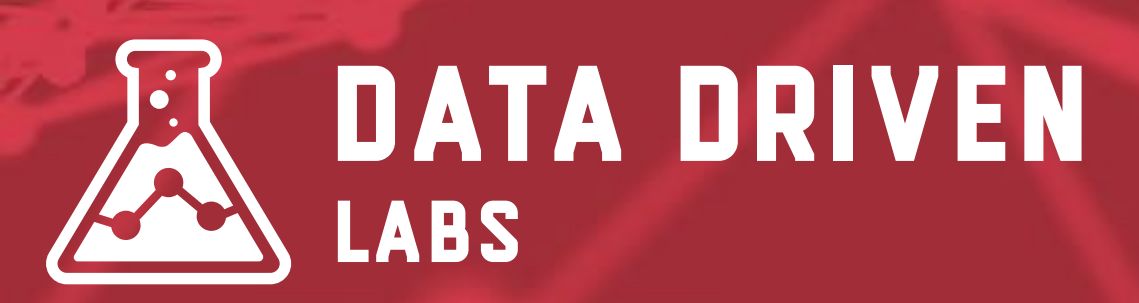

Description Typically the object that was interacted with (e.g. 'Video') The type of interaction (e.g. 'play') Useful for categorizing events (e.g. 'Fall Campaign') A numeric value associated with the event (e.g. 42)

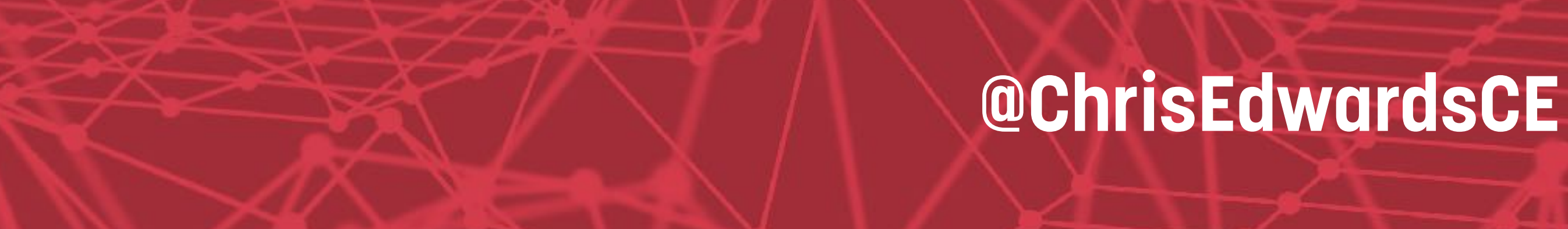

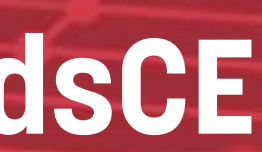

# **GOAL TRACKING**

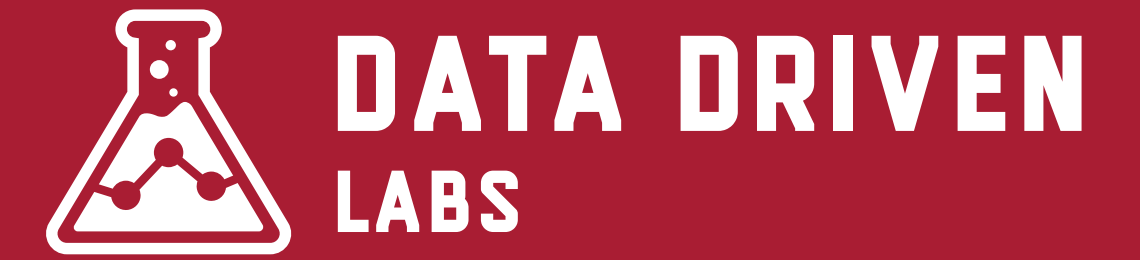

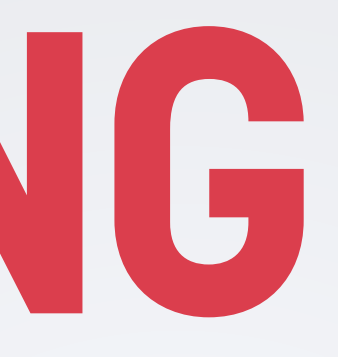

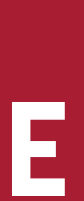

## What is Goal Tracking?

Goals measure how well your site or app fulfills your target objectives. A Goal represents a completed activity, called a conversion, that contributes to the success of your business.

Examples of Goals include making a purchase (for an ecommerce site), completing a game level (for a mobile gaming app), or submitting a contact information form (for a marketing or lead generation site).

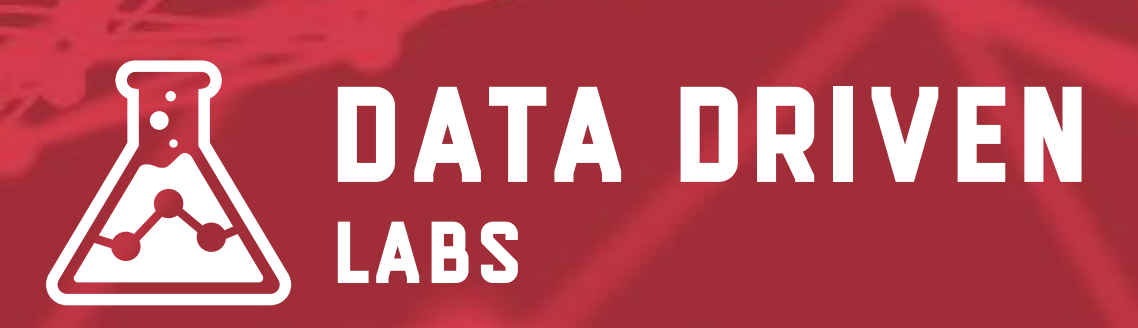

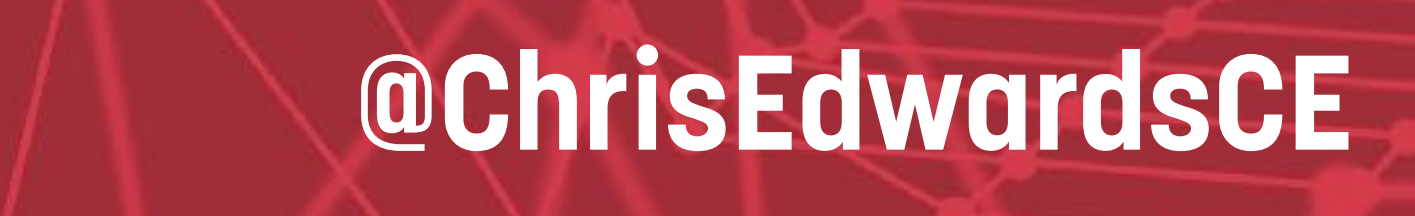

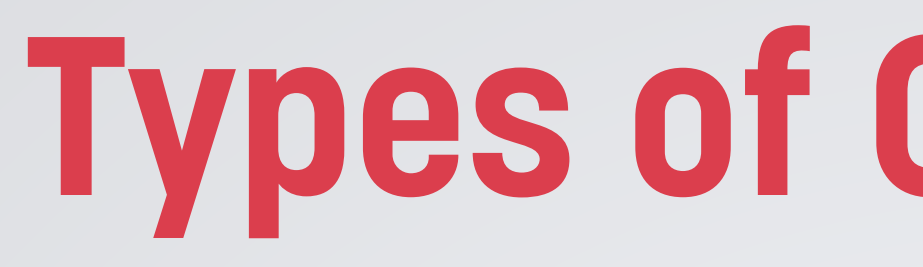

#### **URL Destination Goals** - Tracks visits to a URL.

Visit Duration Goals - How long people stay on your site.

**Pages/Visit Goals -** Number of pages visited.

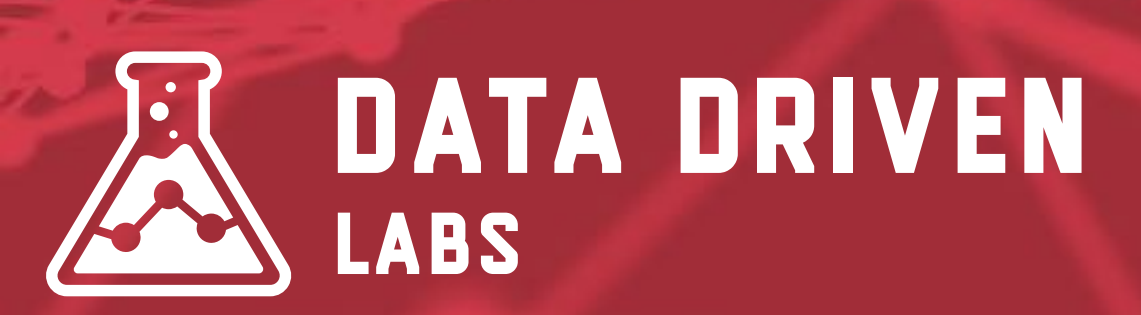

## **Types of Goal Tracking**

- **Event Goals -** Goals based off the firing of an event using event tracking.

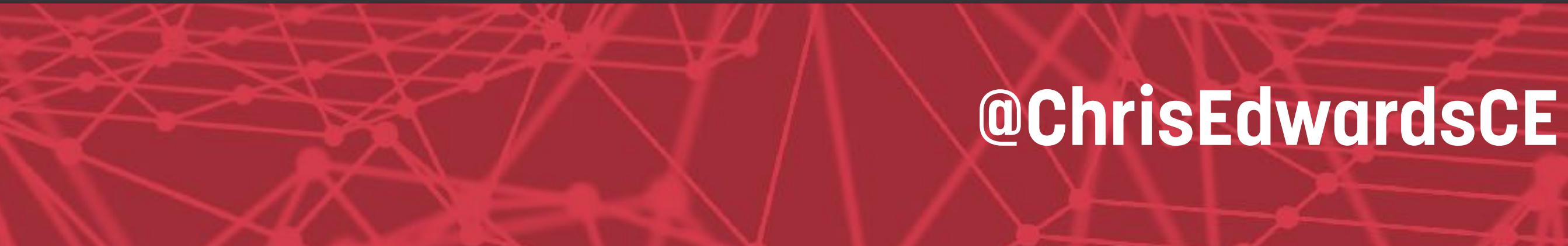

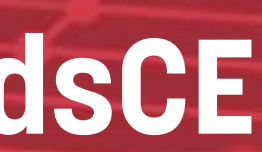

### **Know Important Metrics!**

Leads Trial signups Account creations Newsletter signups White paper downloads Ebook downloads

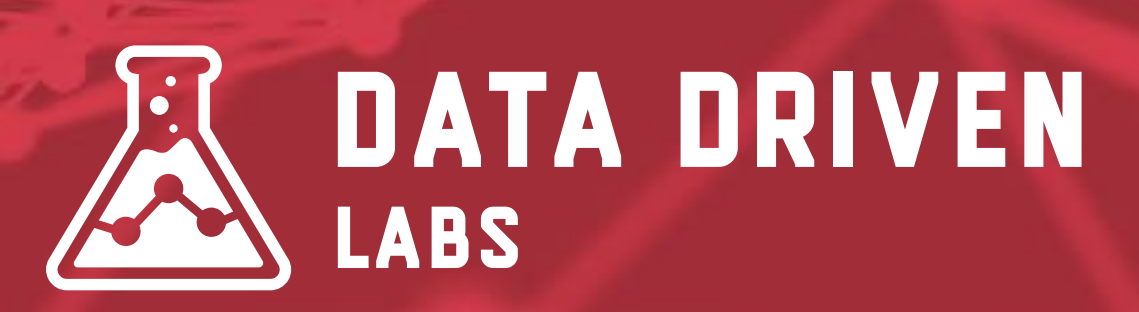

#### Remember: You're limited to 20 goals total!

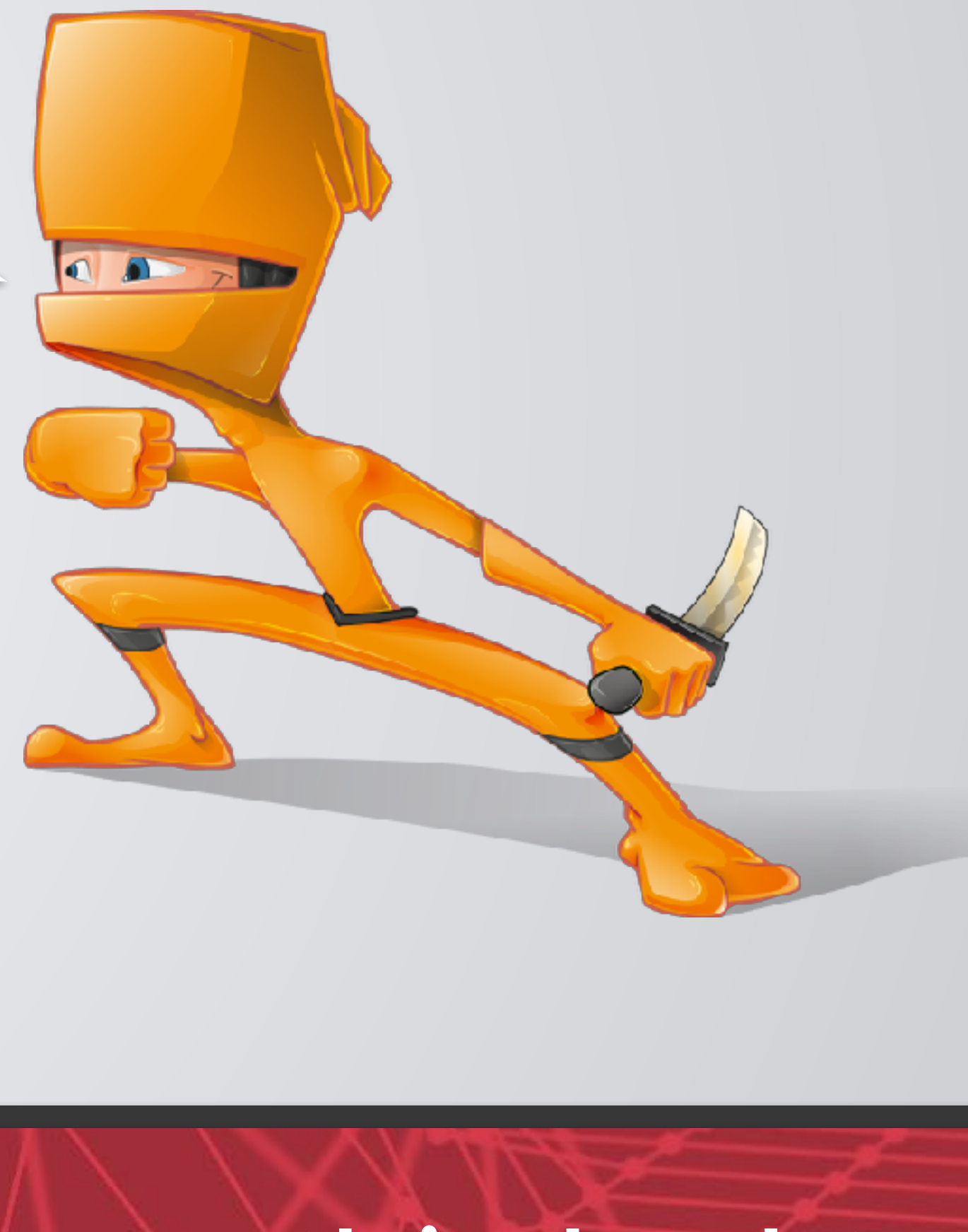

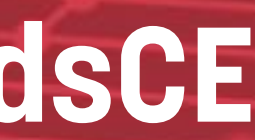

### **Destination Based & Event Based**

| General Ir                 | nformation                                                                                                    |
|----------------------------|----------------------------------------------------------------------------------------------------|
| Goal Name                  |                                                                                                    |
| Goal Type                  | <ul> <li>Active Mactive</li> <li>URL Destination</li> <li>Visit Duration</li> <li>Page/Visit</li> <li>Event</li> </ul>                                                                                                    |
| Goal Deta                  | ils                                                                                                    |
| Goal<br>Match              | I URL       e.g. For the goal page http://www.mysite.com/thankyou.html enter /thankyou.html. To help you verify that you goal URL is set up correctly, please see the tips here.         I Type       Exact Match             |
| Case Sen                   | URLs entered above must exactly match the capitalization of visited URLs.                                                                                                    |
| Goal Value <mark>o</mark>  | ptional                                                                                                    |
| Goal Funn                  | nel                                                                                                    |
| A funnel is a checkout pro | series of pages leading up to the goal destination. For example, the funnel may include steps in your<br>cess that lead you to the thank you page (goal).                                                                     |
| Use fi                     | Unnel Please note that the funnels that you've defined here only apply to the Funnel Visualization Report. Note: URL should not contain the domain (e.g. For a step page http://www.mysite.com/step1.html enter /step1.html). |
| Save                       | Cancel                                                                                                    |

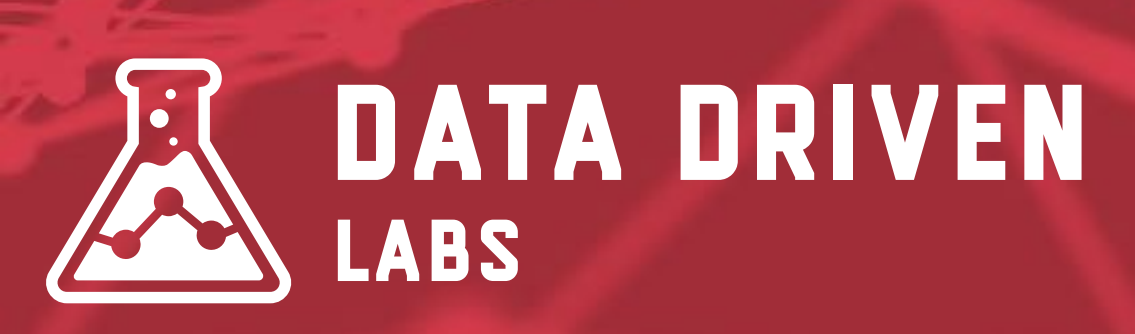

|                         | Active Inactive                                                                                           |                                      |
|-------------------------|----------------------------------------------------------------------------------------------------|--------------------------------------|
| Goal Type               | O URL Destination                                                                                         |                                      |
|                         | Visit Duration                                                                                            |                                      |
|                         | Page/Visit                                                                                                |                                      |
|                         | Event                                                                                                    |                                      |
| Goal Deta               | ile                                                                                                    |                                      |
| 4 Configure             | a combination of one or more                                                                              | event conditions from the list below |
| r. conligure            |                                                                                                    | event conditions from the list below |
| Category                | - Select -                                                                                                |                                      |
| Action                  | - Select -                                                                                                |                                      |
| Label                   | - Select -                                                                                                |                                      |
|                         | - Select -                                                                                                |                                      |
| Value                   | OCICCL                                                                                                    |                                      |
| Value [                 |                                                                                                    |                                      |
| Value (<br>2. For an ev | ent that meets the above condi                                                                            | tions set the following goal value   |
| Value<br>2. For an ev   | <ul> <li>Octect</li> <li>It that meets the above condition</li> <li>Use the actual Event Value</li> </ul> | tions set the following goal value   |

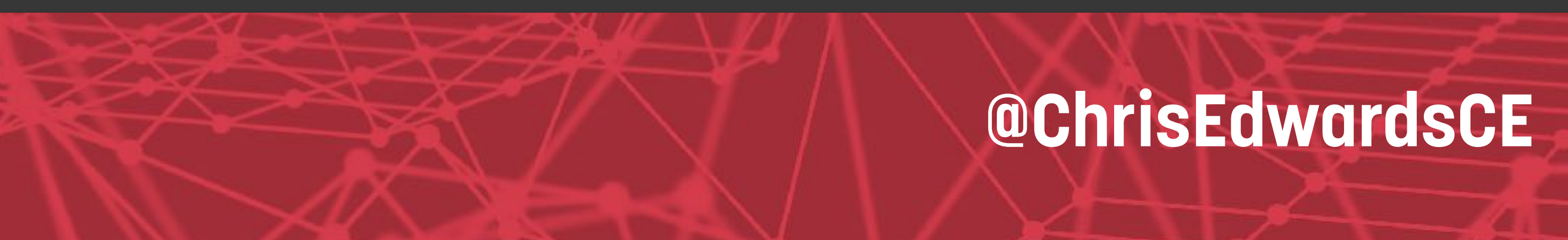

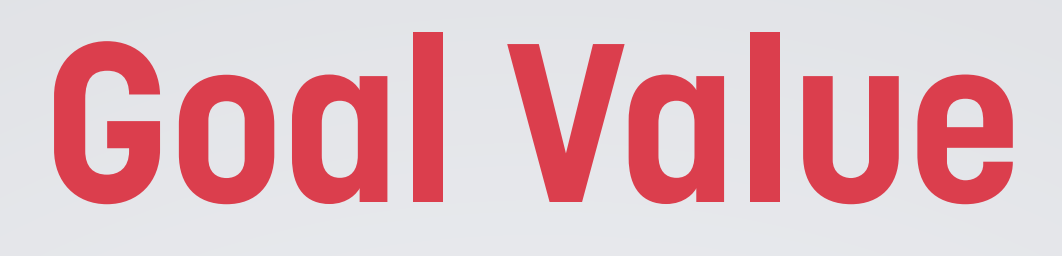

### Assign a value for each goal. This should not be your only way of tracking revenue.

### Goal values can be useful when looking for the ROI on specific campaigns, referrals, social sources and more.

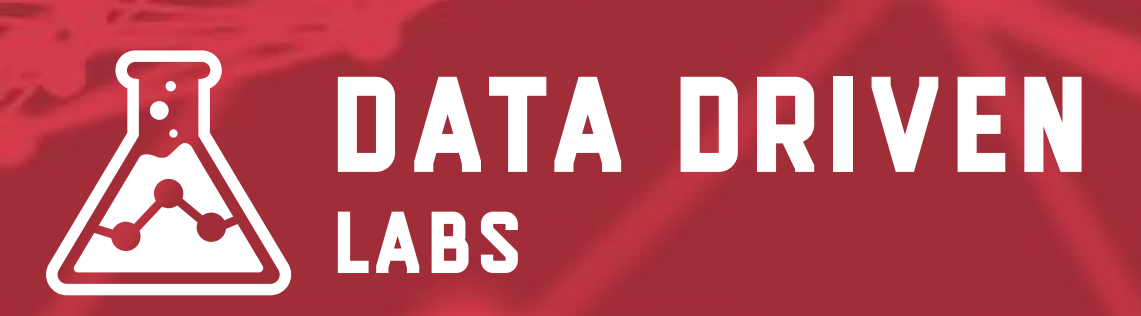

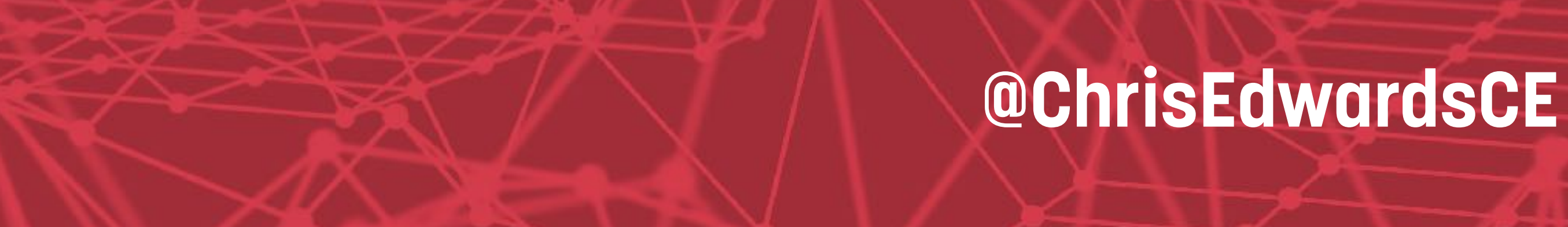

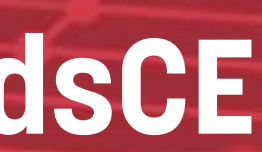

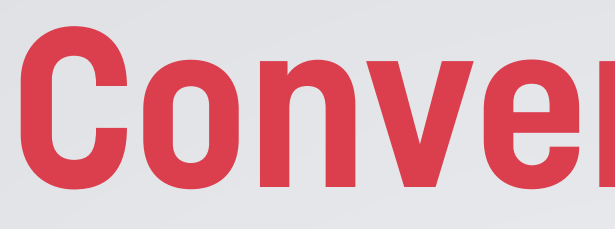

| Adva                   | nced Se                            | egments Email BETA E                                                                  | xport +                            | Add to         |
|------------------------|------------------------------------|---------------------------------------------------------------------------------------|------------------------------------|----------------|
| 5                      | 6.92%                              | of total visits                                                                       |                                    |                |
| Exp                    | lorer                              |                                                                                       |                                    |                |
| Site                   | Usage                              | Goal Set 1 Goal Set 2                                                                 | 2 Goal S                           | et 3           |
| Visit                  | ts 👻                               | vs. Select a metric                                                                   |                                    |                |
| Vis                    | its                                |                                                                                       |                                    |                |
| 200                    |                                    |                                                                                       |                                    |                |
|                        |                                    | ~~                                                                                    |                                    |                |
| 120                    | ~                                  |                                                                                       | -                                  | -              |
| 120                    |                                    |                                                                                       |                                    | 0114           |
| 120<br>Primary         | y Dimen                            | sion: Keyword Source La                                                               | anding Page                        | Other          |
| 120<br>Primary<br>Plot | y Dimens                           | sion: Keyword Source La<br>Secondary dimension -                                      | anding Page<br>Sort Type:          | Other          |
| 120<br>Primary<br>Plot | y Dimen:<br>Rows                   | sion: Keyword Source La<br>Secondary dimension +<br>Source                            | Inding Page<br>Sort Type:<br>Visit | Other<br>Defai |
| 120<br>Primary<br>Plot | y Dimen:<br>Rows                   | sion: Keyword Source La<br>Secondary dimension -<br>Source<br>google                  | Inding Page<br>Sort Type:<br>Visit | Other          |
| 120<br>Primary<br>Plot | y Dimens<br>Rows<br>1.<br>2.       | sion: Keyword Source La<br>Secondary dimension -<br>Source<br>google<br>bing          | Inding Page<br>Sort Type:<br>Visit | Other          |
| 120<br>Primary<br>Plot | y Dimens<br>Rows<br>1.<br>2.<br>3. | sion: Keyword Source La<br>Secondary dimension -<br>Source<br>google<br>bing<br>yahoo | Inding Page<br>Sort Type:<br>Visit | Other          |

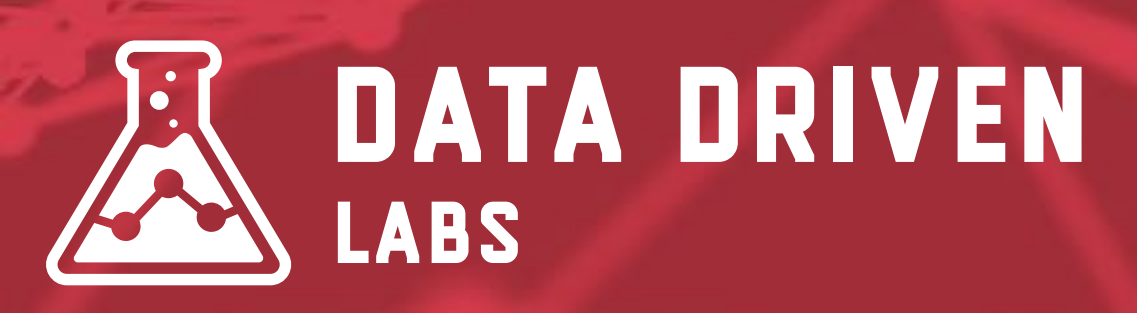

### **Conversion Rate**

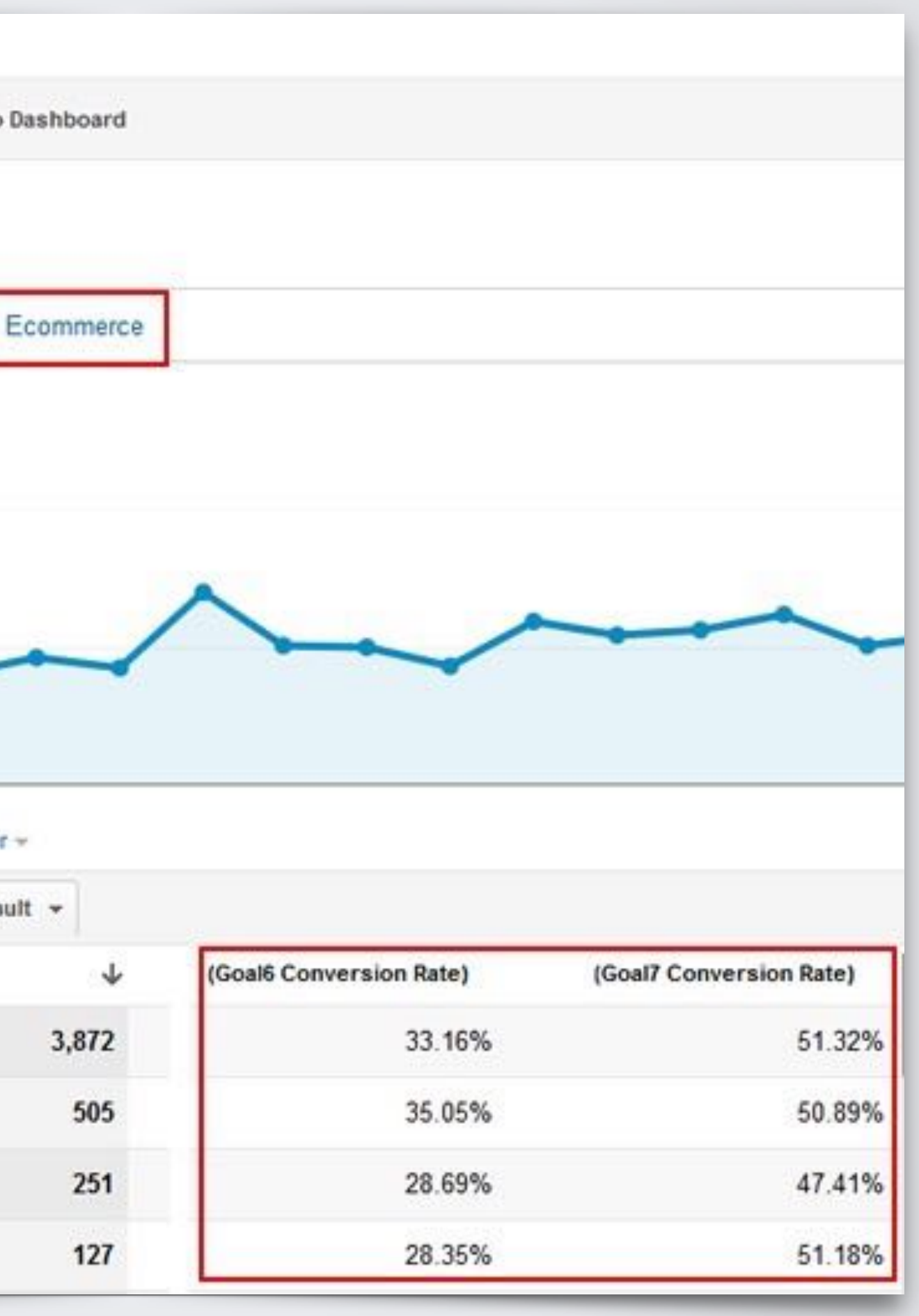

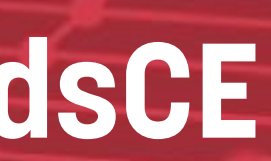

# **CUSTOM DASHBOARDS**

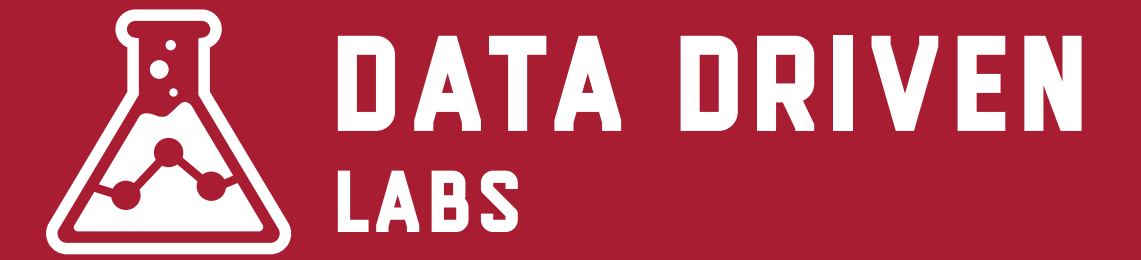

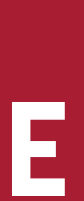

### **Custom Dashboards**

Dashboards are a collection of widgets that give you an overview of the reports and metrics you care about most. Dashboards let you monitor many metrics at once, so you can quickly check the health of your accounts or see correlations between different reports.

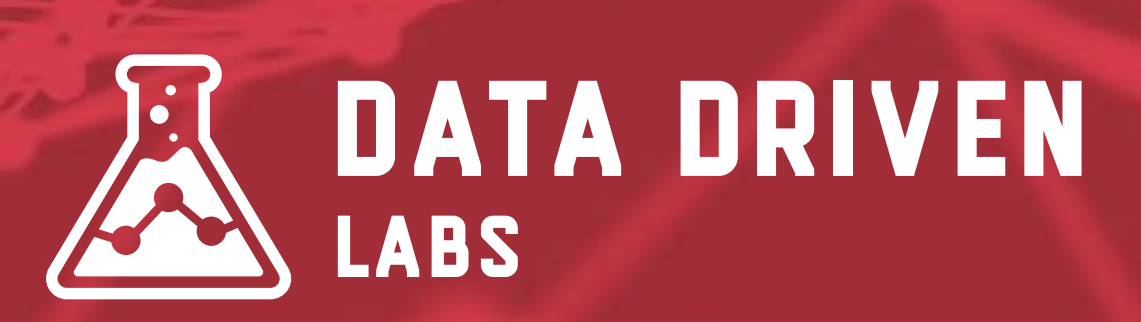

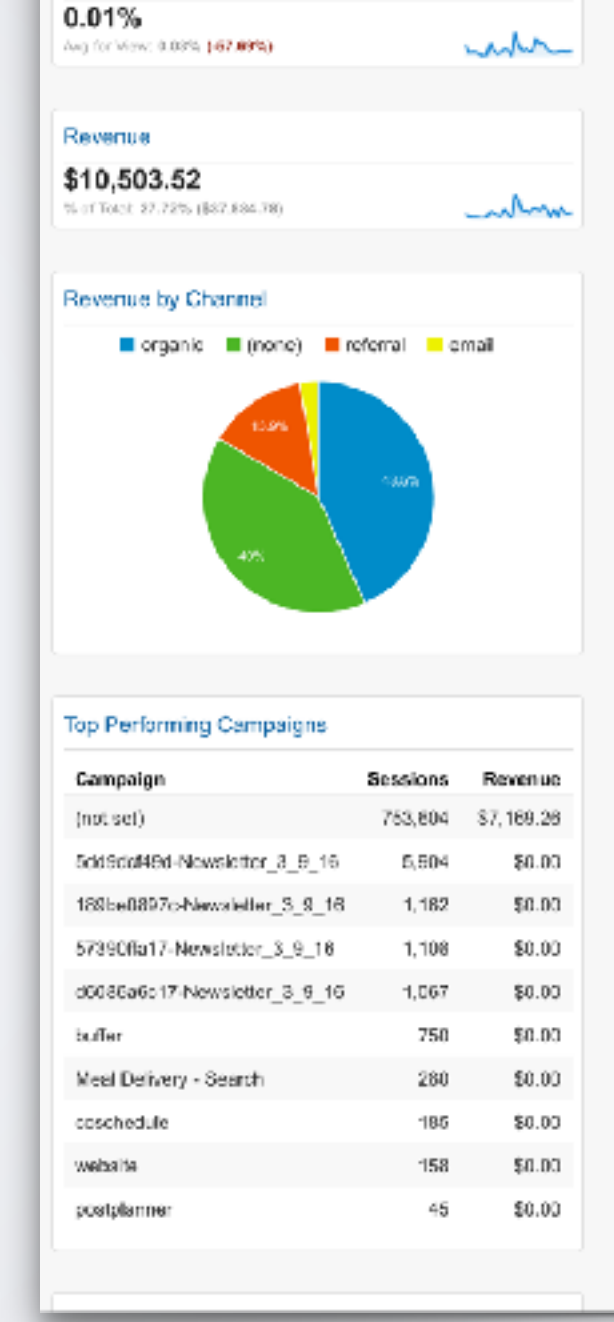

Mobile Ecommerce Conversion Rate

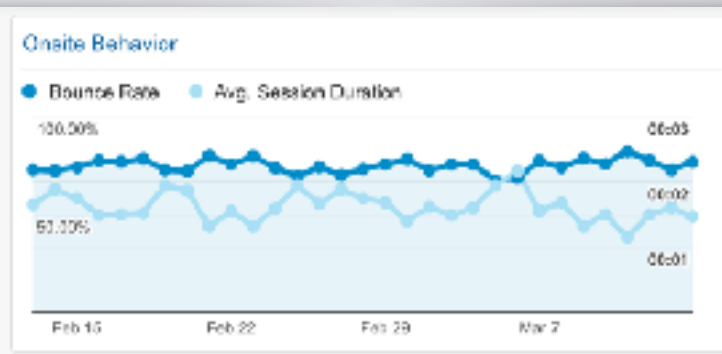

#### High Bounce Mobile Devices

| Nobile Device Info         | Sessions | Bounce Rate |
|----------------------------|----------|-------------|
| Apple iPhone               | 206,741  | 74.66%      |
| Apple iPad                 | 88,346   | 65.17%      |
| Apple iPhone 6             | 62,474   | 83.61%      |
| Apple iPhone 5s            | 29,743   | 82.92%      |
| Apple iPhone 6s            | 26,251   | 84.27%      |
| Apple iPhone 6 Plus        | 21,041   | 81.82%      |
| (not sel)                  | 15,837   | 70.13%      |
| Samsung SM-G900V Galaxy S5 | 12,316   | 73.81%      |
| Apple iPhone 5             | 11,395   | 82.96%      |
| Apple iPhone 8s Plus       | 10,783   | 83.05%      |

#### op Mobile Content

| Page                                                                            |   | Pageviews | Avg.<br>Time on<br>Page |
|---------------------------------------------------------------------------------|---|-----------|-------------------------|
| www.forksoverknives.com/                                                        | æ | 63,197    | 00:01:18                |
| www.forksoverknives.com/obesity-its-nol-about-the-cartes/                       | ø | 63,034    | 00:04:39                |
| www.forksoverknives.com/recipes/                                                | æ | 51,580    | 00:01:18                |
| www.forksoverknives.com/what/or-eat/                                            | ø | 37,669    | 00:04:19                |
| www.forksoverknives.com/from-couch-potato-to-one-o<br>(-the-workta-fittest-men/ | Ŧ | 23,104    | 00:04:43                |

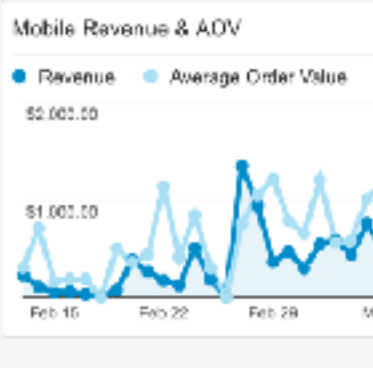

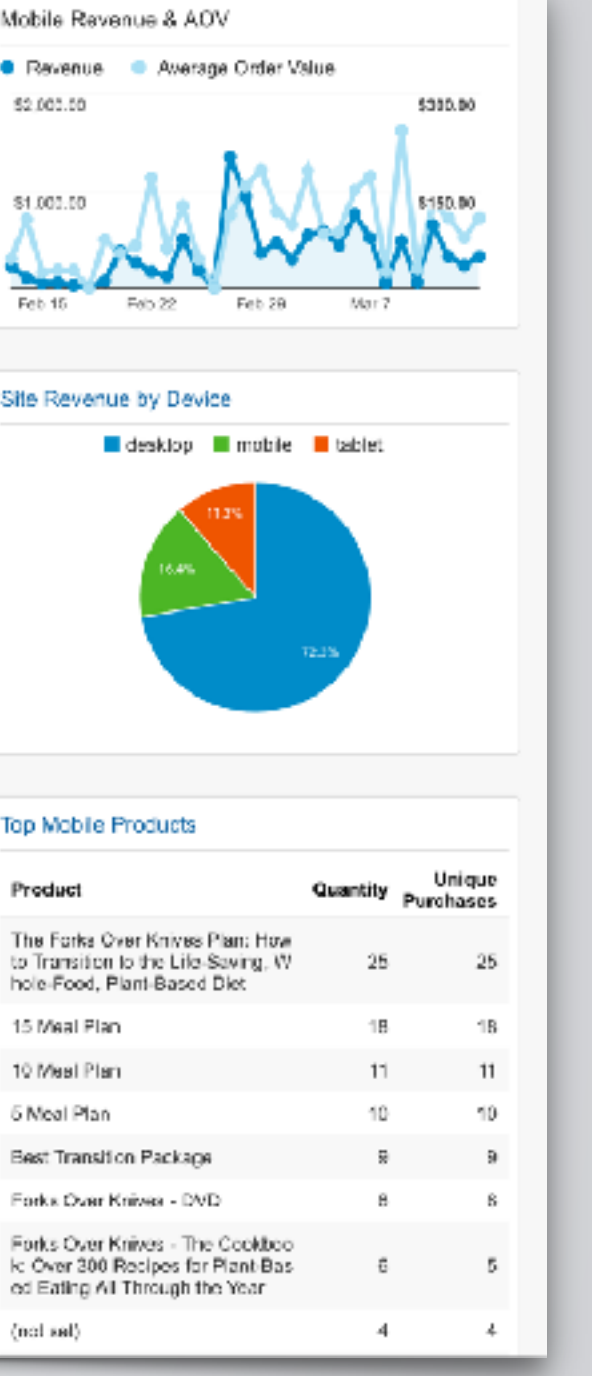

#### Top Mobile Products

| Product                                                                                                | Quan |
|----------------------------------------------------------------------------------------------------|------|
| The Forks Over Knives Plan: How to Transition to the Life-Saving, W hole-Food, Plant-Based Diet        |      |
| 15 Meal Plan                                                                                           |      |
| 10 Meal Plan                                                                                           |      |
| 5 Meal Plan                                                                                            |      |
| Best Transition Package                                                                                |      |
| Forks Over Knives - DVD                                                                                |      |
| Forks Over Knives - The Cookboo<br>Ic Over 300 Recipes for Plant-Bas<br>ed Eating All Through the Year |      |
| (noi sel)                                                                                              |      |

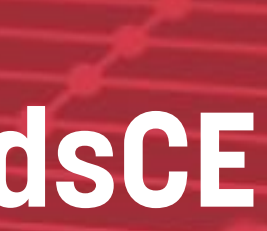

### **Custom Dashboards**

To access dashboards, a user needs to navigate to the property view, select the Reporting tab, and then select Dashboards.

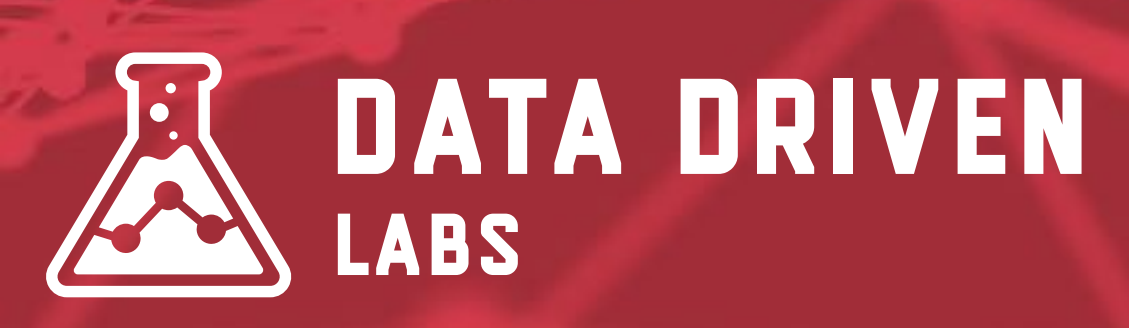

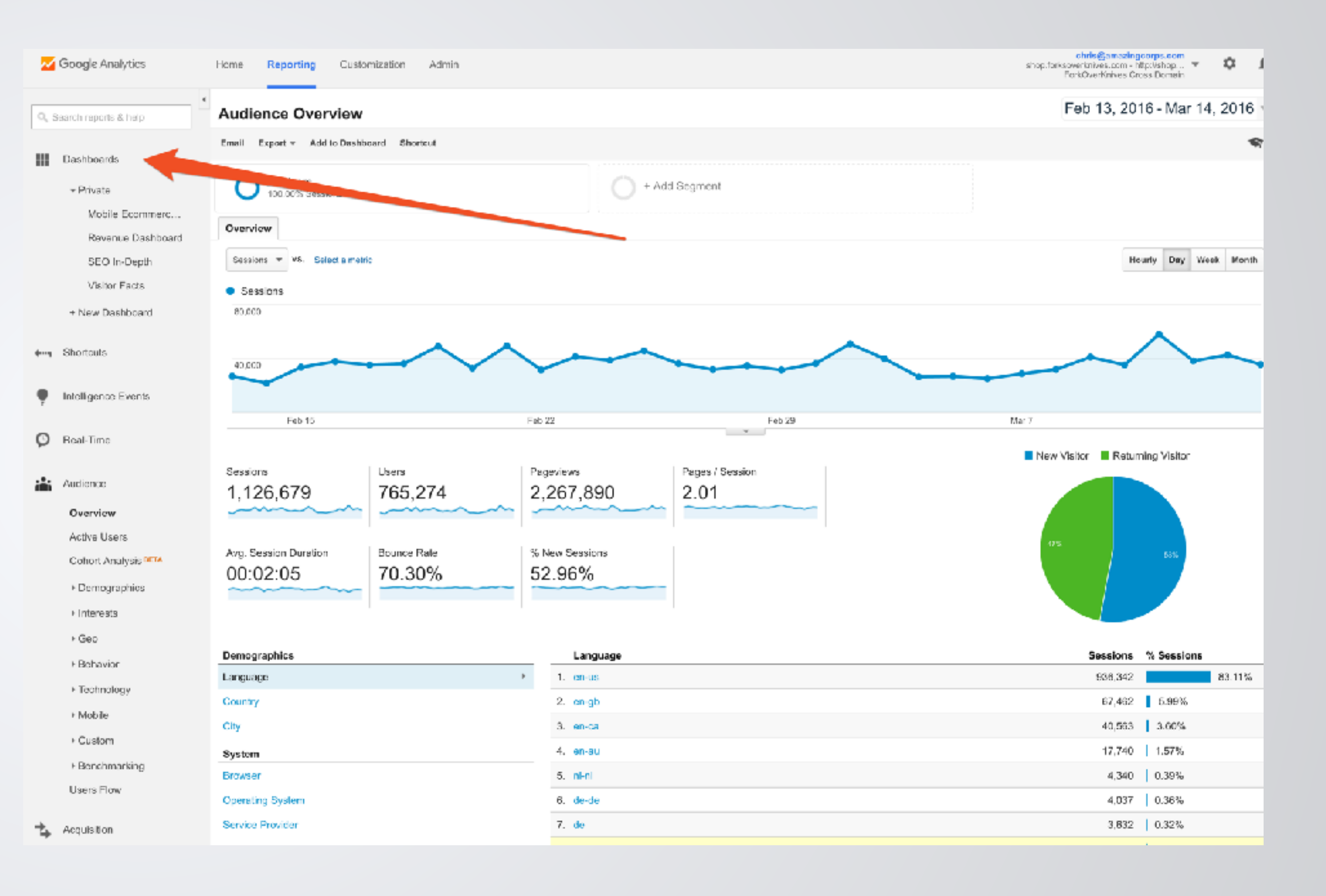

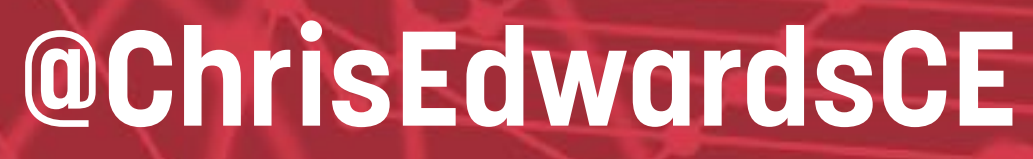

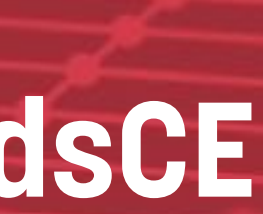

## **Custom Dashboard Examples**

- Goals & Conversions
- Different SEO Dashboards
- Social Media Dashboard
- Visitor Facts Dashboard
- Ecommerce Dashboard
- Mobile Dashboard

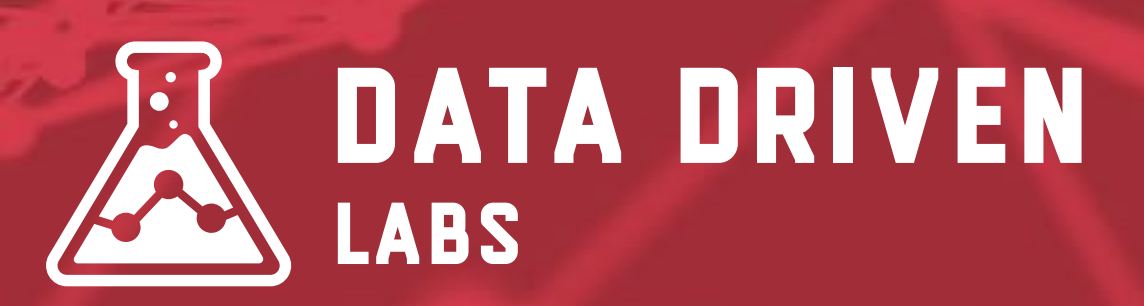

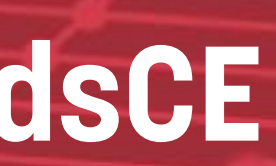

## **Google Analytics Solutions Gallery**

- Segments
- Dashboards
- •Custom Reports
- •Goals
- And More

### **Google.com/Analytics/Gallery**

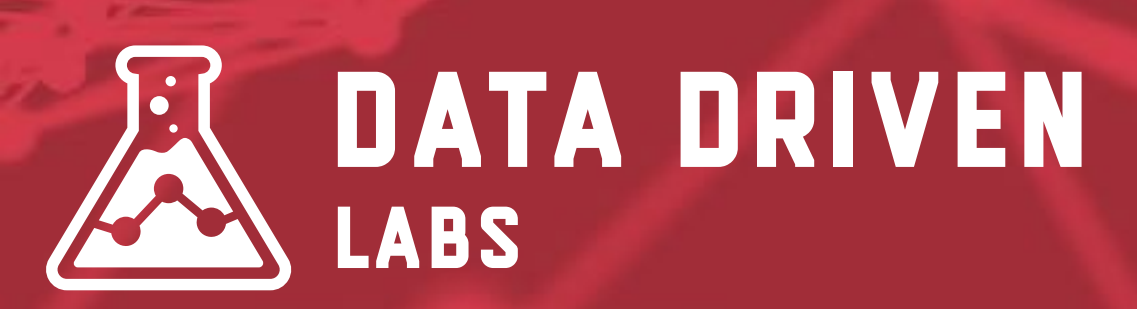

#### Pre-Built items that can be imported to your Google Analytics account.

| Google Analytics               | Solutions Gallery A Gallery Search for solution                                                                                                    | ٩,                                     | ۵ |
|--------------------------------|----------------------------------------------------------------------------------------------------|----------------------------------------|---|
| CREATE                         | All Solutions                                                                                                    |                                        |   |
| All Solutions                  | 🔛 🎦 🗐 Occam's Razor Awesomeness                                                                                                    | 100                                    |   |
| Imported Solutions             | By Avinash Kaushik Aug 20, 2013                                                                                                    |                                        |   |
| My Solutions                   |                                                                                                    | March 1 Annal March 1                  |   |
|                                | A collection or my top Segments, custom reports and cashobards critical for any Analytics user.                                                                 | Mars by Avinean Katanix                |   |
| Sort by                        | Import                                                                                                    |                                        |   |
| Most copular                   |                                                                                                    |                                        |   |
| OLatest                        | III 🛱 EE New Coople Analytics Liser Starter Bundle                                                                                                    |                                        |   |
| O Highest rating               | By The Cooper Analytics Cooper Statistics Denote                                                                                                    |                                        |   |
|                                | Sy the Coogle Analysis feam Sep 20, 2015                                                                                                    |                                        |   |
| Filter by type                 | A build of the multi-base destinants outline reports and seminants for any new Coopie Analytics user Includes                                                   | More by The Coogle Analytics Team      |   |
| Show all types                 | Really Engaged Traffic segmentation analysis, Visitor Acquisition Efficiency analysis, Mobile metrics by hear                                                   |                                        |   |
| Attribution Model              | segment, SEO: Referring Pages custom                                                                                                    |                                        |   |
| Custom Report                  | Import                                                                                                    |                                        |   |
| Dashboard                      |                                                                                                    |                                        |   |
| Goal                           | III OFO Deathbased - Findley Tax Deatest and Knoweds                                                                                                    |                                        |   |
| Remarketing list               | SEO Dashboard - Finding Top Content and Keywords                                                                                                    |                                        |   |
| Segments                       | By Kevin Pike Oct 2, 2018                                                                                                    |                                        |   |
| Eilter be carbina              | ****** (36) 2+ 51,335 W C                                                                                                    |                                        |   |
| Picer by ranking               | Dashboard view of top landing pages by goal completions. Also see top long toil seywords with conversion and<br>bounce rate for future content marketing losas. | More by Rever Pike                     |   |
| 4 0 0 4 5                      |                                                                                                    |                                        |   |
| T 2 5 4 5                      | Import                                                                                                    |                                        |   |
|                                |                                                                                                    |                                        |   |
| Filter by category             | 🔛 🔛 🔚 Content Analysis Dashboard                                                                                                    |                                        |   |
| Show all categories            | By Wegelis Verila   Nodge Digital — Mer 14, 2014                                                                                                    |                                        |   |
| _ Acquisition                  | 🗙 🛪 🛧 🛨 (40) 😩 + 50,074 🔎 💷 🛛 😫 1 🚺 Like 💓 Tweet                                                                                                    |                                        |   |
| Analytics Academy     Repedies | This Content Analysis Dashboard is all about analysing and providing insightful data that will help you evaluate the                                            | More by Vagelis Varlis   Nudge Digital |   |
| ☐ Cempelon                     | enterensy of the content in your website. Based on these wrogets you will be able to see which one of the pages are<br>underperforming/overpert.                |                                        |   |
| Conversion                     |                                                                                                    |                                        |   |
| Display Advertising            | Import                                                                                                    |                                        |   |
| Ecommerce                      |                                                                                                    |                                        |   |
| Engagement                     | Social Media Dashboard                                                                                                    | All                                    |   |
| Enhanced Ecommerce             | By Justin Cutroni Apr 3, 2013                                                                                                    |                                        |   |
| Lead Generation                | ★★★★☆ (\$7) 🚉 + 47,418 🕸 💷 💈 🛐 Like: 💇 Tweed                                                                                                    |                                        |   |
| Medailes                       |                                                                                                    |                                        | _ |

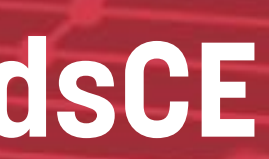

# TRACKING RO WITH UTMS

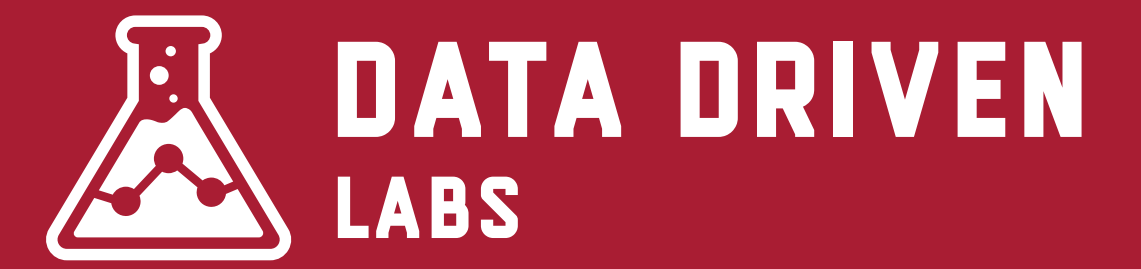

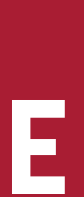

## **Know What Drove Traffic!**

the traffic.

marketing dollars.

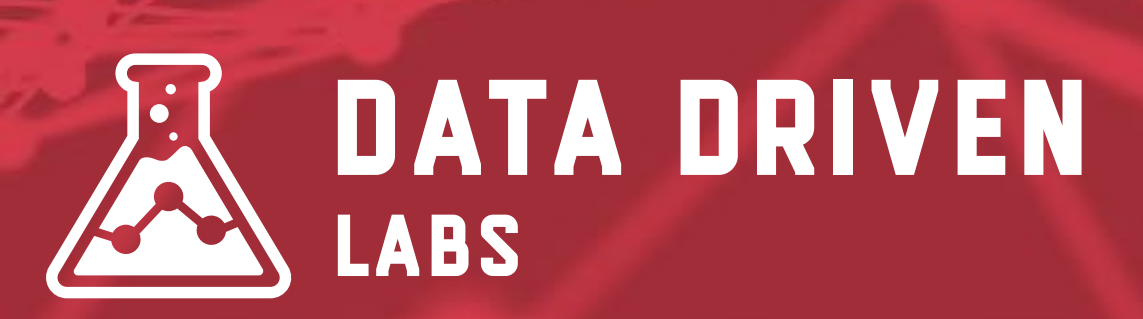

Without UTMs, you can already see the referral source of your traffic, but you do not know which campaign, which tweet, which email actually drove

UTMs allow you to know exactly what is working and where to spend more

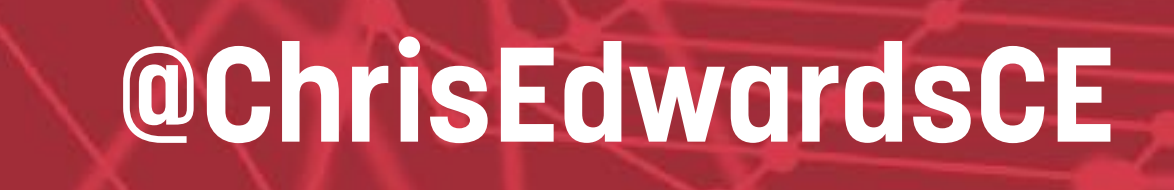

#### DEFINITION

A UTM (Urchin Tracking Module) is a group of tags appended to the end of a URL. When these tags are appended, it allows you track the specifics of your source.

#### **EXAMPLE**

http://cesquared.com/? ntent=mixpanel&utm\_term=segmentation

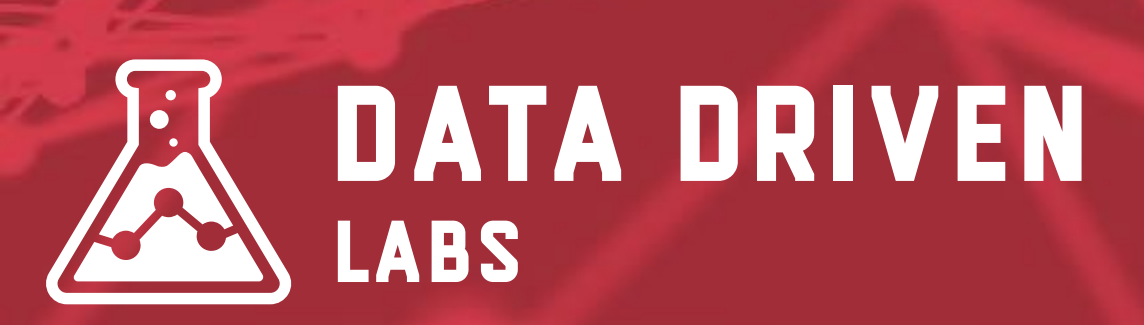

## utm\_source=google&utm\_medium=cpc&utm\_campaign=product&utm\_co

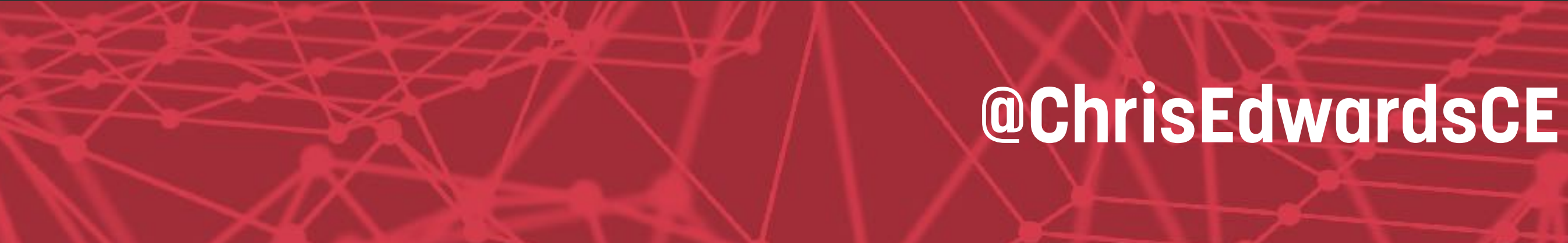

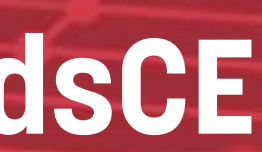

#### **EXAMPLE**

http://cesquared.com/?

ntent=mixpanel&utm\_term=segmentation

#### **LET'S BREAK IT DOWN**

Website URL: http://cesquared.com Campaign Source: google

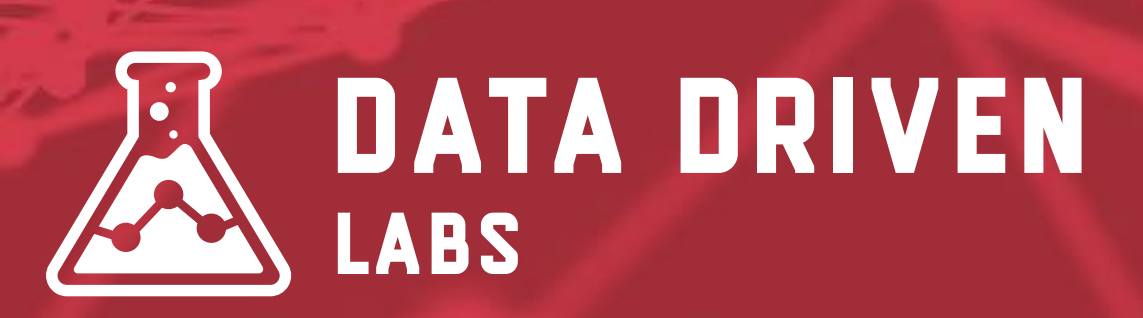

## utm\_source=google&utm\_medium=cpc&utm\_campaign=product&utm\_co

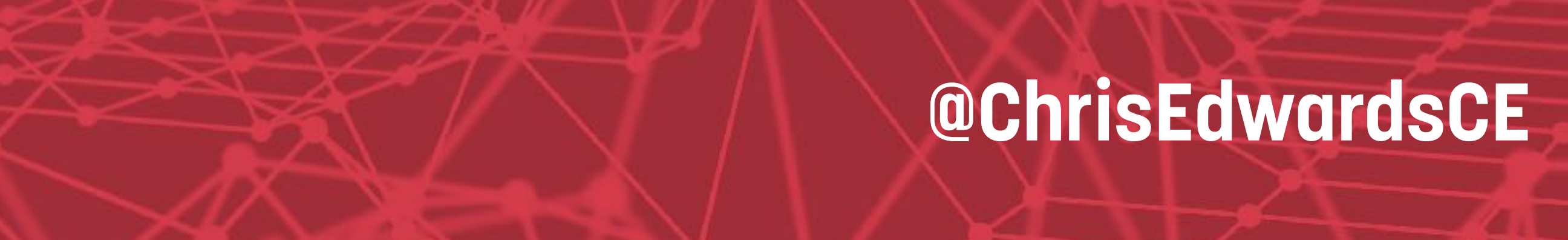

#### **EXAMPLE**

http://cesquared.com/?

ntent=mixpanel&utm\_term=segmentation

#### **LET'S BREAK IT DOWN**

#### Website URL: http://cesquared.com Campaign Source: google

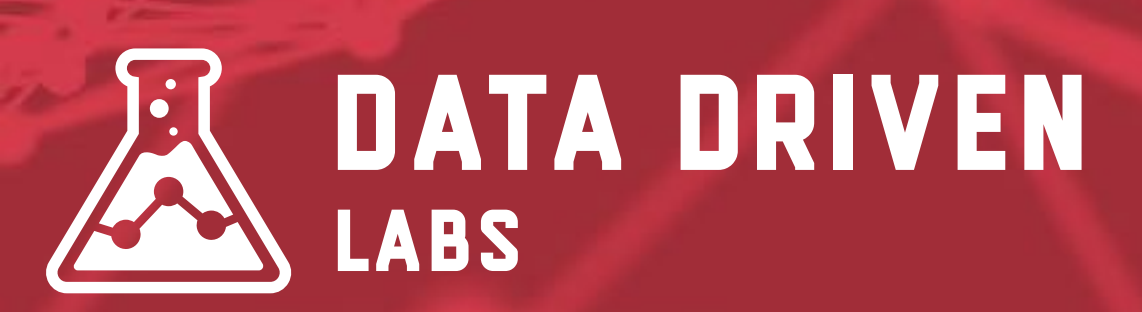

## utm\_source=google&utm\_medium=cpc&utm\_campaign=product&utm\_co

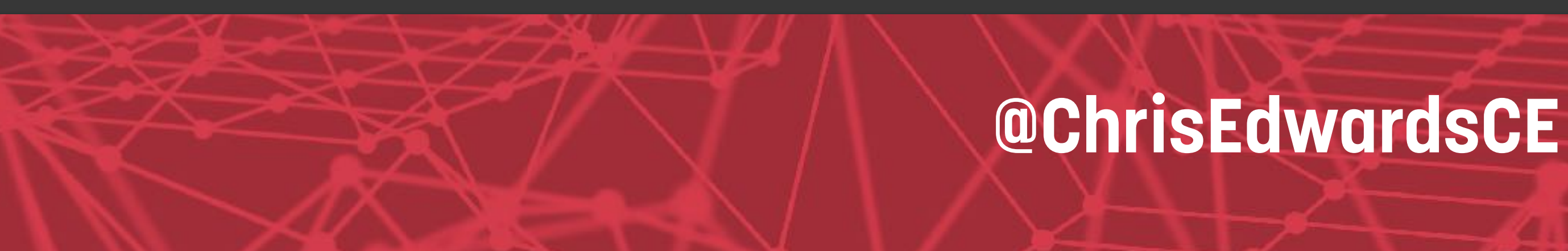

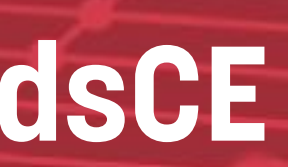

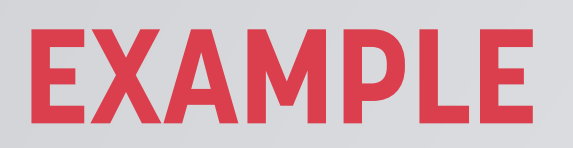

http://cesquared.com/?

ntent=mixpanel&utm\_term=segmentation

#### **LET'S BREAK IT DOWN**

#### Website URL: http://cesquared.com Campaign Source: google

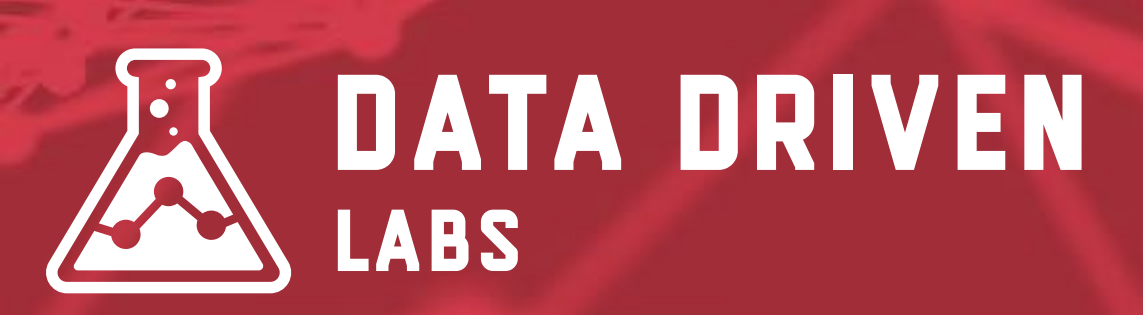

## utm\_source=google&utm\_medium=cpc&utm\_campaign=product&utm\_co

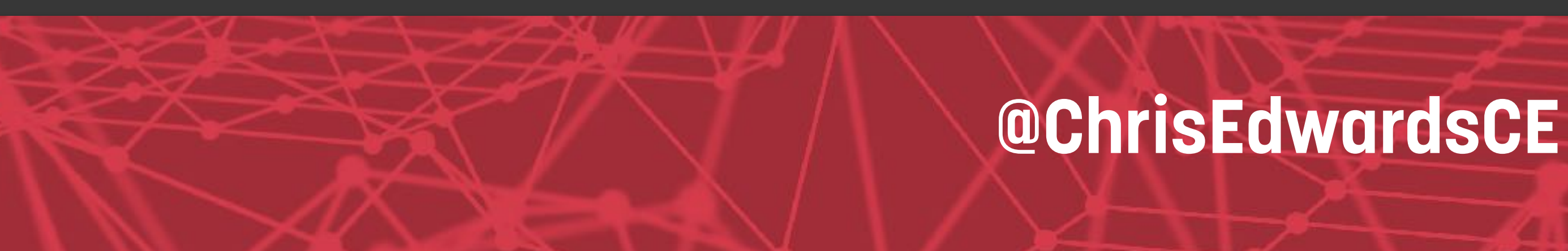

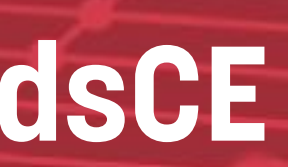

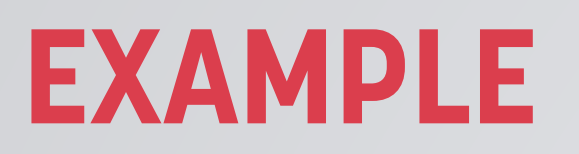

#### **LET'S BREAK IT DOWN**

Website URL: http://cesquared.com Campaign Source: google

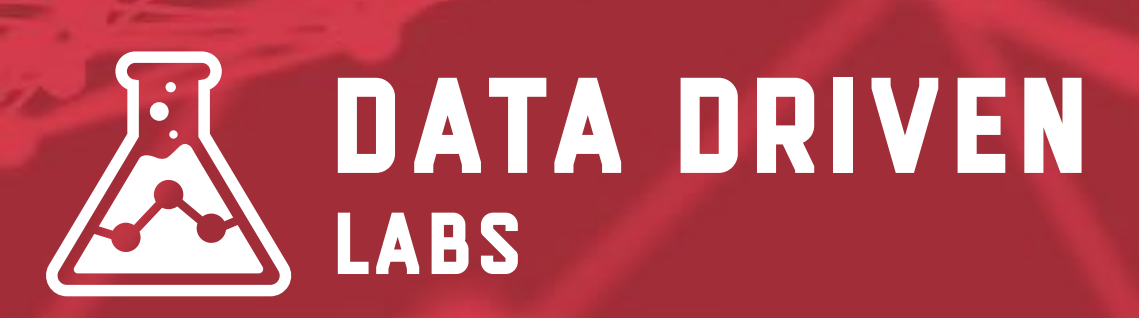

## utm\_source=google&utm\_medium=cpc&utm\_campaign=product&utm\_co

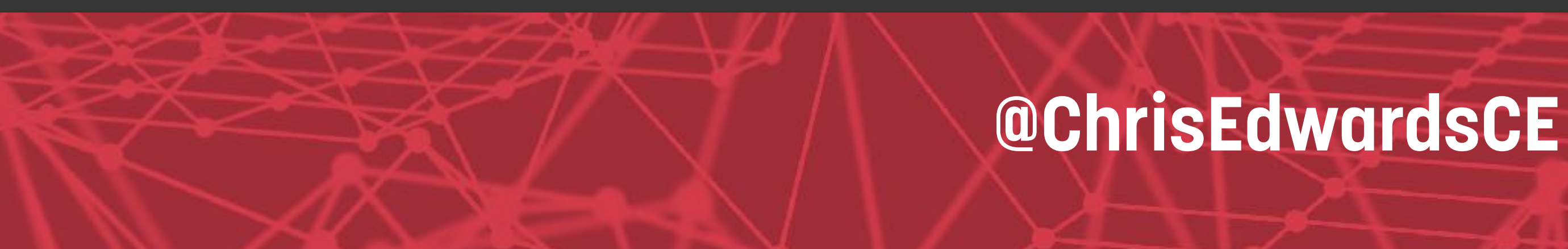

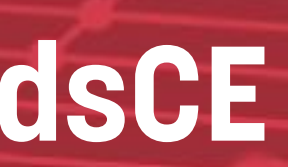

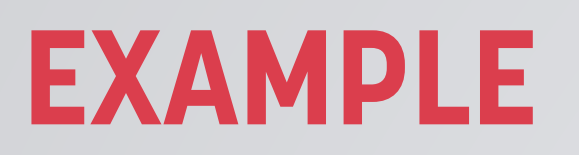

#### **LET'S BREAK IT DOWN**

Website URL: http://cesquared.com Campaign Source: google

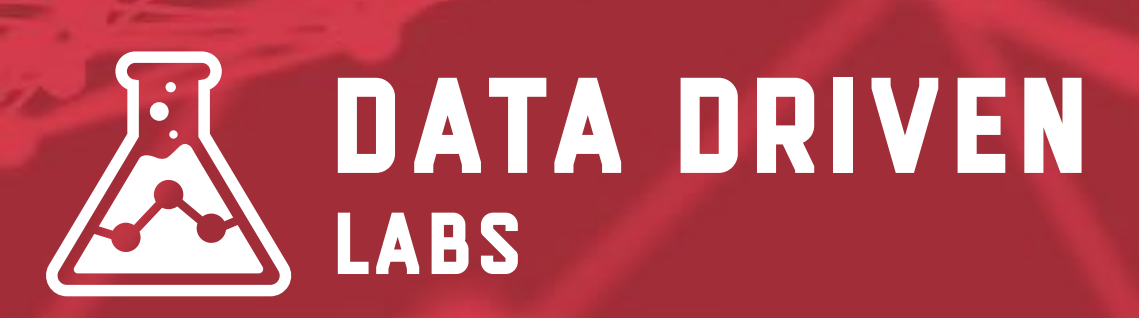

## utm\_source=google&utm\_medium=cpc&utm\_campaign=product&utm\_co

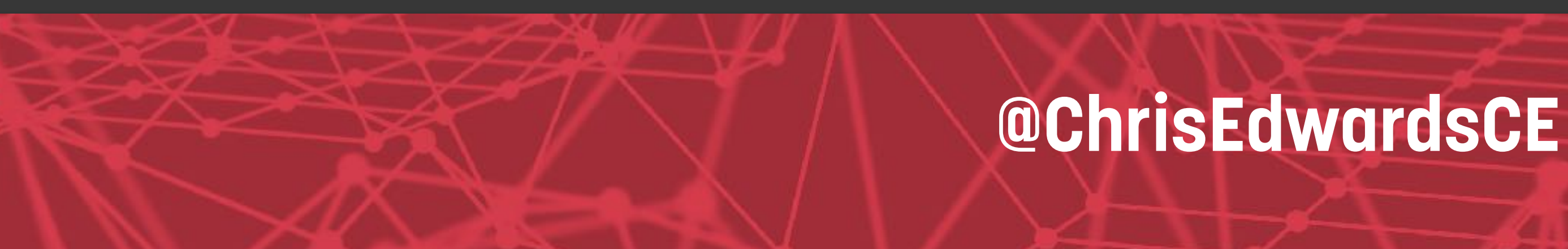

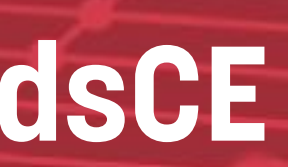

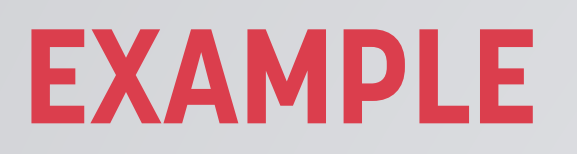

#### **LET'S BREAK IT DOWN**

Website URL: http://cesquared.com Campaign Source: google

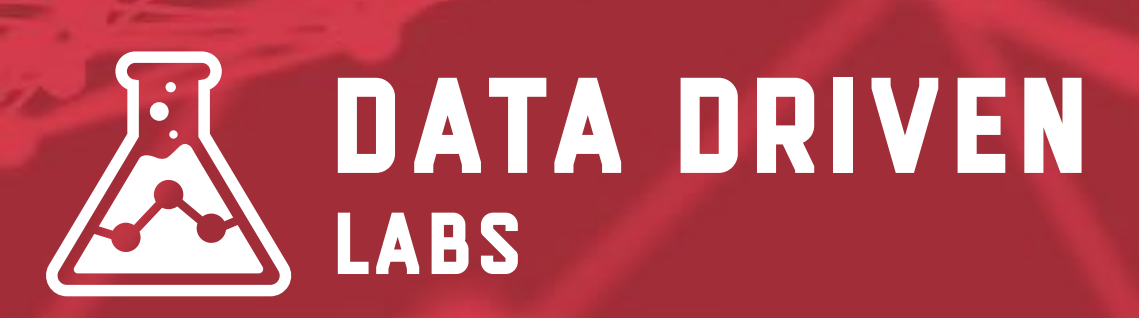

## utm\_source=google&utm\_medium=cpc&utm\_campaign=product&utm\_co

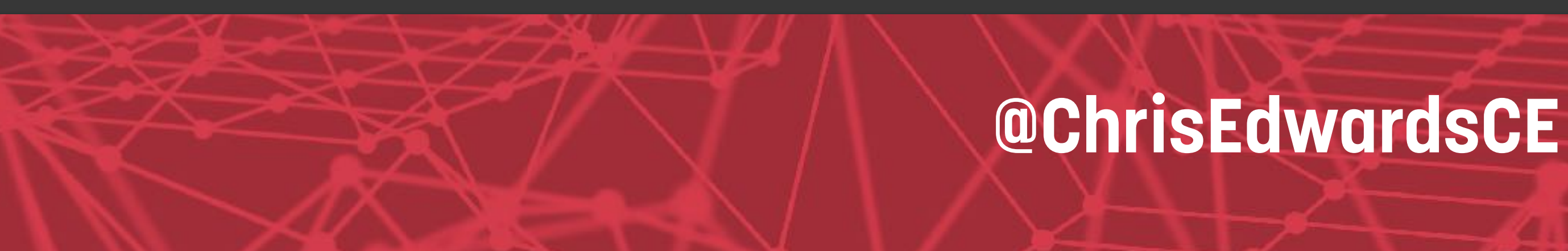

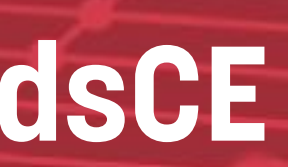

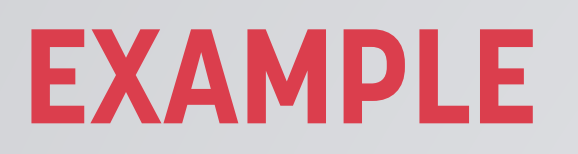

#### **LET'S BREAK IT DOWN**

Website URL: http://cesquared.com Campaign Source: google

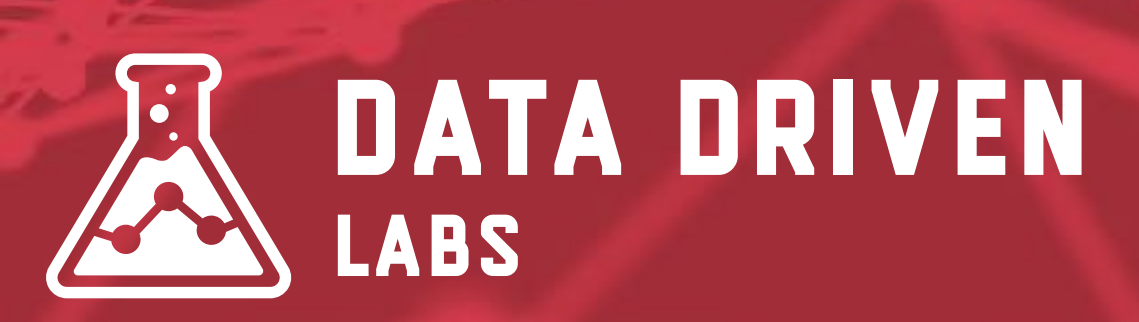

## utm\_source=google&utm\_medium=cpc&utm\_campaign=product&utm\_co

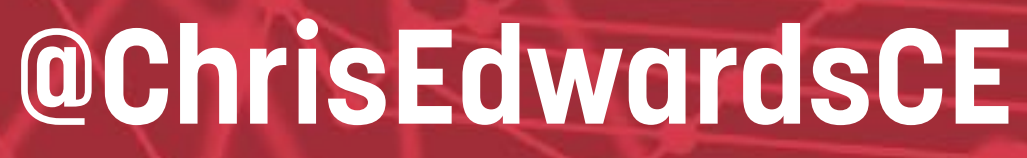

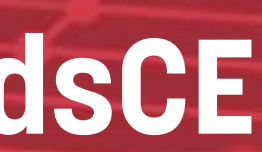

## **Campaign Name**

#### ?utm\_campaign=product

you're driving traffic to.

#### **EXAMPLES**

spring-sale social10152015 product

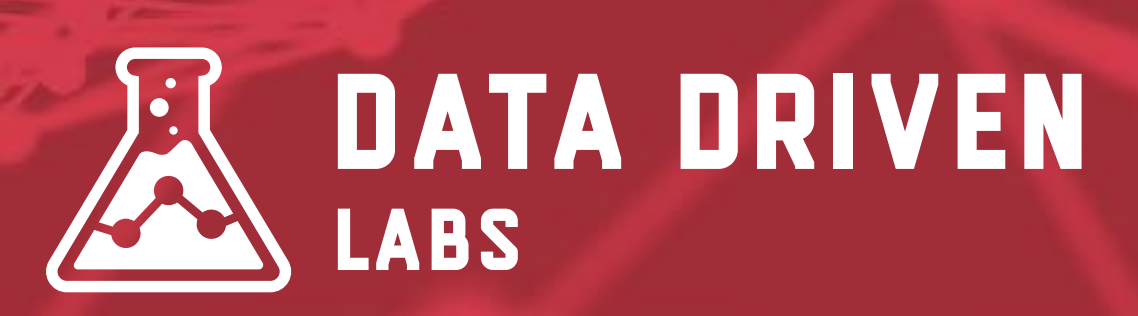

#### This acts as the identifier for a specific campaign, product or offering that

your promo code (25off)

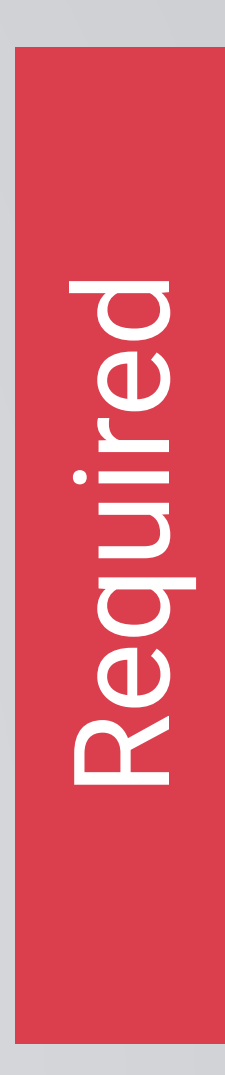

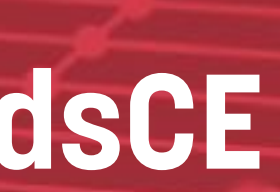

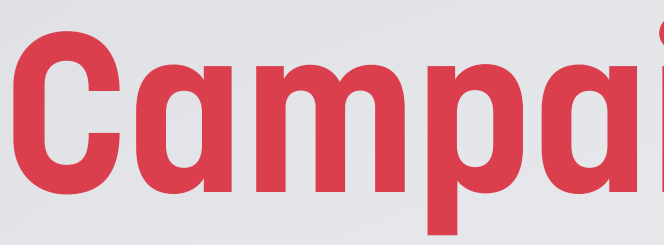

#### ?utm\_source=google

## platform or tool you posted your link on.

#### **EXAMPLES**

Google Facebook Twitter

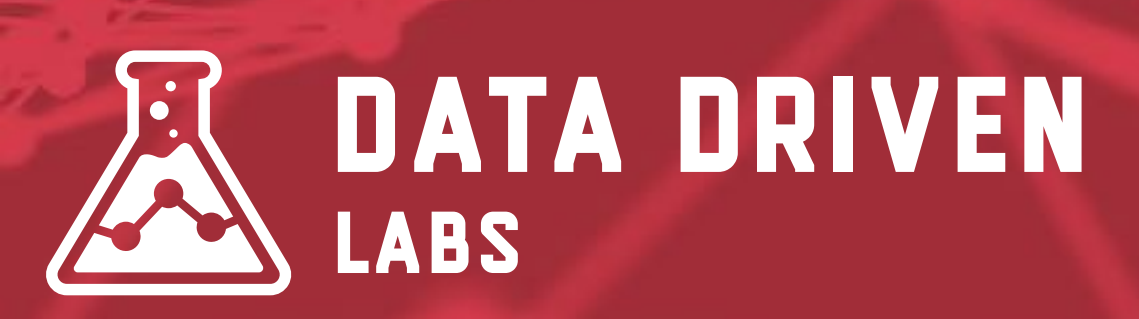

## **Campaign Source**

This is the referrer of the traffic to your page. This is normally the website,

Mailchimp Outbrain Reddit

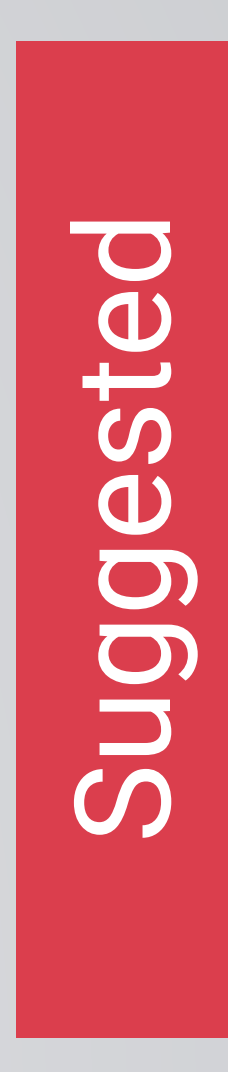

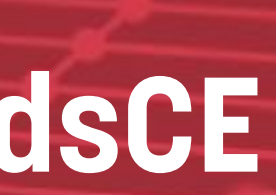

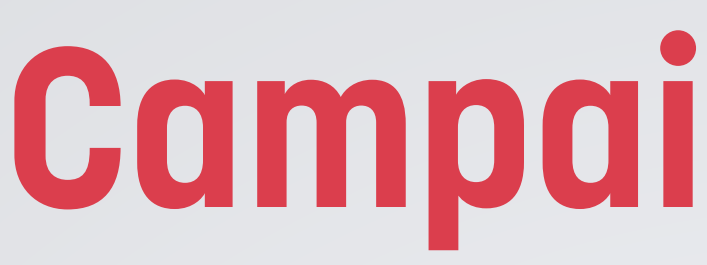

#### ?utm\_medium=cpc

## tracks the type of traffic.

#### **EXAMPLES**

СРС banner-ad email

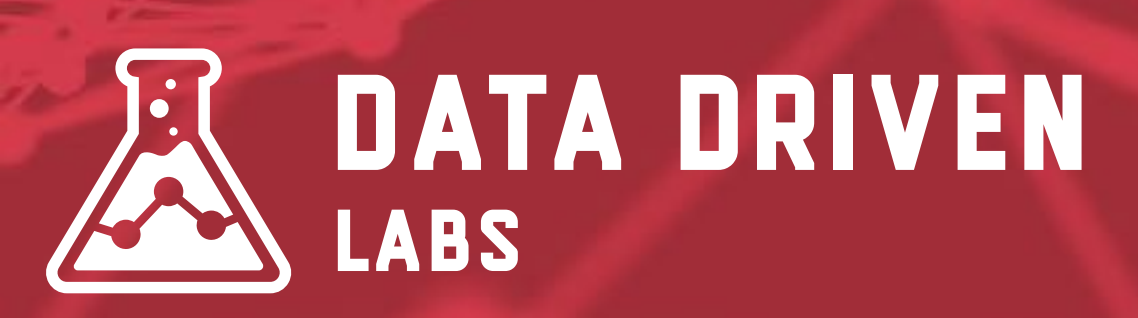

## Campaign Medium

This is the marketing medium that referred the traffic. Unlike the source, it

post tweet article-link

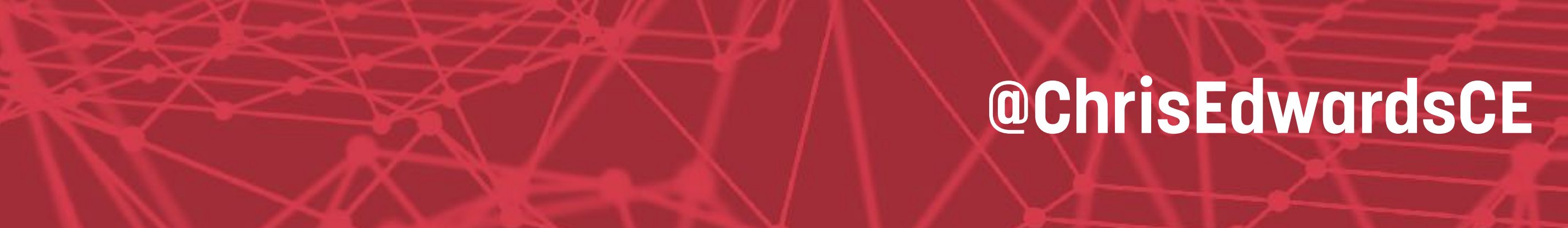

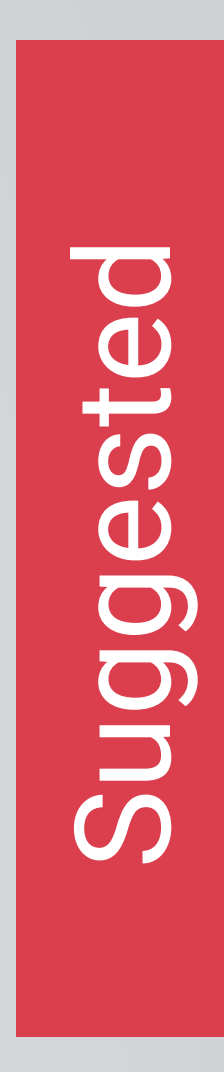

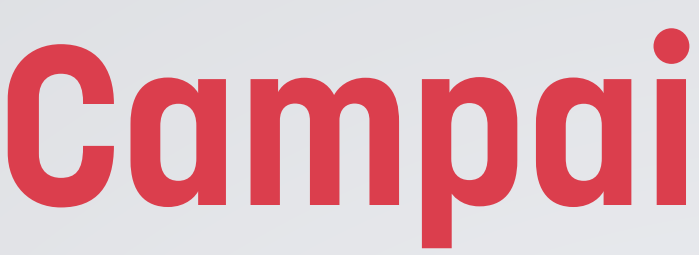

#### ?utm\_content=mixpanel

### This is an optional part of a UTM, but allows you to easily differentiate between ads on the same channel. Good for A/B testing ad copy.

#### **EXAMPLES**

content-a content-b

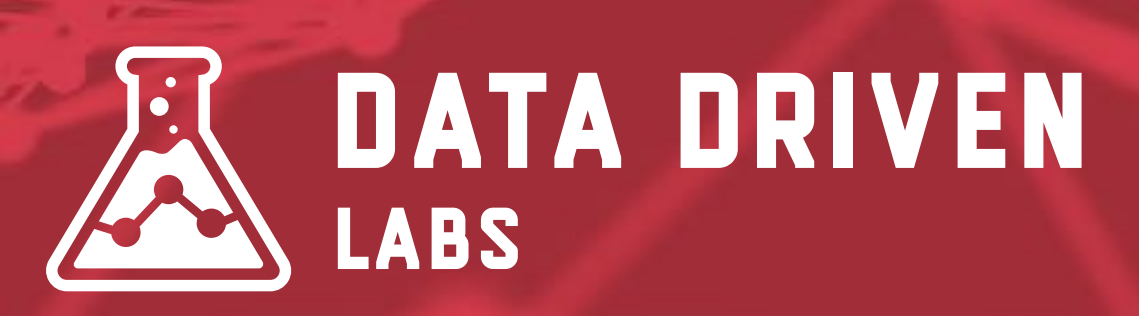

### **Campaign Content**

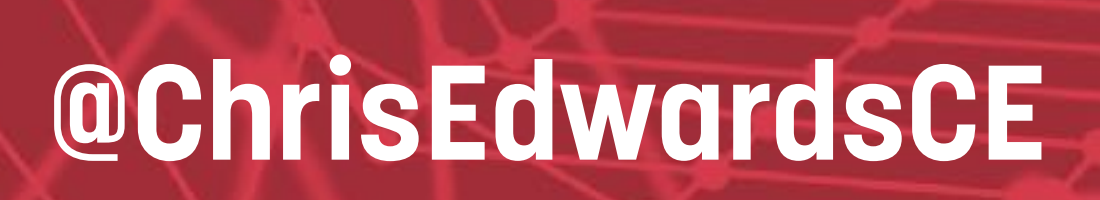

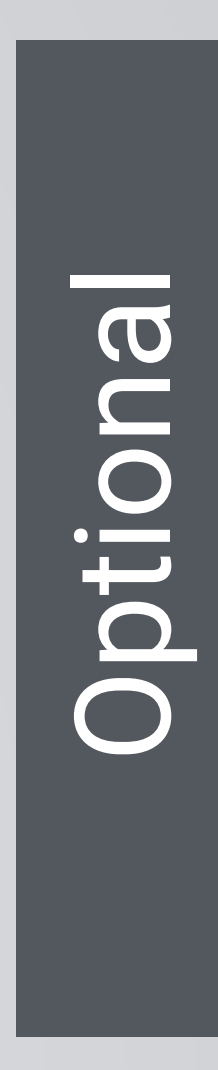

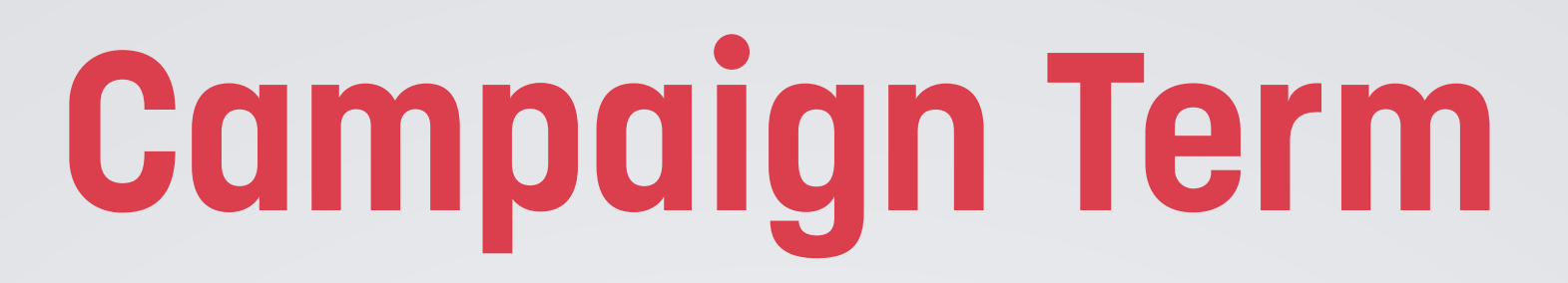

#### ?utm\_term=segmentation

#### This is also an optional part of a UTM, but allows you to easily differentiate between different ad keywords.

#### **EXAMPLES**

Your Key Word

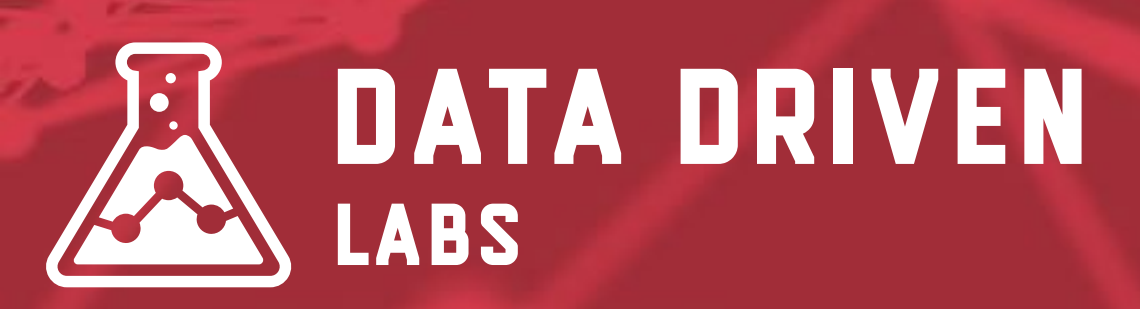

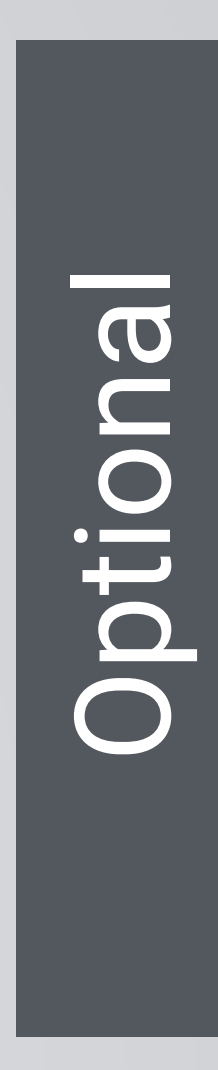

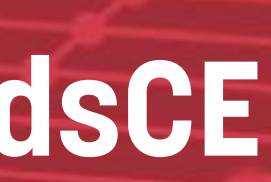
# See Campaign Info in Google Analytics

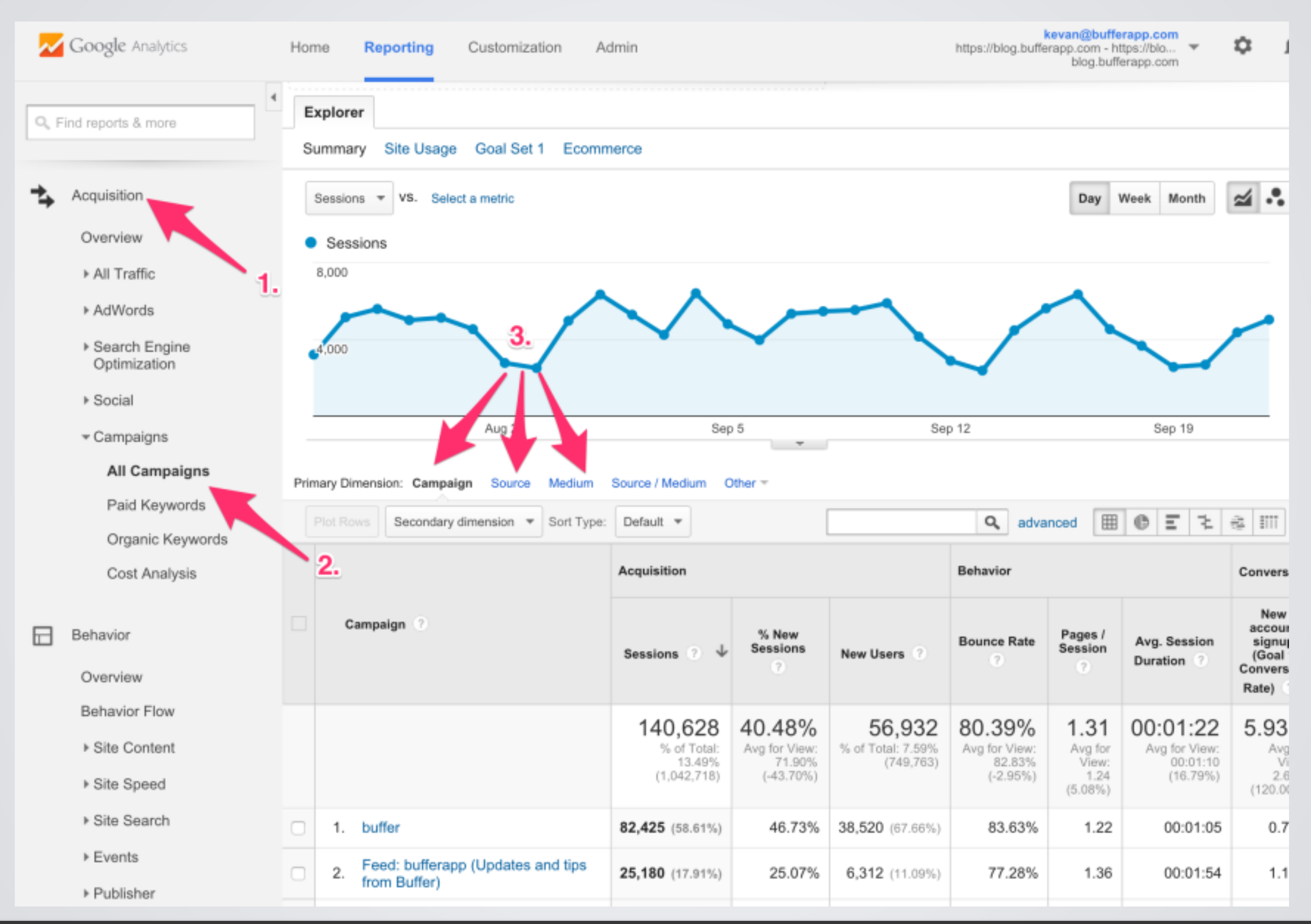

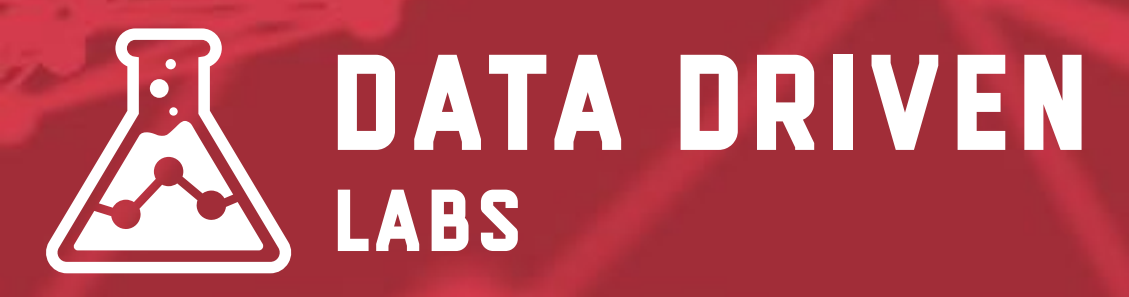

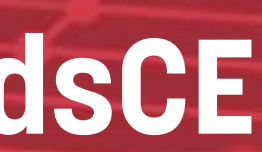

# See Campaign Info in Google Analytics

| Campaign         | Acquisition                                       |                                            |                                           | Behavior                                          |                                             |                                              | Conversions eCommerce -                       |                                                        |                                 |
|------------------|---------------------------------------------------|--------------------------------------------|-------------------------------------------|---------------------------------------------------|---------------------------------------------|----------------------------------------------|-----------------------------------------------|--------------------------------------------------------|---------------------------------|
|                  | Sessions ? ↓                                      | % New<br>Sessions<br>?                     | New Users ?                               | Bounce Rate                                       | Pages /<br>Session                          | Avg. Session<br>Duration                     | Transactions                                  | Revenue ?                                              | Ecommer<br>Conversion<br>Rate 7 |
| Campaign Names ↓ | <b>165,141</b><br>% of Total:<br>35.77% (461,674) | 44.96%<br>Site Avg:<br>58.24%<br>(-22.81%) | 74,243<br>% of Total:<br>27.61% (268,881) | <b>32.12%</b><br>Site Avg:<br>36.31%<br>(-11.52%) | <b>5.52</b><br>Site Avg:<br>5.18<br>(6.60%) | 00:03:42<br>Site Avg:<br>00:03:42<br>(0.06%) | <b>3,262</b><br>% of Total: 44.99%<br>(7,251) | \$526,939.92<br>% of Total: 46.66%<br>(\$1,129,369.17) | 1.98<br>Site A<br>1.5<br>(25.77 |
| 1.               | 32,298 (19.56%)                                   | 56.67%                                     | 18,303 (24.65%)                           | 18.12%                                            | 7.29                                        | 00:04:52                                     | 704 (21.58%)                                  | \$119,165.48 (22.61%)                                  | 2.18                            |
| 2.               | 22,555 (13.66%)                                   | 55.46%                                     | 12,509 (16.85%)                           | 22.77%                                            | 6.57                                        | 00:04:04                                     | 470 (14.41%)                                  | \$77,226.23 (14.66%)                                   | 2.08                            |
| 3.               | 14,610 (8.85%)                                    | 11.10%                                     | 1,621 (2.18%)                             | 34.76%                                            | 4.56                                        | 00:02:39                                     | <b>121</b> (3.71%)                            | \$19,063.85 (3.62%)                                    | 0.83                            |
| 4.               | 7,955 (4.82%)                                     | 46.49%                                     | 3,698 (4.98%)                             | 69.20%                                            | 2.78                                        | 00:01:56                                     | <b>125</b> (3.83%)                            | \$18,126.43 (3.44%)                                    | 1.57                            |
| 5.               | 6,571 (3.98%)                                     | 55.53%                                     | 3,649 (4.91%)                             | 29.02%                                            | 6.26                                        | 00:04:26                                     | 168 (5.15%)                                   | \$19,009.15 (3.61%)                                    | 2.56                            |
| 6.               | 6,298 (3.81%)                                     | <mark>54.68%</mark>                        | 3,444 (4.64%)                             | 21.47%                                            | 6.00                                        | 00:03:52                                     | 178 (5.46%)                                   | \$30,652.20 (5.82%)                                    | 2.83                            |

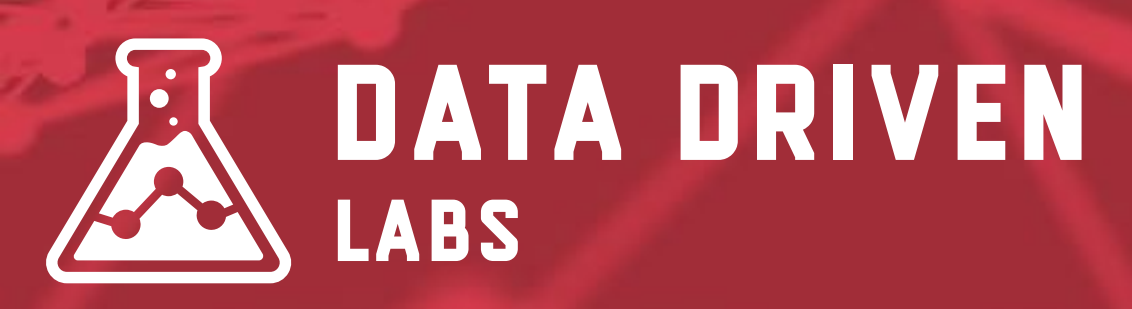

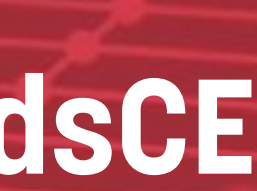

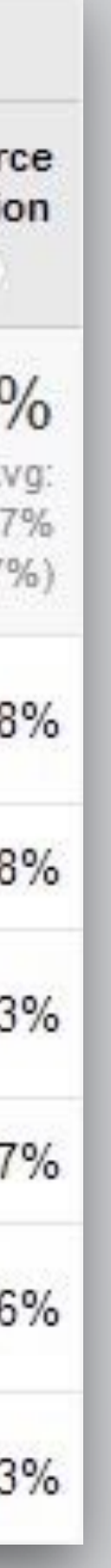

# **Wow, Amazing!** Now, how the heck to I create these "UTMs" for my campaigns?

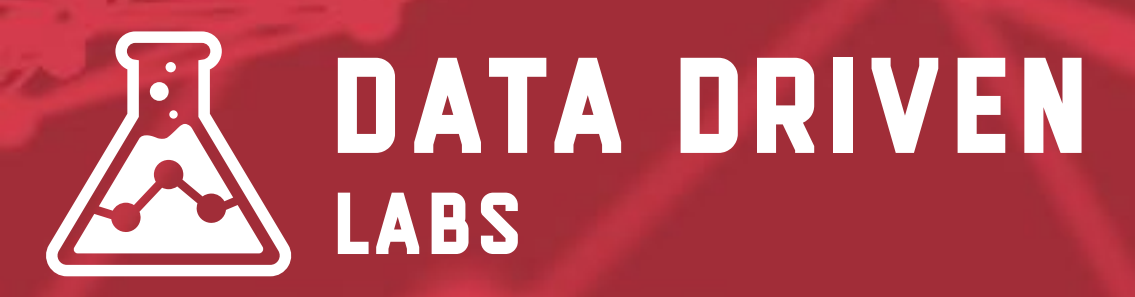

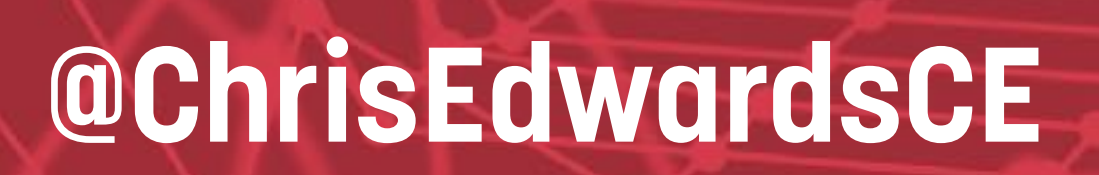

# **Online UTM Builder**

#### **Online UTM Tracking Code Builder**

Fill in the information in the form below and click the Generate URL button.

| Website URL*        | http://www.yourdomain.com/                   | <u>ث</u> |
|---------------------|----------------------------------------------|----------|
| Campaign Source*    | referrer: google, emailnewsletter2, facebook |          |
| Campaign Medium*    | marking medium: cpc, banner, email, social   |          |
| Campaign Name*      | e.g. product, promo code, slogan             |          |
| Campaign Term       | (optional) Identify the paid keywords        |          |
| Campaign Content    | (optional) use to differentiate ads          |          |
|                     | Build URL Clear URL                          |          |
| Your Generated URL: |                                              |          |
|                     | Copy URL                                     |          |

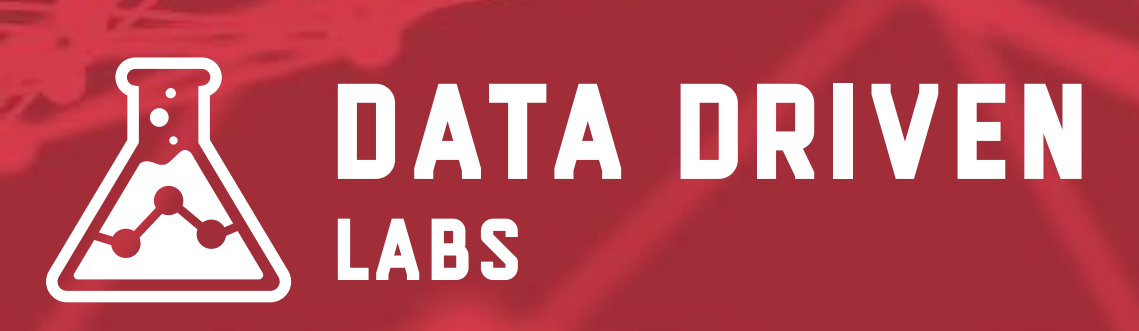

- Just do a Google search for an online UTM builder.
- 0r -
- Just Visit datadrivenlabs.io/utm

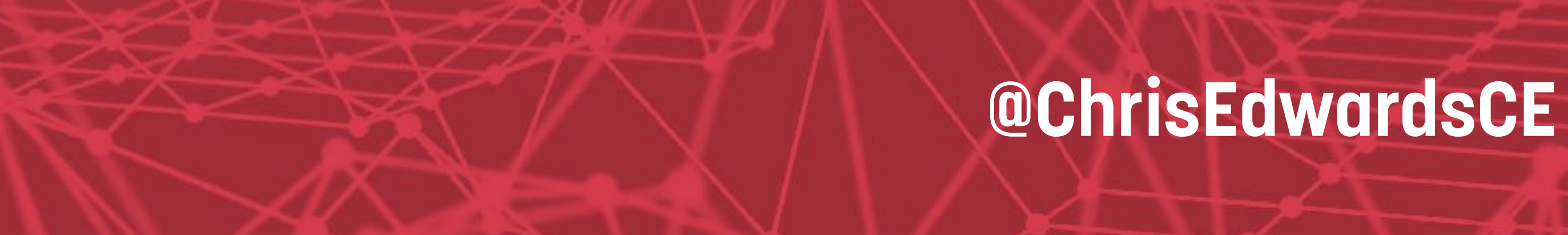

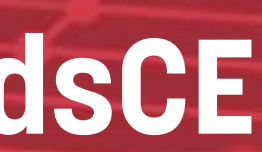

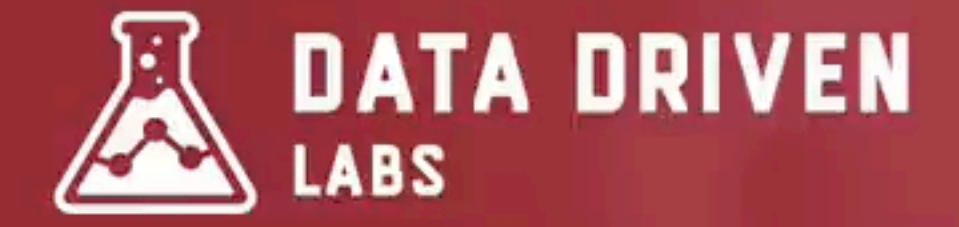

# GOOGLE UTM BUILDER

Website URL \*

Enter Full Website URL like https://www.don

Campaign Source \*

Campaign Medium

Campaign Name

Enter A Referrer Like Facebook or Newslette

Enter A Marketing Medium Like cpc, banner

Enter A Name To Identify Campaign

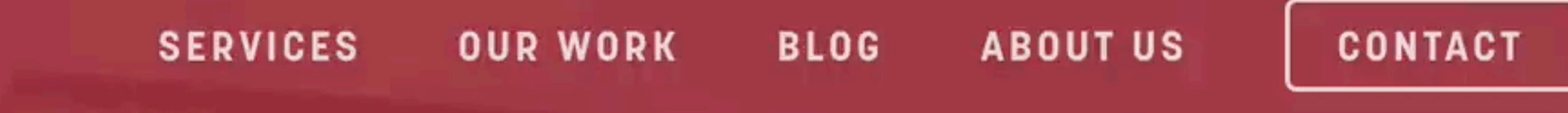

| nain.com/ |    |
|-----------|----|
|           | 1, |
|           | 8  |
| or email  |    |
|           |    |
|           |    |

#### How To Use Our UTM Builder

\_

To use this UTM builder, simply enter your destination URL, add your campaign parameters, and copy the resulting URL. Click on the tabs below to learn more about each utm campaign parameter.

- + What Is Campaign Source?
- + What Is Campaign Medium?
- + What Is Campaign Name?
- I What Is Onen sine Trees

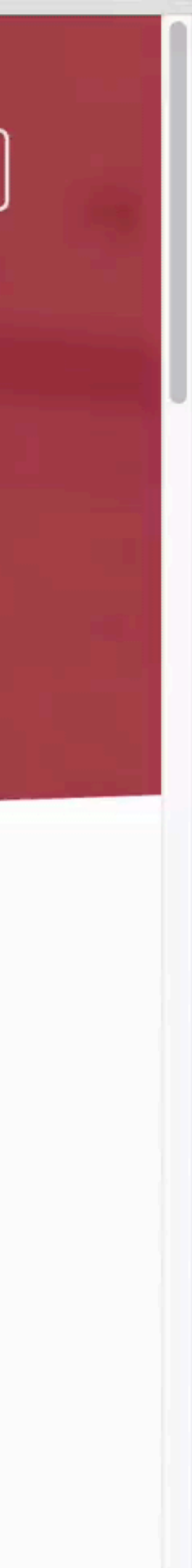

R

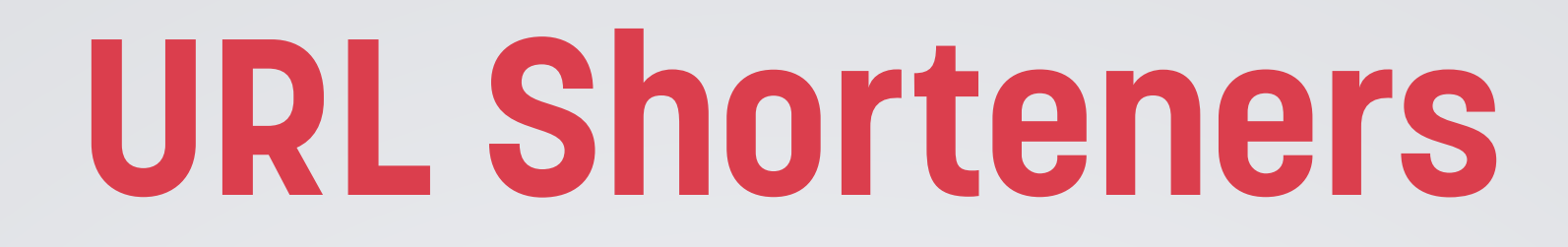

# **UTMs are long and ugly!** Utilize URL URLs and shorter to type URLs.

### A popular shortener services: http://bit.ly

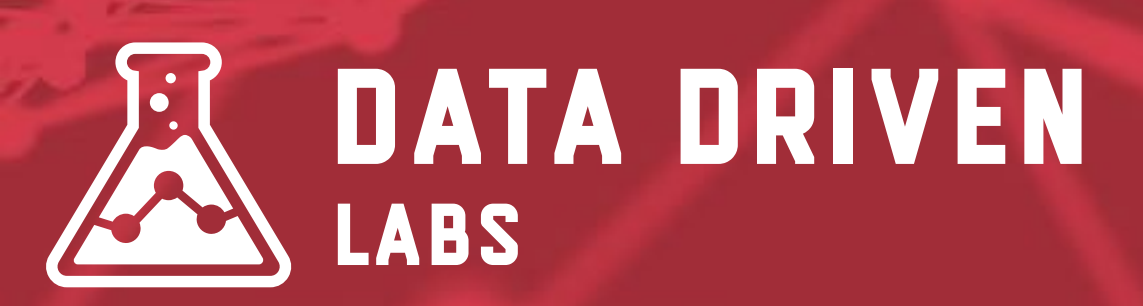

UTMs are long and ugly! Utilize URL shorteners to create easier to view

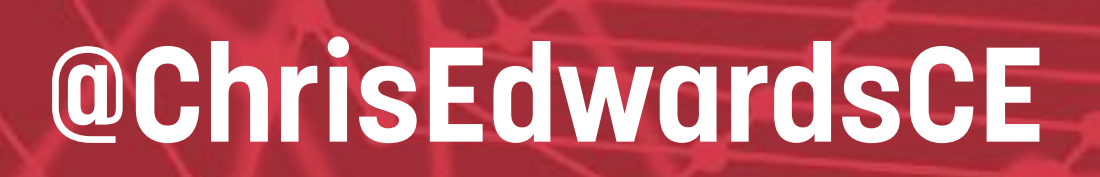

# GDPR & GOOGLE ANALYTICS

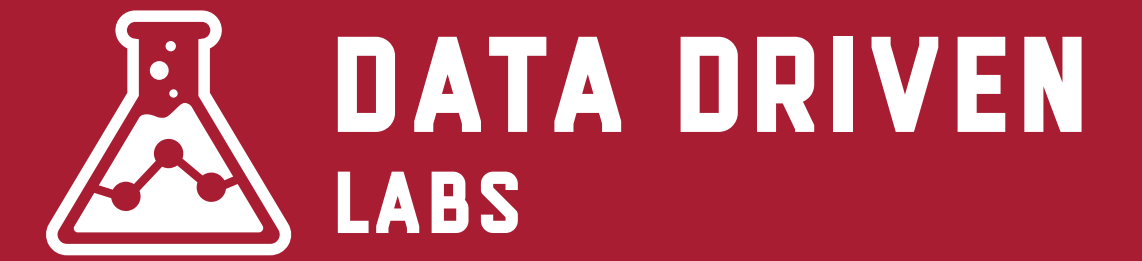

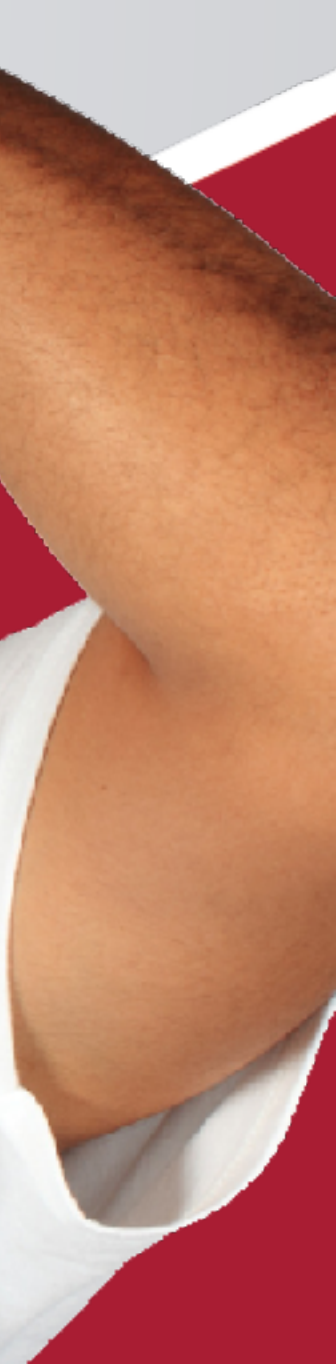

### First, take a breath. It's not as bad as you think.

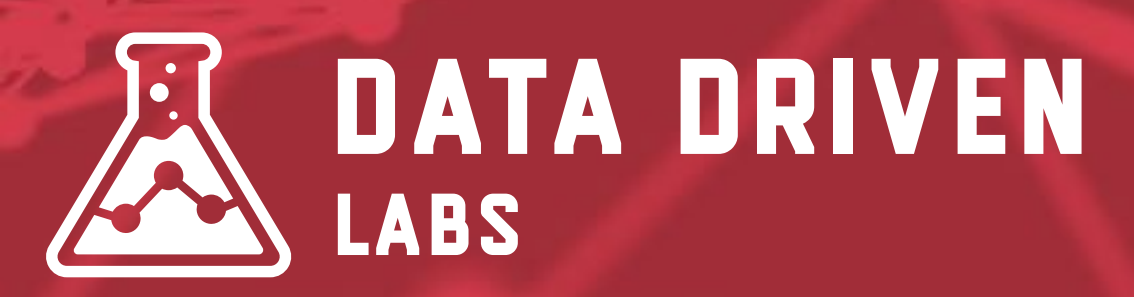

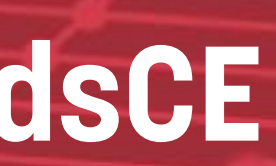

### Second, I am not a lawyer, just a data nerd. This is the best information I have, however, consult your legal representatives.

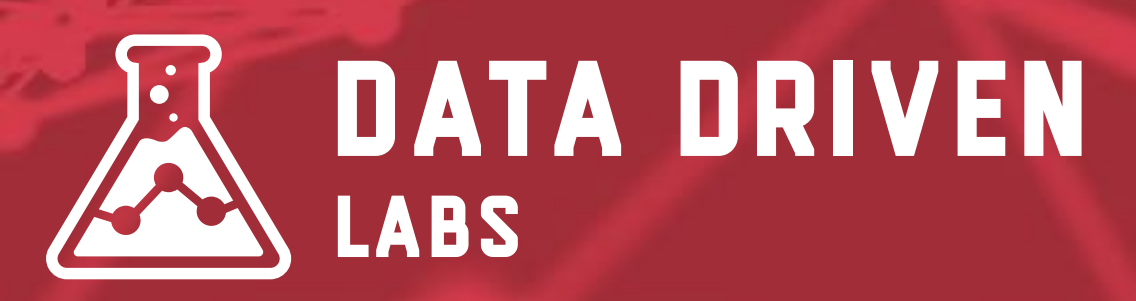

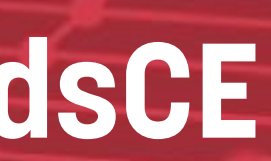

data is sent to Google Analytics.

Google has provided you a "data processing" agreement" which you must accept.

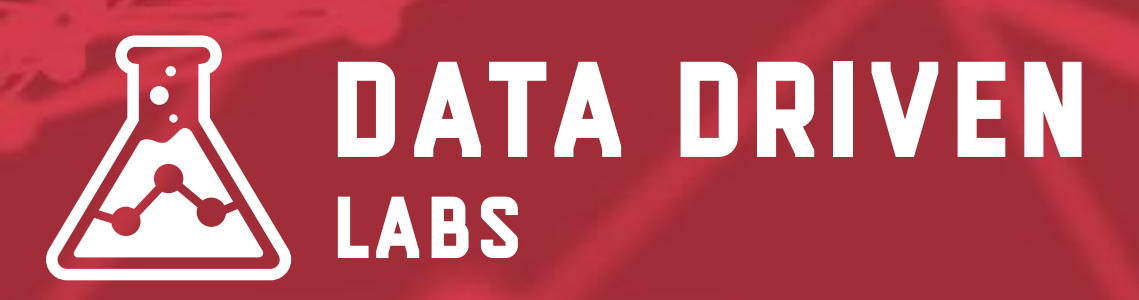

# **Google is your Data Processor.** Your organization is the Data Controller. This is because you control what

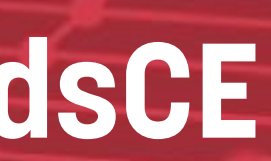

# **GDPR Compliance Steps**

Audit for Personally Identifiable Information 2. Turn on IP Anonymization **3.** Update Your Privacy Policy 4. If collecting PII or Pseudonymous Identifiers, ask for consent

Blocking the EU is not the best option

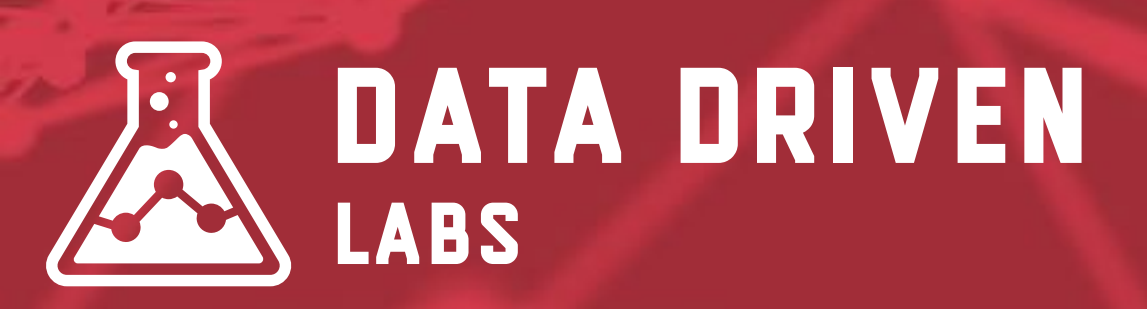

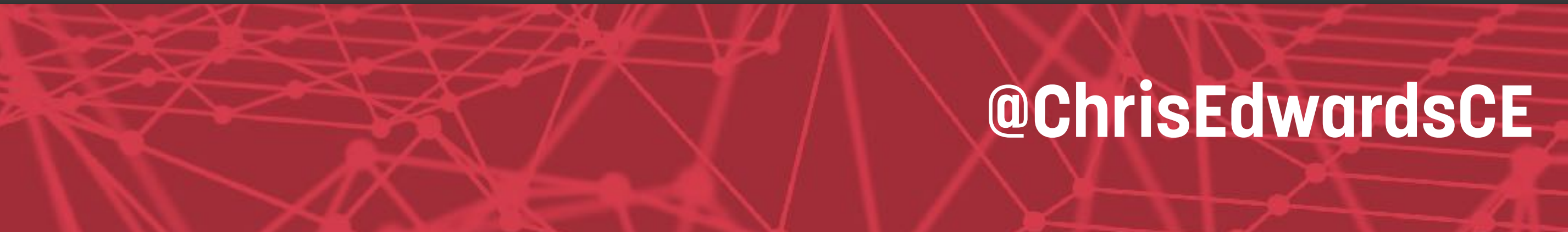

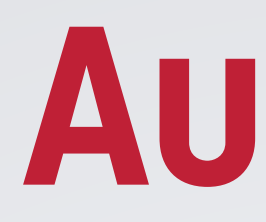

- Check your page URLs and Page Titles. \* For example, do you have <u>?email=user@email.com</u>
- Check you custom Events and Dimensions \* For example, do not collect PII from actions on your site as event label
- Check for Pseudonymous Identifiers \* For example, User IDs, Transaction IDs, Hashed Data, anything that can be tracked back

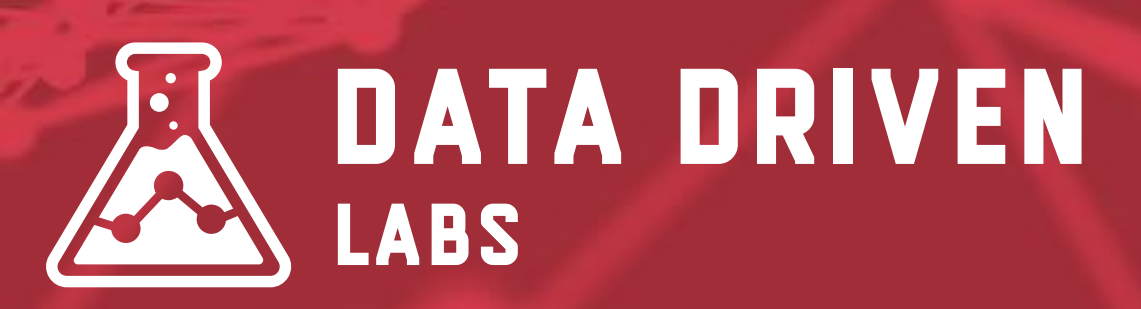

**Audit Pll** 

You must stop these at code-level, not with filters

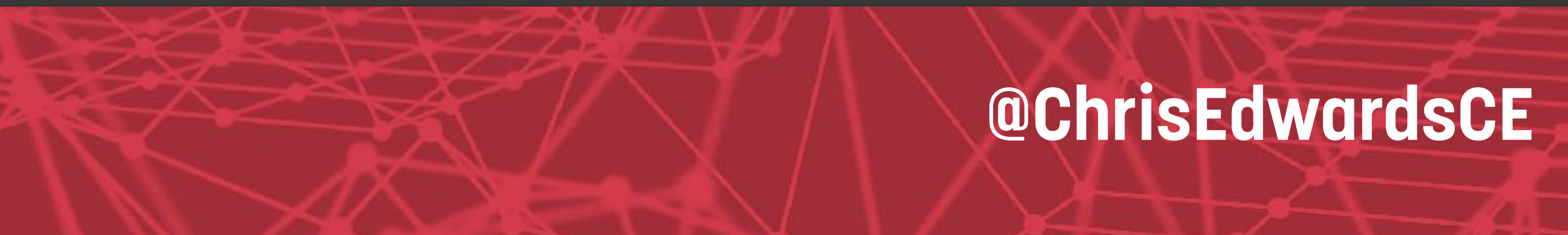

# **IP Anonymization**

# turned on within the GA Code or by using Google Tag Manager.

123.123.123.123 -> 123.123.123.0 The last octet of the IP is replaced with a "O"

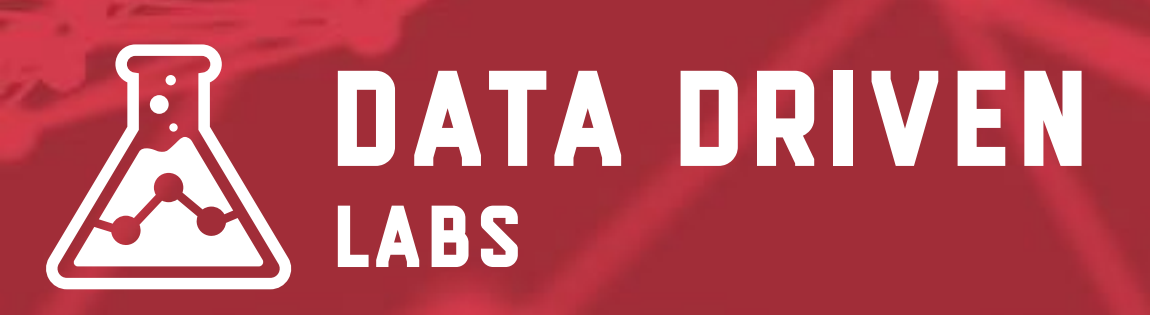

IP's are used for Geo-Location. Google has an IP Anonymization Feature. It must be

### How It Works

Geographic reporting accuracy will be slightly reduced

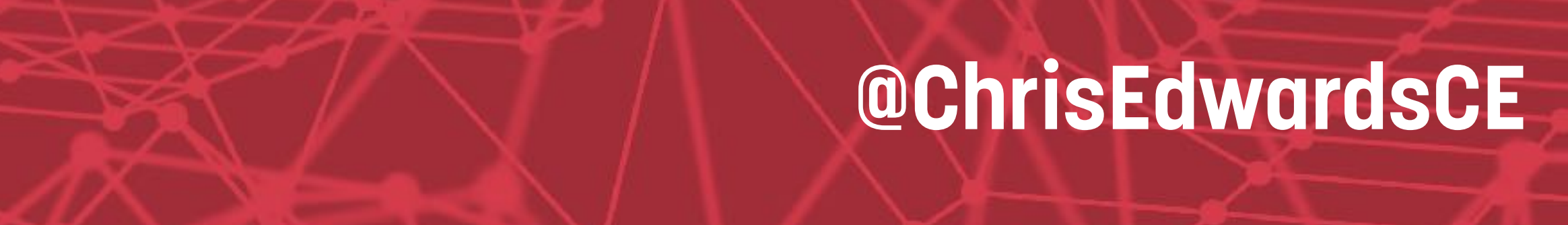

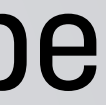

# **IP** Anonymization

- Universal Analytics
- ga('set', 'anonymizeIp', true);
  - The new gtag.js
- gtag('config', '<GA Tracking Id>', { 'anonymizeIp' : true });

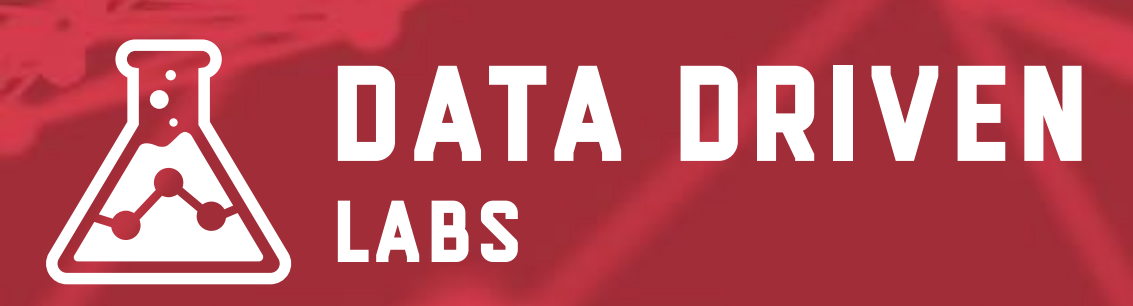

**Enable Via Tracking Code** 

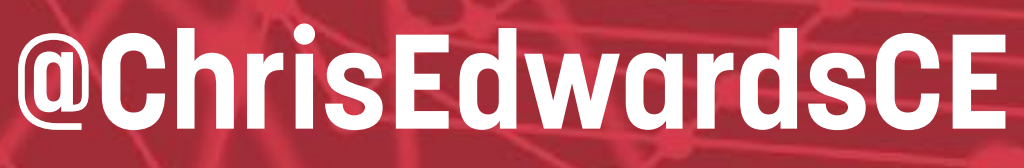

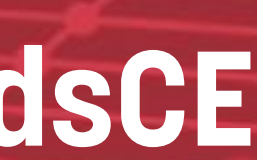

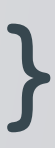

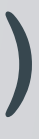

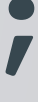

# **IP** Anonymization

## Enable Via Google Tag Manager

| racking ID ?    |        |
|-----------------|--------|
| UA-99999-9      | alca a |
| ookie Domain ?  |        |
| auto            | 1828   |
|                 |        |
| ✓ More Settings |        |
| ✓ Fields to Set |        |
| Field Name      |        |
| anonymizelp     |        |
|                 |        |

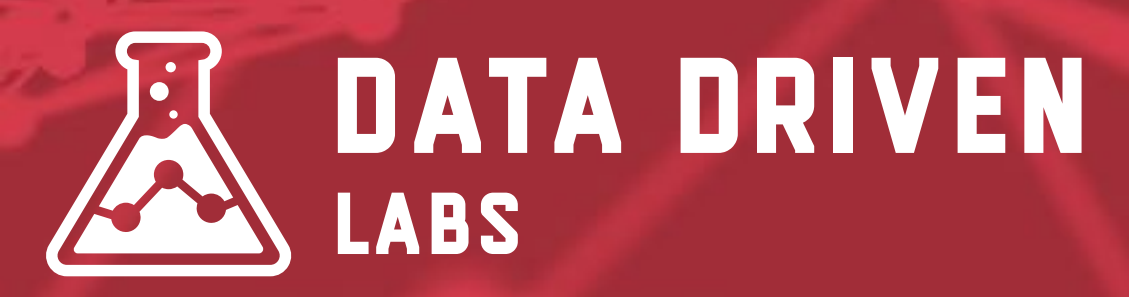

Value

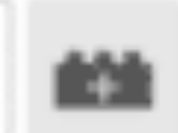

true

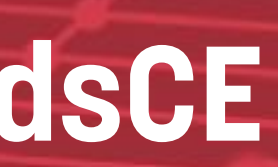

# **Update Your Privacy Policy**

You're writing for a regular person, not a lawyer.

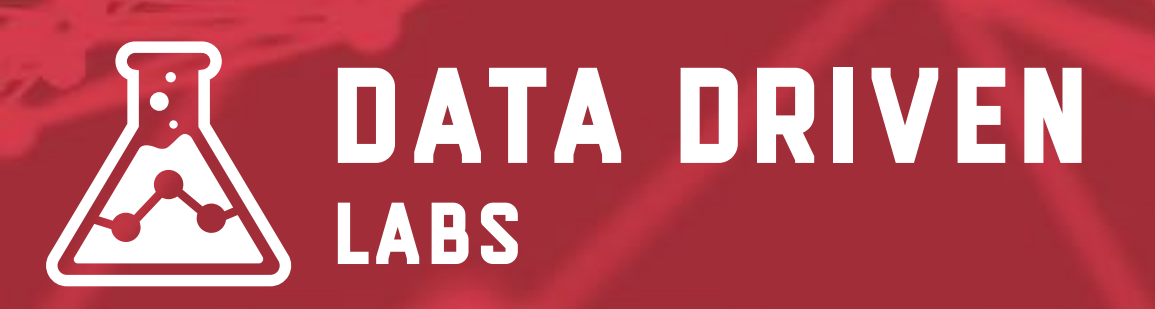

**Be Clear, understandable, and concise.** This is a more generalized step, however, include information in your privacy policy about your Google Analytics tracking.

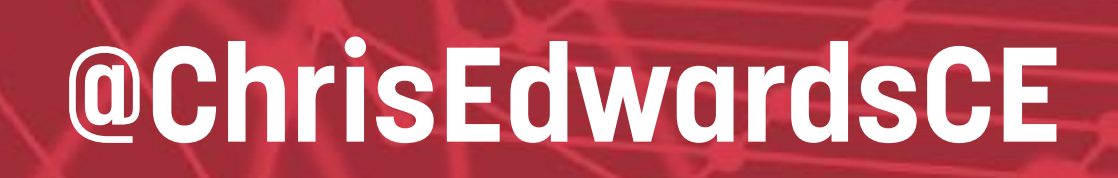

# If collecting PII, Build Opt In/Opt Out

# at the moment.

| Your Drivery Ontions                         |                                                                                                    |
|----------------------------------------------|----------------------------------------------------------------------------------------------------|
| We take your privacy serious                 | ily. You can chang                                                                                                    |
| collect and use information w                | hile you're on Hea                                                                                                    |
| see the list of specific tools in            | each category, pl                                                                                                    |
| CATEGORY                                     | DESCRIPT                                                                                                    |
| ADVERTISING                                  | We use digit<br>effectivenes<br>identify ads<br>Selecting Of                                                                                                 |
| WEB ANALYTICS                                | We use a va<br>HealthCare.<br>where we sh<br>tracking.                                                                                                    |
| SOCIAL MEDIA                                 | If you share<br>accounts, w<br>helps us imp<br>this tracking                                                                                                 |
| ADVERTISING<br>WEB ANALYTICS<br>SOCIAL MEDIA | We use d<br>effectiven<br>identify ad<br>Selecting<br>We use a<br>HealthCal<br>where we<br>tracking.<br>If you sha<br>accounts,<br>helps us i<br>this tracki |

IthCare.gov Privacy Setting

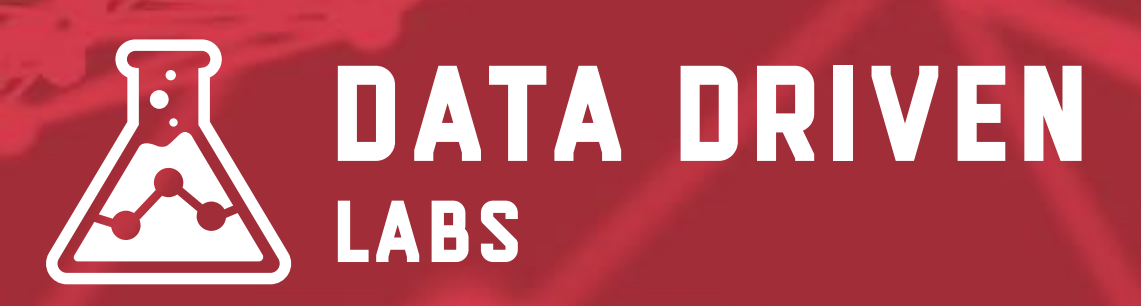

If you must collect PII, you must have Opt In/Opt Out. There are systems and plugins that may come out to help with this, however, there is no easy way to accomplish this

|                                                                                                    | ×     |   |
|----------------------------------------------------------------------------------------------------|-------|---|
| the settings below to make sure you're comfortable with the wa<br>thCare.gov. For more information, please see our <u>privacy notice</u><br>ase <u>see our list of third-party services</u> .                  | or to |   |
| ON STATU                                                                                                    | IS    |   |
| al advertising tools, such as web beacons, to track the<br>of our digital adverting outreach efforts. This helps us<br>hat are helpful to consumers and efficient for outreach.<br>F will block this tracking. |       |   |
| iety of tools to count, track, and analyze visits to<br>ov. This helps us understand how people use the site and<br>ould make improvements. Selecting OFF will block this                                      |       | ١ |
| our content on Facebook, Twitter, or other social media<br>may track what HealthCare.gov content you share. This<br>rove our social media outreach. Selecting OFF will block                                   |       | - |
|                                                                                                    |       |   |

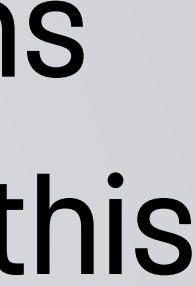

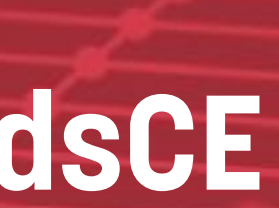

# **Disable Remarketing & Advertising Features**

### Admin -> Property -> Tracking Settings -> Data Collection

#### Data Collection for Advertising Features

By enabling Advertising Features, you enable Google Analytics to collect data about your traffic in addition to data collected through a standard Google Analytics implementation. Before enabling Advertising Features, ensure that you review and adhere to the applicable policies. Data collection for remarketing also requires that data collection for advertising reporting features is enabled. Learn more

Note: By enabling the toggles below, you enable Google Analytics to automatically collect data about your traffic. If you don't want to collect data for advertising features, then you need to turn off both toggles as well as ensure that you have not manually enabled any advertising features data collection in your Google Analytics tags.

#### Remarketing

Enables data collection for Display and Search Remarketing. This includes data from Google's signed-in users who have chosen to enable Google to associate their web and app browsing history with their Google account, and to use such information from their Google account to personalize ads. Google Analytics temporarily joins these identifiers to your Google Analytics data in order to support your audiences. When you enable this setting, you must adhere to the Google Analytics Advertising Features Policy, including rules around sensitive categories and the necessary privacy disclosures to your end users about the data you collect and share with Google.

#### Advertising Reporting Features

Enables Advertising Reporting features like Audience Demographics and Interests Reporting, DoubleClick Campaign Manager reporting, DoubleClick Bid Manager reporting, and Google Display Network Impression Reporting that help you better understand your users. Learn more

ON

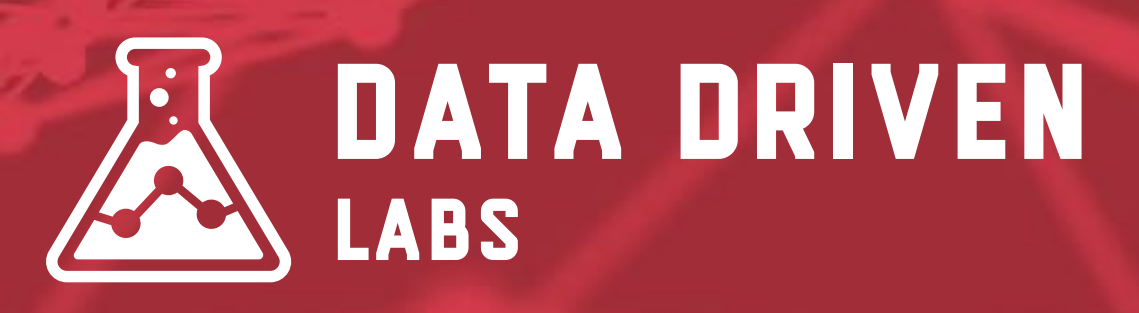

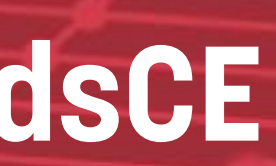

# Set Data Retention for User and Event Data Admin -> Property -> Tracking Settings -> Data Retention

#### User and event data retention

You may change the retention period for data you send that is associated with cookies, user identifiers, or advertising identifiers. These controls do not affect most standard reporting, which is based on aggregated data. Changes to these settings take effect after 24 hours. (Learn more)

Note: These settings will take effect on May 25, 2018

| User and event data retention: 🕐 | Do not automatically expire 👻 |  |
|----------------------------------|-------------------------------|--|
| Reset on new activity: ⑦ ON      |                               |  |
|                                  |                               |  |
| Done                             |                               |  |

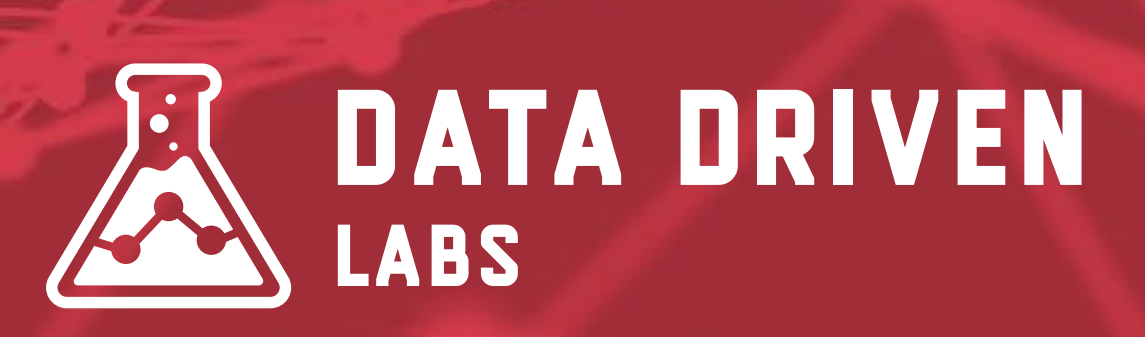

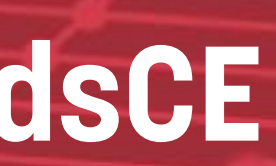

# UPCOMING EVENTS

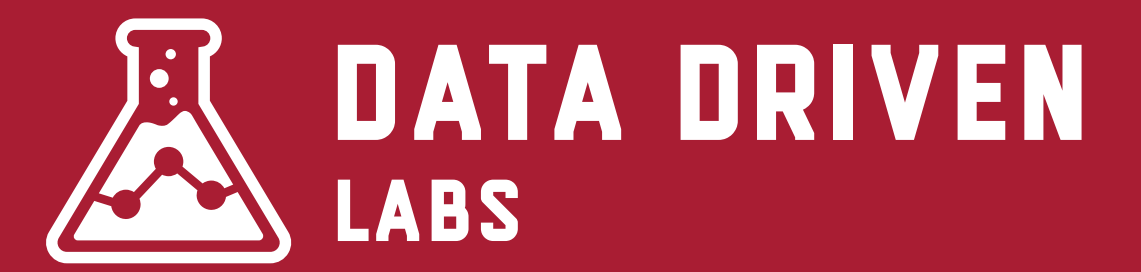

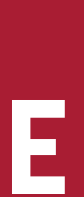

# Data Studio Dashboard Webinar Learn to create amazing custom dashboards

**Understanding Google Data Studio** 

### June 12th 2018 1:00pm Central Time

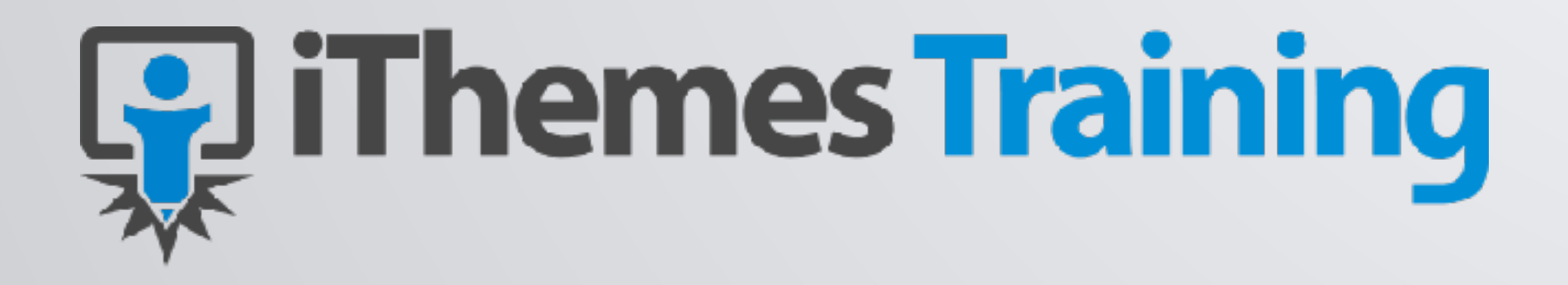

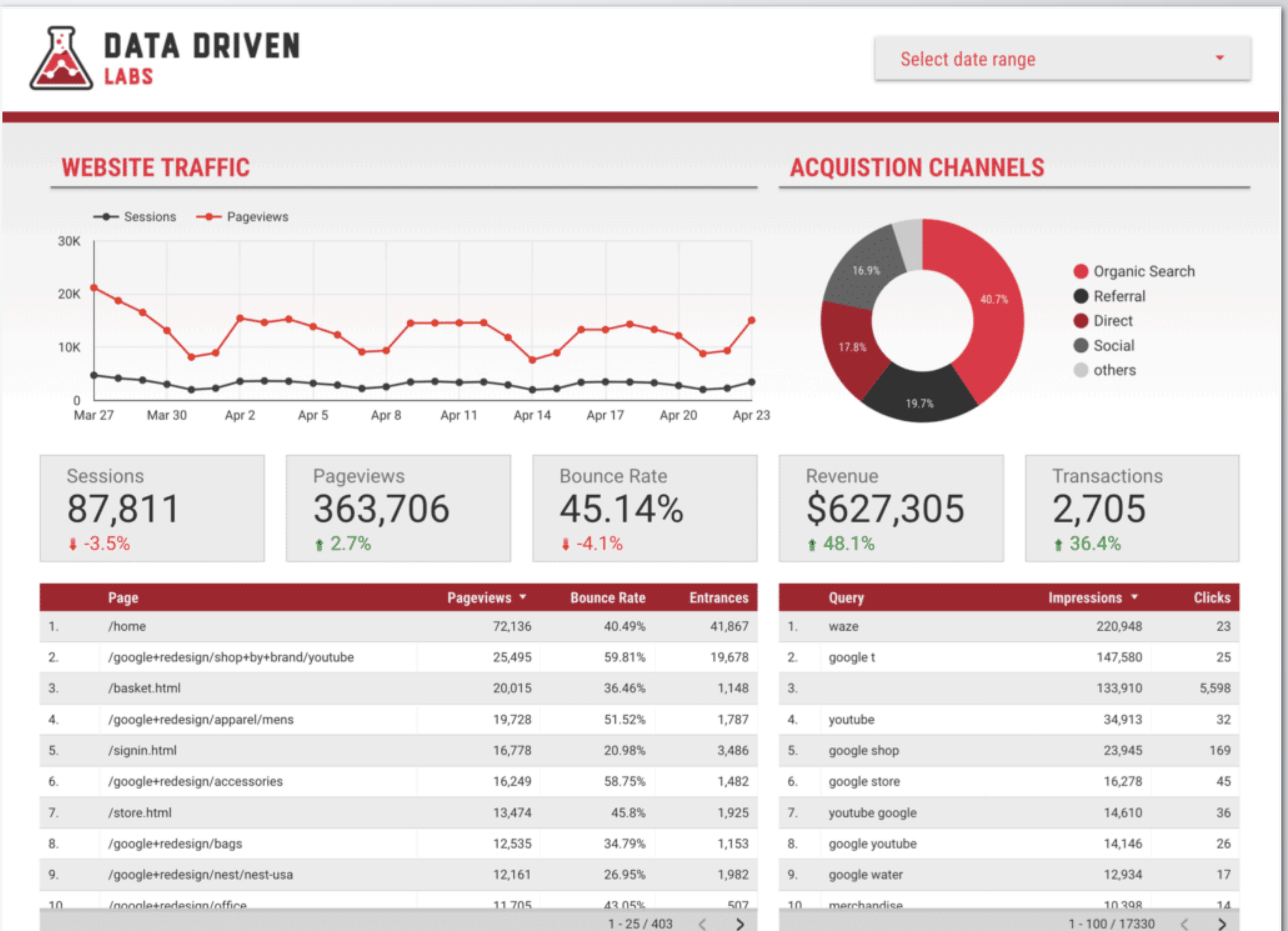

## **Analytics Summit 3-Day Deep Dive Into Analytics**

### **Analytics Summit**

### June 19th-21st 2018 1:00pm Central Time

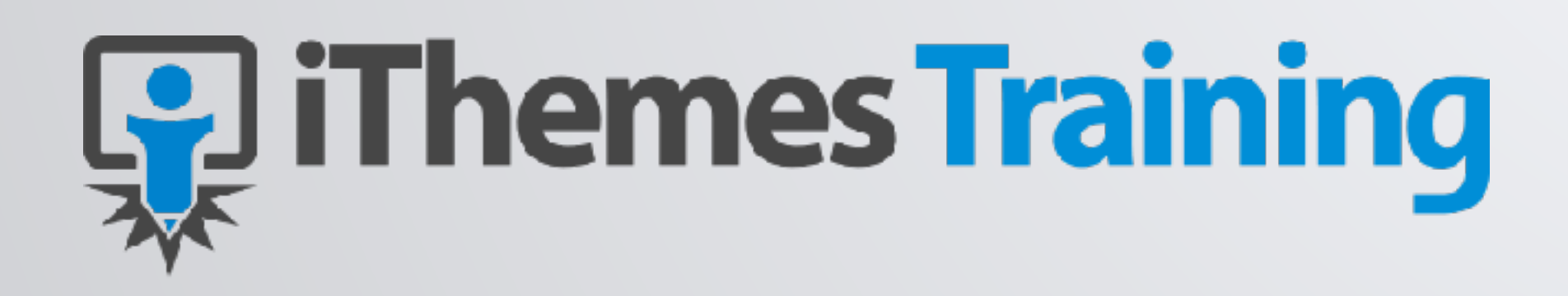

- Advanced Tracking Techniques \*
- Ecommerce Tracking \*
- Google Tag Manager \*
- **Custom Dimensions & Reports** \*
- Advanced Google Data Studio \*
- Connecting To Different Data Sources \*

## https://ithemes.com/google-analytics-training/

# QUESTIONS?

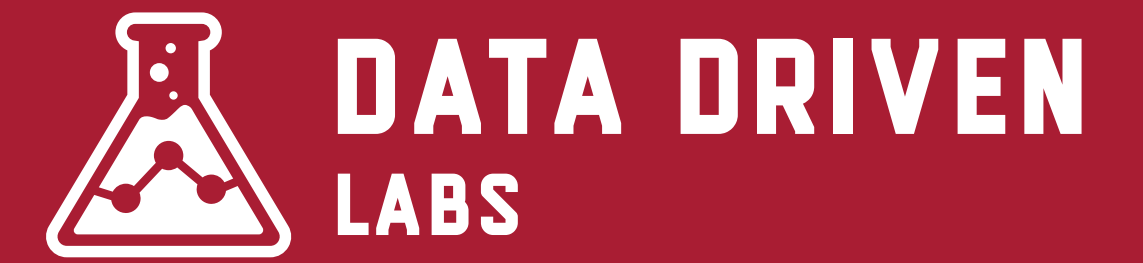

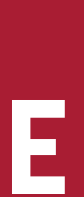